# Installation and service instructions for contractors

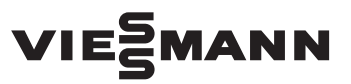

Vitotronic 100 Type HC1B Digital boiler control unit Vitotronic 300-K Type MW2B Weather-compensated, digital cascade control unit

For applicability, see the last page

# VITOTRONIC 100 VITOTRONIC 300-K

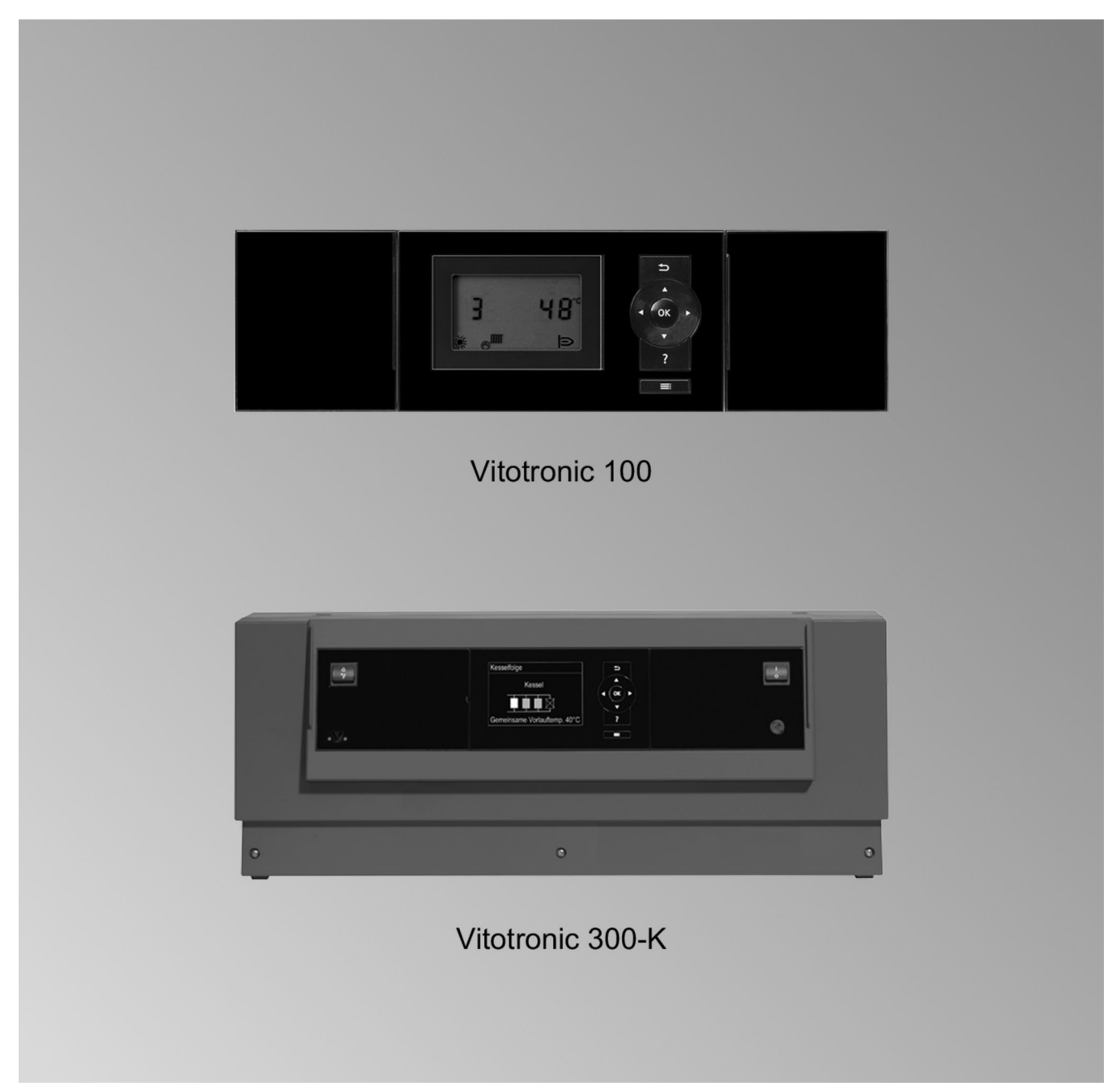

#### Safety instructions

### Safety instructions

Please follow these safety instructions closely to prevent accidents and material losses.

#### Safety instructions explained

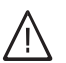

#### Danger

This symbol warns against the risk of injury.

#### **Please note**

This symbol warns against the risk of material losses and environmental pollution.

#### Target group

These instructions are exclusively intended for qualified contractors.

Note Details identified by the word "Note" contain additional information.

- Work on gas installations may only be carried out by a registered gas fitter.
- Work on electrical equipment may only be carried out by a qualified electrician.
- The system must be commissioned by the system installer or a qualified person authorised by the installer.

#### Regulations to be observed

- National installation regulations
- Statutory regulations for the prevention of accidents
- Statutory regulations for environmental protection
- Codes of practice of the relevant trade associations
- All current safety regulations as defined by DIN, EN, DVGW, TRGI, TRF, VDE and all locally applicable standards
  - (A) ÖNORM, EN, ÖVGW G K directives, ÖVGW-TRF and ÖVE
  - CH SEV, SUVA, SVGW, SVTI, SWKI, VKF and EKAS guideline 1942: LPG, part 2

#### Safety instructions for working on the system

#### Working on the system

- Where gas is used as the fuel, close the main gas shut-off valve and safeguard it against unintentional reopening.
- Isolate the system from the power supply, e.g. by removing the separate fuse or by means of a mains isolator, and check that it is no longer live.
- Safeguard the system against reconnection.
- Wear suitable personal protective equipment when carrying out any work.

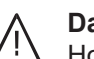

#### Danger

Hot surfaces can cause burns.

- Before maintenance and service work, switch OFF the appliance and let it cool down.
- Never touch hot surfaces on the boiler, burner, flue system or pipework.

#### **Please note**

Electronic assemblies can be damaged by electrostatic discharge. Prior to commencing work, touch earthed

objects such as heating or water pipes to discharge static loads.

#### **Repair work**

#### **Please note**

Repairing components that fulfil a safety function can compromise the safe operation of the system.

Replace faulty components only with genuine Viessmann spare parts.

### Safety instructions (cont.)

### Auxiliary components, spare and wearing parts

### Please note

Spare and wearing parts that have not been tested together with the system can compromise its function. Installing non-authorised components and making non-approved modifications or conversions can compromise safety and may invalidate our warranty.

For replacements, use only original spare parts supplied or approved by Viessmann.

### Safety instructions for operating the system

### If you smell gas

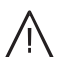

#### Danger

Escaping gas can lead to explosions which may result in serious injury.

- Do not smoke. Prevent naked flames and sparks. Never switch lights or electrical appliances on or off.
- Close the gas shut-off valve.
- Open windows and doors.
- Evacuate any people from the danger zone.
- Notify your gas or electricity supply utility from outside the building.
- Have the power supply to the building shut off from a safe place (outside the building).

#### If you smell flue gas

## A Danger

Flue gas can lead to life threatening poisoning.

- Shut down the heating system.
- Ventilate the installation site.
- Close doors to living spaces to prevent flue gases from spreading.

#### What to do if water escapes from the appliance

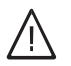

### Danger

If water escapes from the appliance there is a risk of electrocution.

Switch OFF the heating system at the external isolator (e.g. fuse box, domestic distribution board).

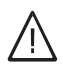

#### Danger

If water escapes from the appliance there is a risk of scalding.

Never touch hot heating water.

#### Condensate

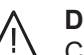

#### Danger

Contact with condensate can be harmful to health.

Never let condensate touch your skin or eyes and do not swallow it.

#### Flue systems and combustion air

Ensure that flue systems are clear and cannot be sealed, for instance due to accumulation of condensate or other external causes.

Avoid continuous condensate disposal with a wind protector.

Ensure an adequate supply of combustion air. Inform system users that subsequent modifications to the building characteristics are not permissible (e.g. cable/pipework routing, cladding or partitions).

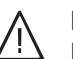

#### Danger

Leaking or blocked flue systems, or an inadequate supply of combustion air can cause life threatening poisoning from carbon monoxide in the flue gas.

Ensure the flue system is in good working order. Vents for supplying combustion air must be non-sealable.

#### Extractors

Operating appliances that exhaust air to the outside (extractor hoods, extractors, air conditioning units, etc.) can create negative pressure. If the boiler is operated at the same time, this can lead to a reverse flow of flue gas.

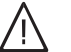

#### Danger

The simultaneous operation of the boiler and appliances that exhausts air to the outside can result in life threatening poisoning due to a reverse flow of flue gas.

Fit an interlock circuit or take suitable steps to ensure an adequate supply of combustion air.

### Index

# Index

| 1. | Information                 | Disposal of packaging                                                                                                    | 7          |
|----|-----------------------------|----------------------------------------------------------------------------------------------------|------------|
|    |                             | Symbols                                                                                                    | . 7        |
|    |                             | Intended use                                                                                                    | . 7        |
|    |                             | Product information                                                                                                    | 8          |
|    |                             | System examples                                                                                                    | . 8        |
| 2. | Vitotronic 100 installation | Installation information for the Vitotronic 100                                                                                                    | 9          |
|    |                             | Installing a cascade communication module                                                                                                    | . 9        |
|    |                             | Opening the control unit enclosure                                                                                                    | . 9        |
|    |                             | ■ Installation of the communication module                                                                                                    | . 10       |
| 3. | Vitotronic 300-K installa-  | Installing control unit components                                                                                                    | . 11       |
|    | tion                        | Installing the mounting bracket and control unit back                                                                                                    | 11         |
|    |                             | Fitting the control unit front     DOD for booting is a point of the sector of the sector of th | . 12       |
|    |                             | Installing the extension PCB for heating circuits 2 and 3                                                                                                    | . 12       |
|    |                             | Upening the control unit                                                                                                    | . 13       |
|    |                             |                                                                                                    | . 14       |
| 4. | Electrical connections      | Overview of electrical connections on the Vitotronic 300-K                                                                                                    | . 15       |
|    |                             | Making the connections to the Vitotronic 100                                                                                                    | . 16       |
|    |                             | Connecting the sensors                                                                                                    | . 16       |
|    |                             | Fitting location for outside temperature sensor                                                                                                    | . 16       |
|    |                             | - Available pump connections                                                                                                    | . 17       |
|    |                             | Available pump connections     Pumps 230 V/~                                                                                                    | . 17       |
|    |                             | ■ Pumps 200 V                                                                                                    | . 17       |
|    |                             | <ul> <li>Pumps in the underfloor heating circuit</li> </ul>                                                                                                    | . 19       |
|    |                             | Connecting servomotors                                                                                                    | 19         |
|    |                             | Available connections                                                                                                    | . 19       |
|    |                             | Connecting the central fault message facility                                                                                                    | . 20       |
|    |                             | External demand via switching contact                                                                                                    | 20         |
|    |                             | Connection                                                                                                    | . 20       |
|    |                             | Codes                                                                                                    | . 20       |
|    |                             | External demand via 0-10 V input                                                                                                    | 21         |
|    |                             | External blocking via switching contact                                                                                                    | . 21       |
|    |                             |                                                                                                    | . 21<br>22 |
|    |                             | ■ Coues<br>External "Mixer close"/"Mixer open"                                                                                                    | . 22       |
|    |                             | External heating program changeover                                                                                                    | . 22       |
|    |                             | Connection                                                                                                    | . 22       |
|    |                             | Codes                                                                                                    | . 23       |
|    |                             | Making the LON connection                                                                                                    | . 23       |
|    |                             | Connection with Viessmann LON cable                                                                                                    | . 24       |
|    |                             | Connection with Viessmann LON cable and coupling                                                                                                    | . 24       |
|    |                             | Connection with on-site cable and LON plug                                                                                                    | . 24       |
|    |                             | Connection with LON cable, on-site cable and LON socket                                                                                                    | . 25       |
|    |                             | <ul> <li>Power supply</li> <li>Directives</li> </ul>                                                                                                    | . 25<br>25 |
| _  | Commissioning               | Changing the language                                                                                                    | 07         |
| 5. | Commissioning               | Changing the language                                                                                                    | 27         |
|    |                             | Setting the date and time                                                                                                    | . 21       |
|    |                             | Selecting the holler sequence (if required)                                                                                                    | . 21<br>27 |
|    |                             | Connecting the control unit to the LON                                                                                                    | . 28       |
|    |                             | <ul> <li>Example of a multi boiler system</li> </ul>                                                                                                    | . 28       |
|    |                             | <ul> <li>Carrying out the LON subscriber check</li> </ul>                                                                                                    | 29         |
|    |                             | Testing actuators on the Vitotronic 100                                                                                                    | 29         |
|    |                             | Carrying out relay test                                                                                                    | . 29       |
|    |                             | Testing actuators and sensors on the Vitotronic 300-K                                                                                                    | . 30       |
|    |                             | <ul> <li>Carrying out relay test</li> </ul>                                                                                                    | . 30       |

5601090

### Index

# Index

|     |                           | Checking sensors                                                                                  | . 31       |
|-----|---------------------------|---------------------------------------------------------------------------------------------------|------------|
|     |                           | Adjusting the heating curve                                                                       | . 31       |
| ~   |                           |                                                                                                   | 22         |
| 6.  | Coding levels             | Codes for Vitotronic 100                                                                          | . 33       |
|     |                           | Colling up coding levels                                                                          | ఎఎ<br>నిన  |
|     |                           | <ul> <li>Calling up could levels</li> <li>Resetting codes to their delivered condition</li> </ul> |            |
|     |                           |                                                                                                   | . 00       |
| 7.  | Coding level 1,           | "General" group                                                                                   | . 34       |
|     | Vitotronic 300-K          | "Cascade" group                                                                                   | 35         |
|     |                           | "DHW" group                                                                                       | . 35       |
|     |                           | "Solar" group                                                                                     | 36         |
|     |                           | "Heating circuit 1", "Heating circuit 2", "Heating circuit 3" group                               | . 37       |
| 8.  | Coding level 2            | "General" group                                                                                   | 41         |
| •   | Vitotronic 300-K          | "Cascade" group                                                                                   | . 46       |
|     |                           | "DHW" group                                                                                       | . 48       |
|     |                           | "Solar" group                                                                                     | 50         |
|     |                           | "Heating circuit 1", "Heating circuit 2", "Heating circuit 3" group                               | . 54       |
| •   | <b>E</b>                  |                                                                                                   | ~~~        |
| 9.  | Diagnosis and service     | Service menu                                                                                      | 60         |
|     | scans, vitotronic 100     | <ul> <li>Calling up the Service menu</li> <li>Eviting the Service menu</li> </ul>                 | 60         |
|     |                           | Exiting the Service menu Scanning operating data                                                  | . 00       |
|     |                           | Brief scan                                                                                        | . 00       |
|     |                           | Diter oour                                                                                        | . 00       |
| 10. | Diagnosis and service     | Service menu                                                                                      | 62         |
|     | scans, Vitotronic 300-K   | <ul> <li>Calling up the Service menu</li> </ul>                                                   | 62         |
|     |                           | Exit service                                                                                      | . 62       |
|     |                           | Scanning operating data                                                                           | 62         |
|     |                           | Calling up operating data                                                                         | 62         |
|     |                           | Resetting operating data                                                                          | . 62       |
|     |                           | Briet scan                                                                                        | 63         |
| 11. | Vitotronic 300-K trouble- | Fault indicator                                                                                   | . 64       |
|     | shooting                  | Fault codes                                                                                       | . 64       |
|     |                           |                                                                                                   |            |
| 12. | Parts lists               | Ordering parts                                                                                    | 71         |
|     |                           | Parts list Vitotronic 100                                                                         | . /1       |
|     |                           | Parts list vitotronic 300-K                                                                       | . 72       |
| 13. | Function description,     | Boiler water temperature control of the Vitotronic 100                                            | 74         |
|     | Vitotronic 100 and        | <ul> <li>Brief description</li> </ul>                                                             | 74         |
|     | Vitotronic 300-K          | Functions                                                                                         | . 74       |
|     |                           | Control sequence                                                                                  | . 74       |
|     |                           | Cascade control of the Vitotronic 300-K                                                           | . 74       |
|     |                           | Brief description                                                                                 | 74         |
|     |                           | Set flow temperature                                                                              | . 74       |
|     |                           | Standalone control                                                                                | 75         |
|     |                           | - Prief description                                                                               | //         |
|     |                           | ■ Brief description                                                                               | . //       |
|     |                           | ■ Control sequence                                                                                | <br>       |
|     |                           | Cylinder temperature control                                                                      | . 82       |
|     |                           | <ul> <li>Brief description</li> </ul>                                                             | 82         |
|     |                           | ■ Functions                                                                                       | . 83       |
|     |                           | Control sequence                                                                                  | . 84       |
|     | 0                         | 0                                                                                                 | ~~         |
| 14. | Components                | Sensors                                                                                           | 85         |
|     |                           | <ul> <li>Outside temperature sonsor</li> </ul>                                                    | . 00<br>05 |
|     |                           |                                                                                                   | . 00       |

| Inc | <b>Jex</b> (cont.)        |                                                                                |          |
|-----|---------------------------|--------------------------------------------------------------------------------|----------|
|     |                           | Radio clock receiver                                                           | 85       |
|     |                           |                                                                                | 05       |
|     |                           | Checking the recention                                                         | 90<br>88 |
|     |                           | <ul> <li>Shecification</li> </ul>                                              | 86       |
|     |                           | Mixer extension kit                                                            | 86       |
|     |                           | <ul> <li>Changing the rotational direction (if required)</li> </ul>            | 87       |
|     |                           | <ul> <li>Manual mixer adjustment</li> </ul>                                    | 87       |
|     |                           | <ul> <li>Manual mixer adjustment</li> <li>Mixer motor specification</li> </ul> | 87       |
|     |                           | Mixer motor                                                                    |          |
|     |                           | Changing the rotational direction                                              |          |
|     |                           | <ul> <li>Checking the rotational direction</li> </ul>                          | 88       |
|     |                           | Manual mixer adjustment                                                        | 88       |
|     |                           | Specification                                                                  | 88       |
|     |                           | Mixer motor                                                                    | 89       |
|     |                           | Changing the rotational direction                                              | 89       |
|     |                           | Checking the rotational direction                                              | 89       |
|     |                           | Manual mixer adjustment                                                        | 89       |
|     |                           | Specification                                                                  | 89       |
|     |                           | Temperature limiter for restricting the maximum temperature                    | 90       |
|     |                           | Extension EA1, part no. 7452 091                                               | 91       |
|     |                           | Digital data inputs DE1 to DE3                                                 | 91       |
|     |                           | ■ Analogue input 0 - 10 V                                                      | 92       |
|     |                           | ■ Output 157                                                                   | 92       |
| 15  | Connection and wiring dia | Connection and wiring diagram for the Vitetronic 100                           | 03       |
| 15. | dram                      | Connection and wiring diagram for the Vitotronic 300 K                         | 93<br>03 |
|     | gram                      |                                                                                | 93       |
|     |                           | ■ OVENNEW                                                                      | 93<br>Q4 |
|     |                           | = 1 OD 200 V                                                                   | 94<br>05 |
|     |                           | <ul> <li>PCB extension for heating circuits 2 and 3 with mixer</li> </ul>      | 95       |
|     |                           |                                                                                | 00       |
| 16. | Specification             | Specification Vitotronic 100                                                   | 97       |
|     | -                         | Specification Vitotronic 300-K                                                 | 97       |

- 17. Certificates
- 18. Keyword index

6

### **Disposal of packaging**

Please dispose of packaging waste in line with statutory regulations.

- **DE:** Use the disposal system organised by Viessmann.
- **AT:** Use the ARA statutory disposal system (Altstoff Recycling Austria AG, licence number 5766).
- **CH:** Packaging waste is disposed of by the HVAC contractor.

### **Symbols**

| Symbol      | Meaning                                                                                                    |  |  |
|-------------|----------------------------------------------------------------------------------------------------|--|--|
|             | Reference to other document containing further information                                                         |  |  |
| 1.          | Step in a diagram:<br>The numbers correspond to the order in<br>which the steps are carried out.                   |  |  |
| !           | Warning of material losses and environ-<br>mental pollution                                                        |  |  |
| 4           | Live electrical area                                                                                               |  |  |
| ٩           | Pay particular attention.                                                                                          |  |  |
| )) <b>D</b> | <ul> <li>Component must audibly click into place.</li> <li>or</li> <li>Acoustic signal</li> </ul>                  |  |  |
| X           | <ul> <li>Fit new component.<br/>or</li> <li>In conjunction with a tool: Clean the surface.</li> </ul>              |  |  |
|             | Dispose of component correctly.                                                                                    |  |  |
| X           | Dispose of component at a suitable collec-<br>tion point. Do <b>not</b> dispose of component in<br>domestic waste. |  |  |

### Intended use

The appliance is only intended to be installed and operated in sealed unvented heating systems that comply with EN 12828, with due attention paid to the associated installation, service and operating instructions as well as the details in the datasheet. It is only designed for the heating up of heating water. Commercial or industrial usage for a purpose other than the heating up of heating water shall be deemed inappropriate.

Intended use presupposes that a fixed installation in conjunction with permissible components designed for this purpose has been carried out.

### Intended use (cont.)

Every other use will be deemed to be inappropriate. Any resulting losses are excluded from the manufacturer's liability. Any usage beyond this must be approved by the manufacturer for the individual case.

Intended use also includes the adherence to maintenance and inspection intervals.

### **Product information**

The **Vitotronic 300-K**, **type MW2B** cascade control unit for weather-compensated operation is designed for the following applications:

- Operation of max. 8 Vitodens 200-W with Vitotronic 100, type HC1B
- For heating systems with max. 2 heating circuits with mixer

### System examples

Available system examples: See www.viessmannschemen.com

### Installation information for the Vitotronic 100

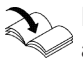

For installation, commissioning, maintenance and service of the Vitodens 200-W with Vitotronic 100: See separate installation instructions and service instructions. If a DHW cylinder is to be integrated into the system, make the connection at the Vitotronic 300-K or, if installed, at the Vitotronic 200-H.

### Installing a cascade communication module

The communication module is part of the standard delivery.

#### Opening the control unit enclosure

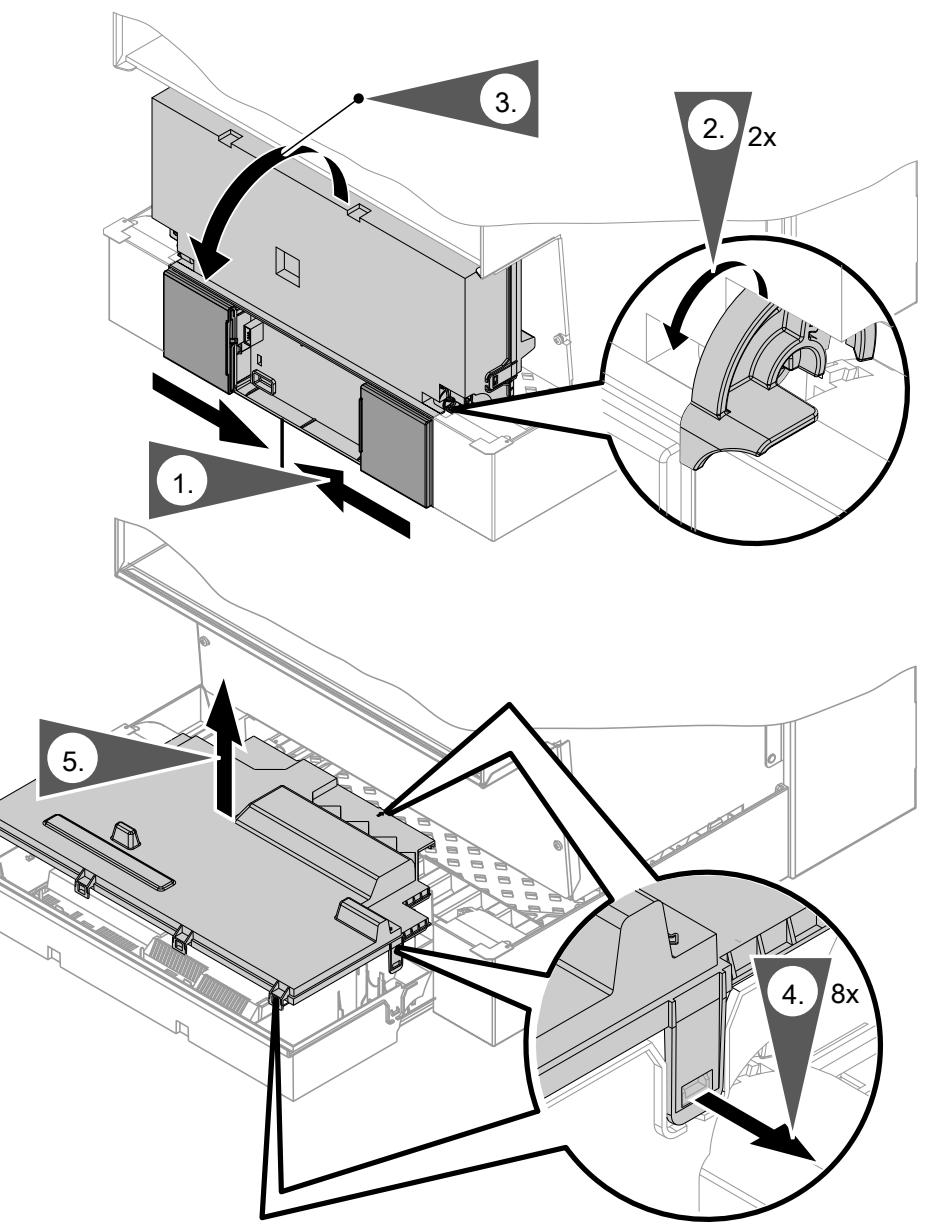

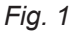

# Installing a cascade communication module (cont.)

### Installation of the communication module

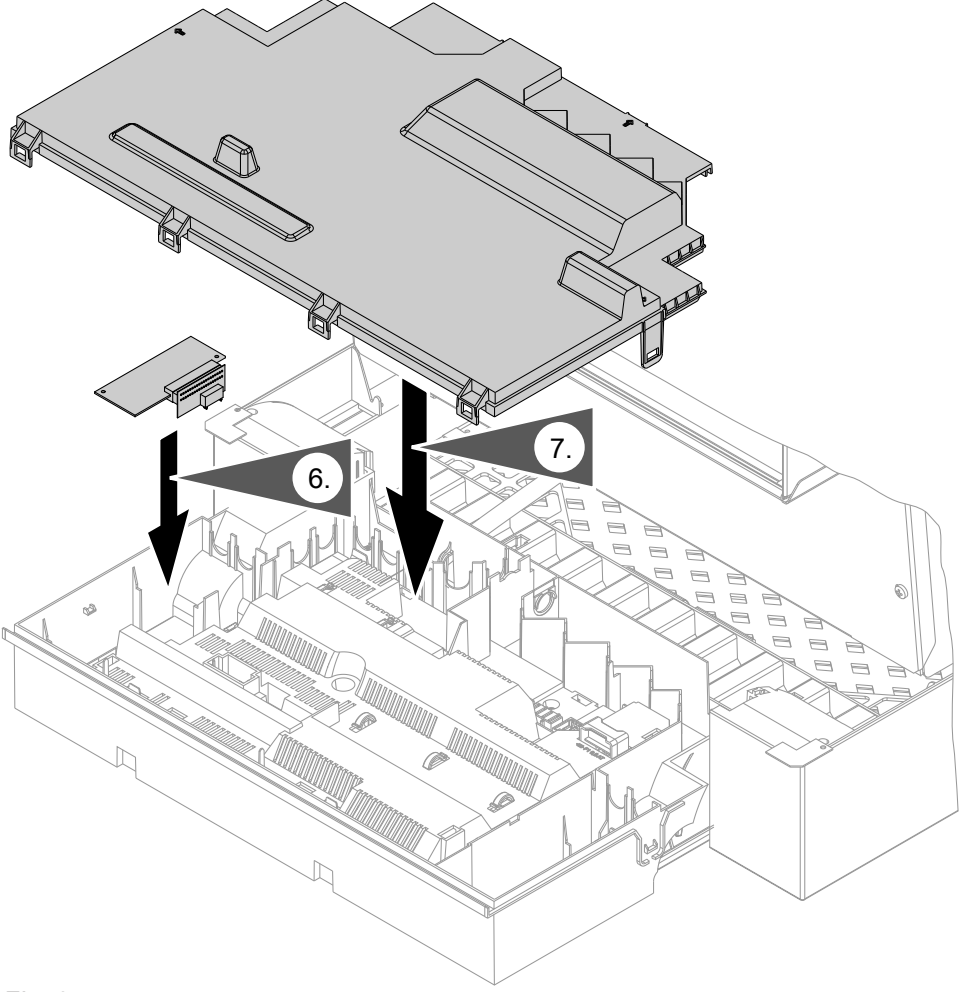

Fig. 2

# Installing control unit components

# Installing the mounting bracket and control unit back

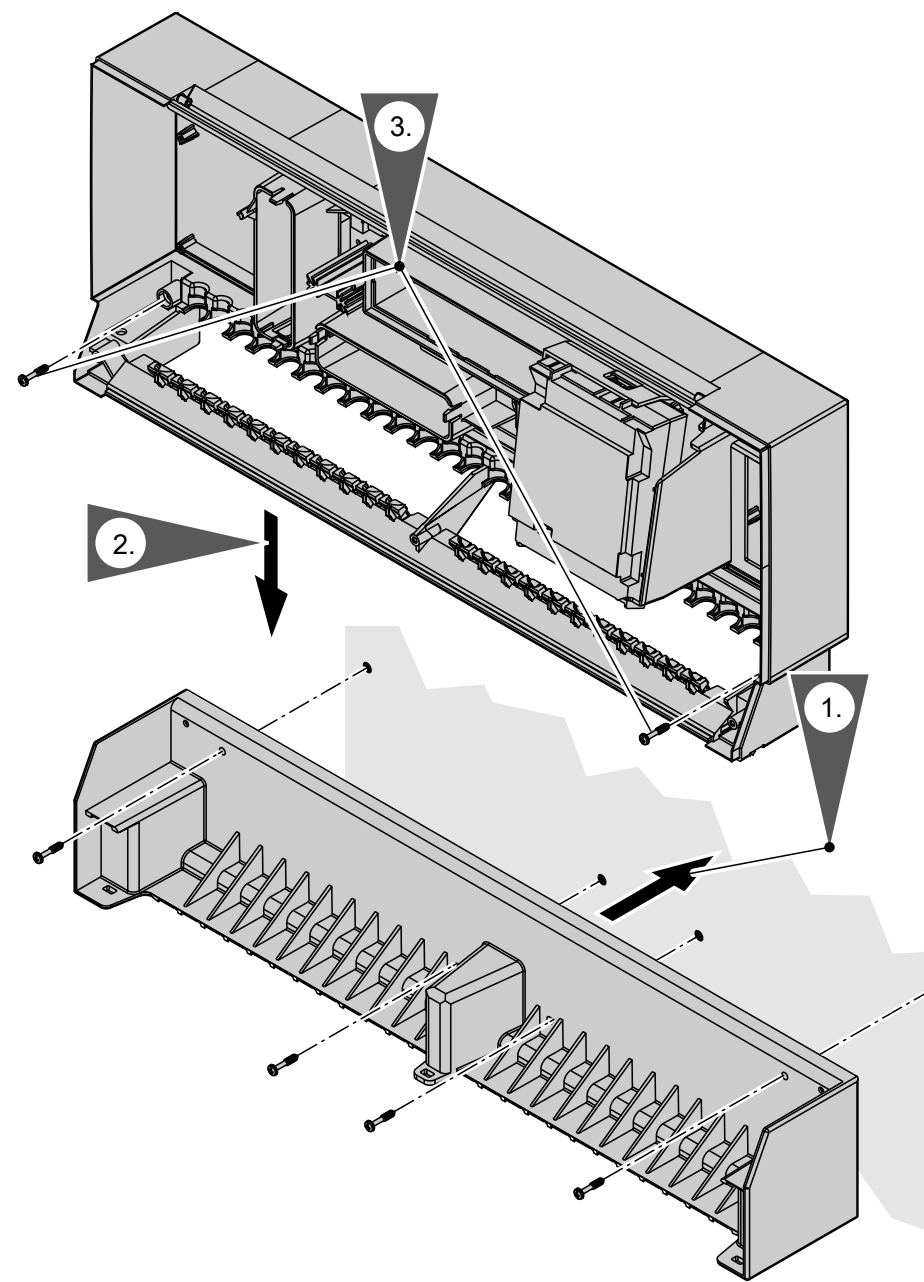

Fig. 3

### Installing control unit components (cont.)

### Fitting the control unit front

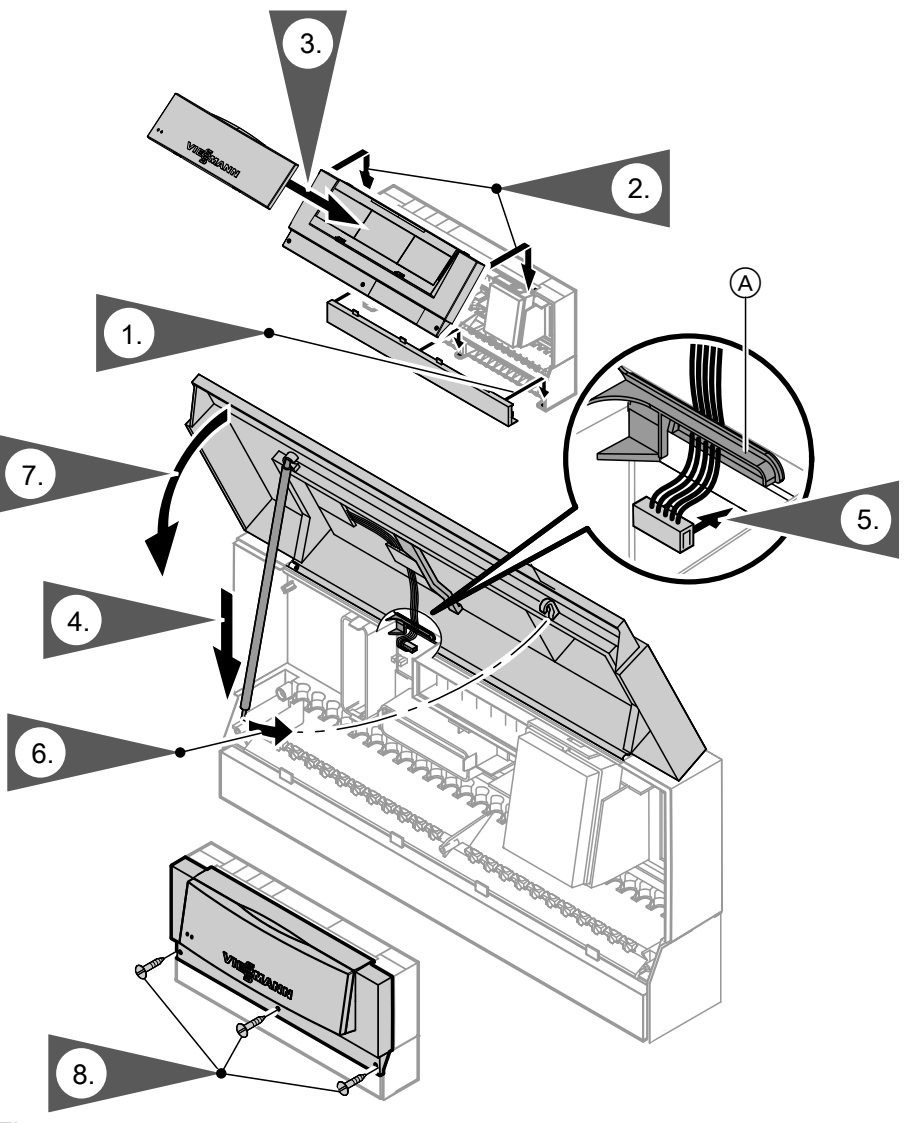

Fig. 4

### Installing the extension PCB for heating circuits 2 and 3

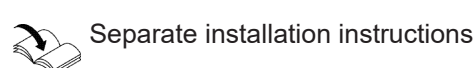

# Opening the control unit

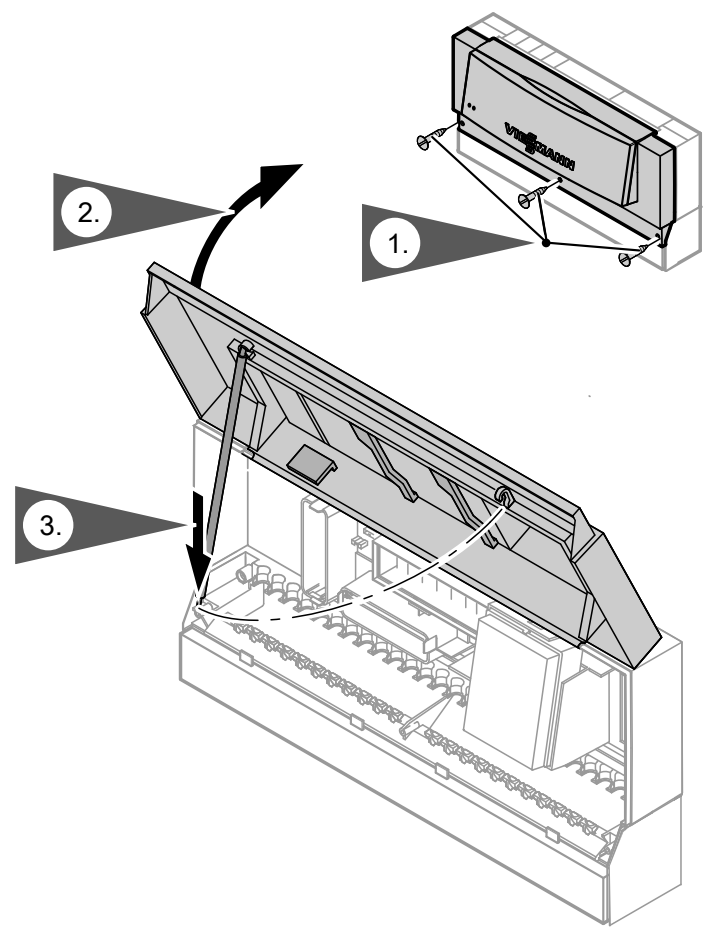

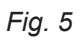

### Inserting cables/leads and applying strain relief

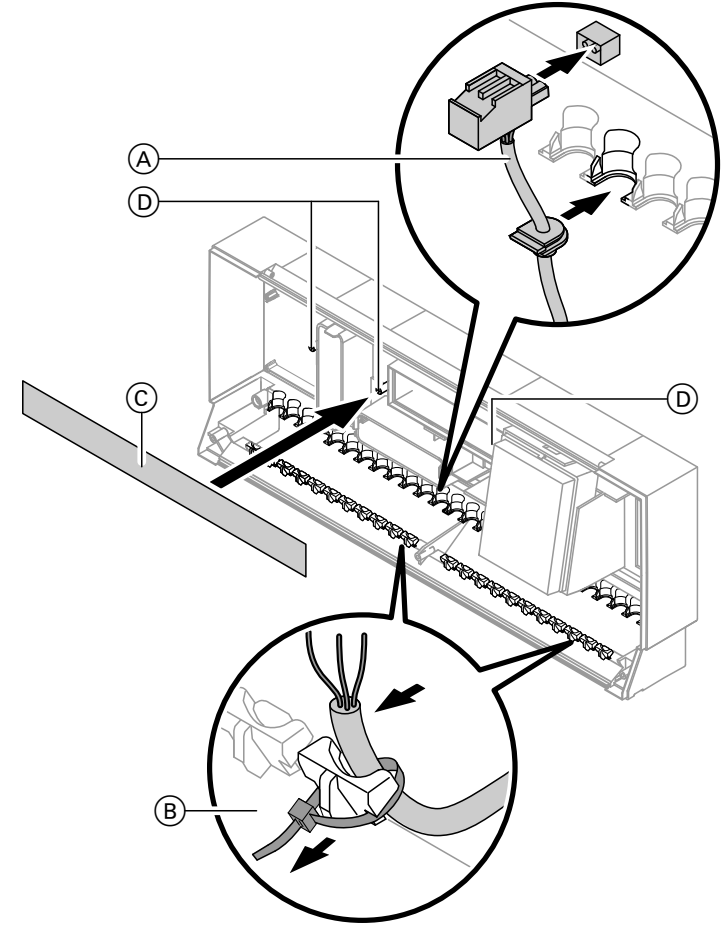

### Fig. 6

- (A) Cables with moulded strain relief
- B On-site cables; strip up to 100 mm insulation.
- C Plug-in connection diagramD Fem. mouldings for plug-in connection diagram

### **Overview of electrical connections on the Vitotronic 300-K**

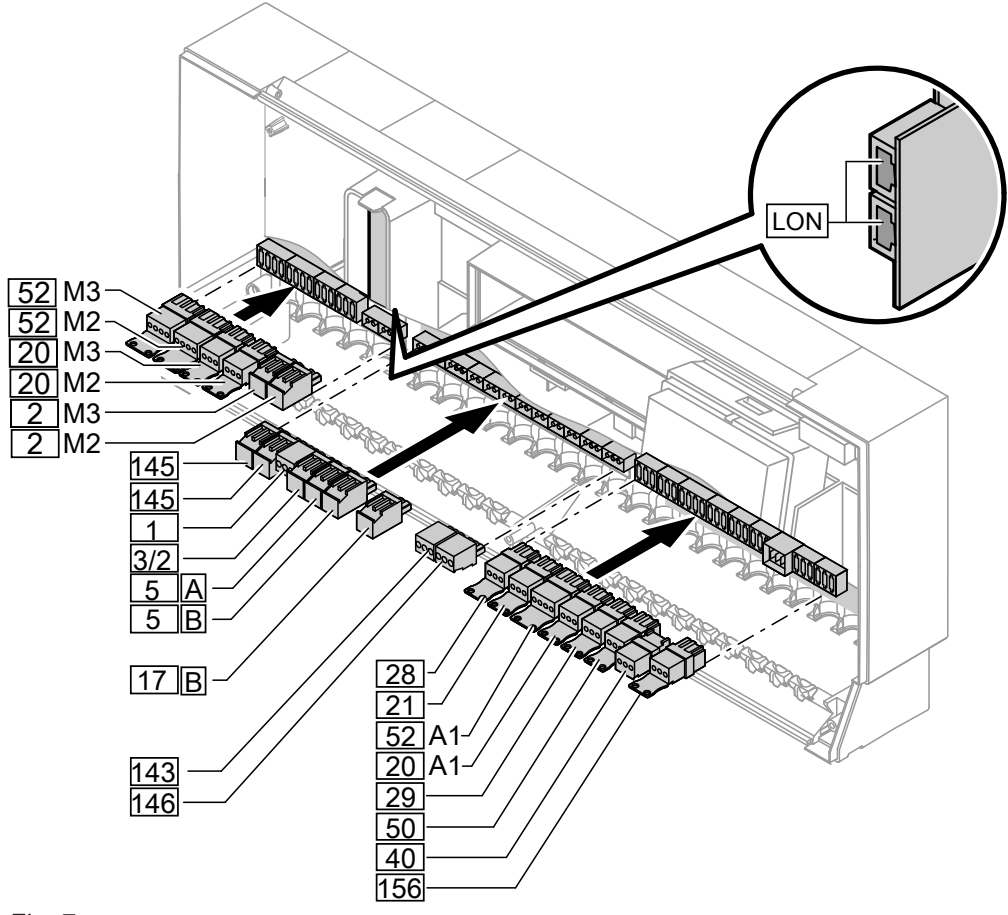

#### Fig. 7

PCB, extension for heating circuits 2 and 3 (accessories)

- 2 M2/M3 Flow temperature sensor
- 20 M2/M3 Heating circuit pump
- 52 M2/M3 Mixer motor

#### Main circuit board, LV

- 1 Outside temperature sensor
- 3/2 Flow temperature sensor, common heating flow/low loss header
- 5A Cylinder temperature sensor
- 5B Cylinder temperature sensor 2 for cylinder loading system (accessories)
- I7B
   Temperature sensor, cylinder loading system (accessories)
- 143External hook-ups
- 145 KM-BUS subscriber (Vitotronic 100 and accessories, e.g. Vitotrol remote controls)
- 146 External hook-ups
- LON LON BUS, connecting cable for data exchange with the Vitotronic 200-H and the Vitocom

#### Main PCB 230 V~

20A1 Heating circuit pump

or Primary cylinder loading pump, cylinder loading system

21 Circulation pump for cylinder heating (accessories)

- 28 DHW circulation pump (on site)
- 29 Distribution pump
- 40 Power supply
- 50 Central fault message
- 52A1 Motor for 3-way mixing valve, cylinder loading system
- 156 Internal power supply for mixer extension PCB
- When connecting external switching contacts or components to the safety LV of the control unit (143 and 146), observe the requirements of protection class II, i.e. 8.0 mm air and creep path or 2.0 mm insulation thickness from 'live' components.
- Ensure the safe electrical separation of all on-site components (incl. PC/laptops) in accordance with EN 60 335 and IEC 65.
- When connecting plugs, [21], [28], [20] M2/M3, [2] M2/M3, [143] and [146], bundle the cable cores close to the terminals.

This ensures that, in the event of a fault, e.g. if a wire becomes detached, the wires cannot drift into the adjacent voltage area.

### Making the connections to the Vitotronic 100

The cascade communication module must be fitted into every Vitotronic 100 (see page 9).

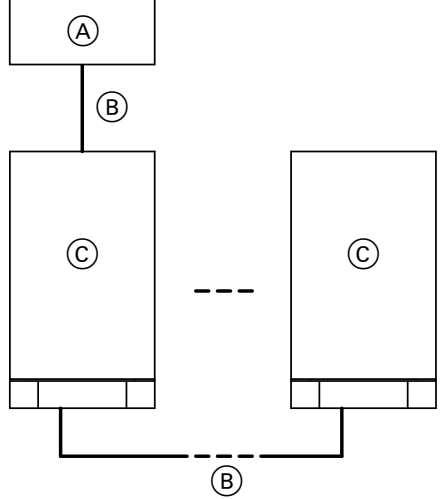

Fig. 8

- (A) Vitotronic 300-K
- B 2-core cable (cross-section 2 x 0.5 mm<sup>2</sup>, total length 50 m)
- © Boiler with Vitotronic 100

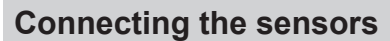

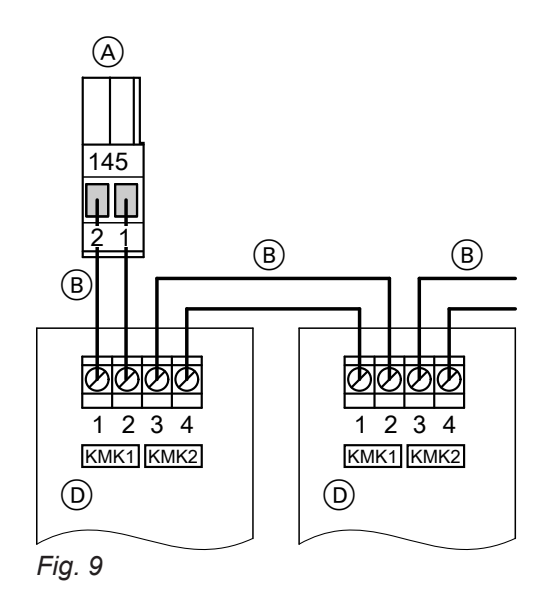

- A Plug 145 to the Vitotronic 300-K
- (B) 2-core cable (cross-section 2 x 0.5 mm<sup>2</sup>, total length 50 m)
- (D) Terminal strip on the cascade communication module in the Vitotronic 100

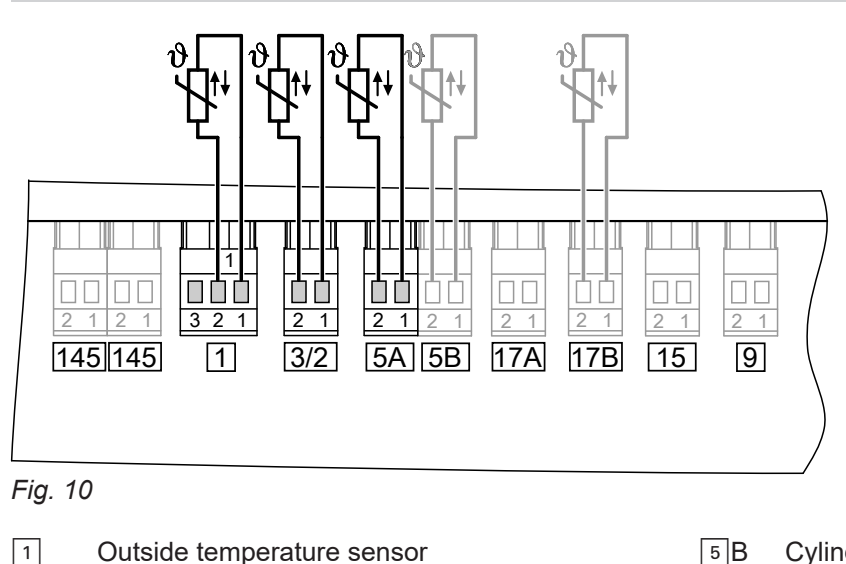

- 3/2 Flow temperature sensor common flow/low loss header
- 5 A Cylinder temperature sensor 1
- Cylinder temperature sensor 2 for cylinder loading system (accessories)
  - 17 B Temperature sensor, cylinder loading system (accessories)

5601090

#### Fitting location for outside temperature sensor

- North or north-westerly wall, 2 to 2.5 m above ground level; in multi storey buildings, in the upper half of the second floor.
- Not above windows, doors or ventilation outlets.
- Not immediately below balconies or gutters.
- Never render over.

### Connecting the sensors (cont.)

### Outside temperature sensor connection

2-core lead, length up to 35 m with a cross-section of 1.5  $\rm mm^2$ 

### Wireless outside temperature sensor

Wireless subscriber. Only in conjunction with the wireless base station (KM-BUS subscriber) that is connected to the Vitotronic control unit.

### **Connecting pumps**

### Available pump connections

20A1 Heating circuit pump

or Primary cylinder loading pump, cylinder loading system

- 21 Circulation pump for cylinder heating
- 28 DHW circulation pump
- 29 Distribution pump

### Pumps 230 V~

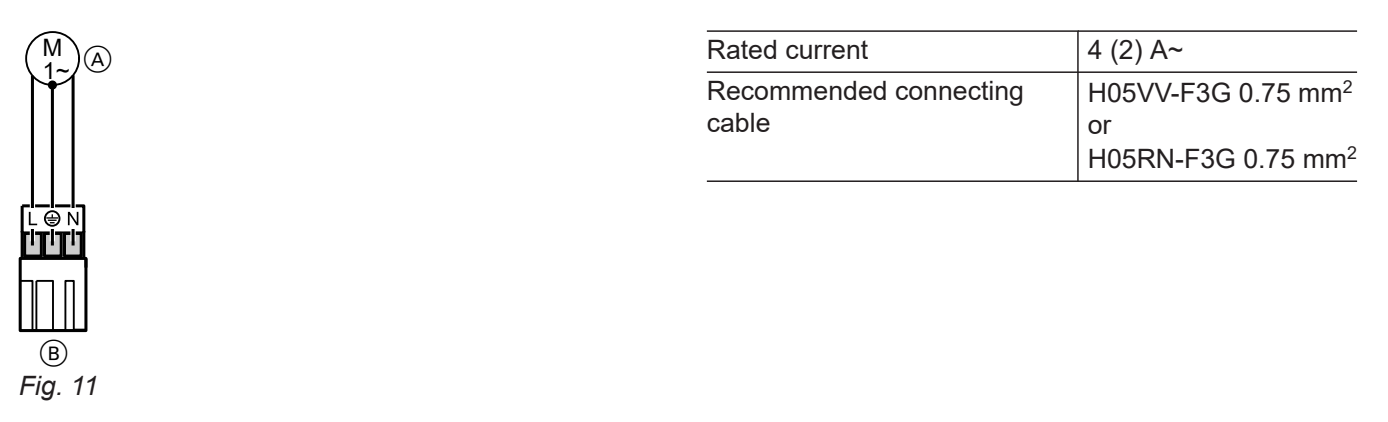

A Pump

B To the control unit

Wireless base station installation and service instructions

### Connecting pumps (cont.)

#### Pumps with power consumption greater than 2 A

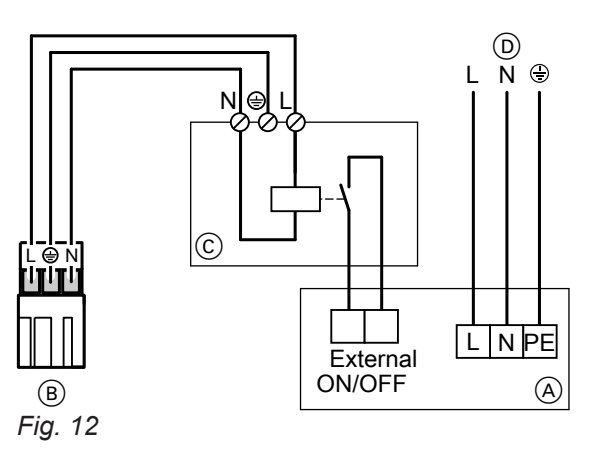

- A Pump
- (B) To the control unit

### Pumps 400 V~

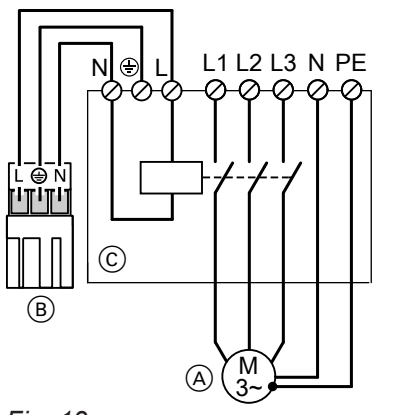

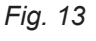

- A Pump
- $\overset{\smile}{\mathbb{B}}$  To the control unit
- $\bigcirc$  Contactor

#### © Contactor

 Separate mains connection (observe manufacturer's instructions)

#### For switching the contactor

| 0                      |                                |
|------------------------|--------------------------------|
| Rated current          | 4 (2) A~                       |
| Recommended connecting | H05VV-F3G 0.75 mm <sup>2</sup> |
| cable                  | or                             |
|                        | H05RN-F3G 0.75 mm <sup>2</sup> |

### Connecting pumps (cont.)

### Pumps in the underfloor heating circuit

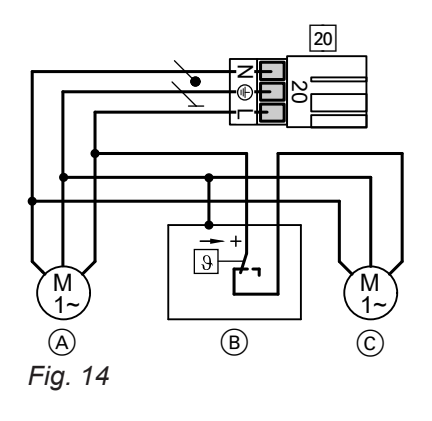

- 20 To the control unit
- A Primary cylinder loading pump
- (B) Temperature limiter
- © Secondary pump

### **Connecting servomotors**

#### Available connections

52 A1 Motor for 3-way mixing valve, cylinder loading system

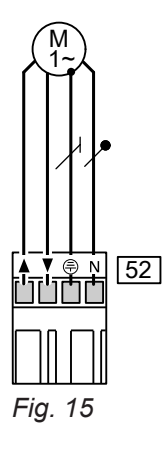

- ▲ Open
- Close

| Rated voltage                     | 230 V~                                                                 |
|-----------------------------------|------------------------------------------------------------------------|
| Rated current                     | Max. 0.2 (0.1) A~                                                      |
| Recommended con-<br>necting cable | H05VV-F4G 0.75 mm <sup>2</sup><br>or<br>H05RN-F4G 0.75 mm <sup>2</sup> |
| Runtime                           | 5 to 199 s,<br>adjustable via coding address<br>"C3"                   |

### Connecting the central fault message facility

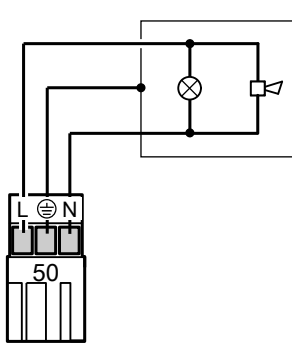

| Rated voltage          | 230 V~                         |
|------------------------|--------------------------------|
| Rated current          | Max. 4 (2) A~                  |
| Recommended connecting | H05VV-F3G 0.75 mm <sup>2</sup> |
| cable                  | or                             |
|                        | H05RN-F3G 0.75 mm <sup>2</sup> |

Fig. 16

Note

All heating system faults are transferred. This includes also faults on a Vitotronic 100 for example.

### External demand via switching contact

Connection options:

Plug 146

EA1 extension (accessories, see page 91)

### Connection

Please note

Live contacts lead to short circuits or phase failure. The external connection **must be potential-**

free.

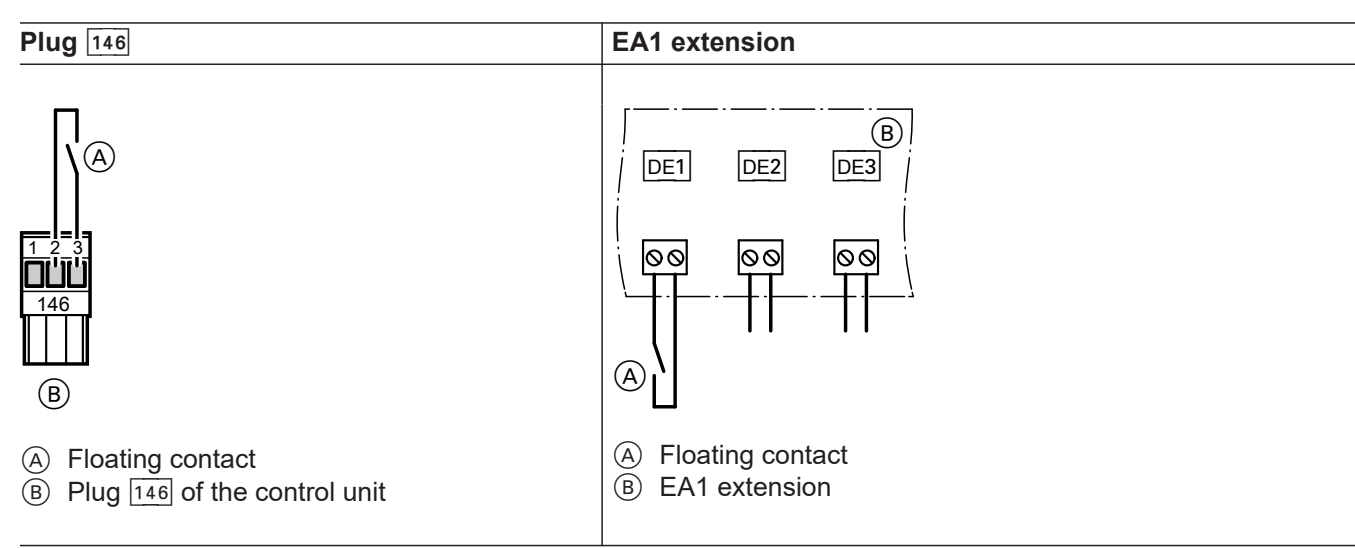

With the contact closed, the boiler burners are started subject to load. They heat to the set flow temperature selected in **coding address "9b"** in the **"General"** group. The temperature is limited by this set value and the electronic maximum flow temperature limit (coding address "37" in the **"Cascade"** group).

### Codes

| Plug 146           | EA1 extension                                              |
|--------------------|------------------------------------------------------------|
| No coding required | In the <b>"General"</b> group set "5d", "5E" or "5F" to 2. |

### External demand via 0-10 V input

Connection at input 0–10 V to **EA1 extension** (see page 91).

### Note

Ensure galvanic separation between the earth conductor and the negative pole of the on-site power source.

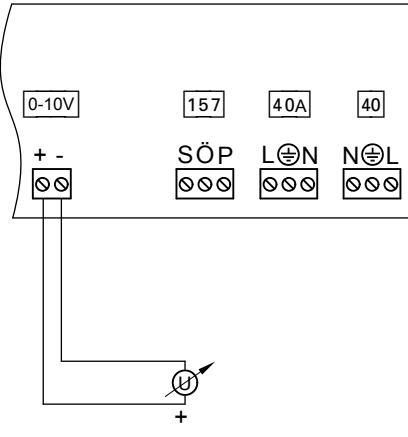

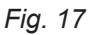

### External blocking via switching contact

Connection options:

- Plug 143
- EA1 extension (accessories, see page 91)

#### Connection

#### Please note

Live contacts lead to short circuits or phase failure.

The external connection **must be potential**-

free.

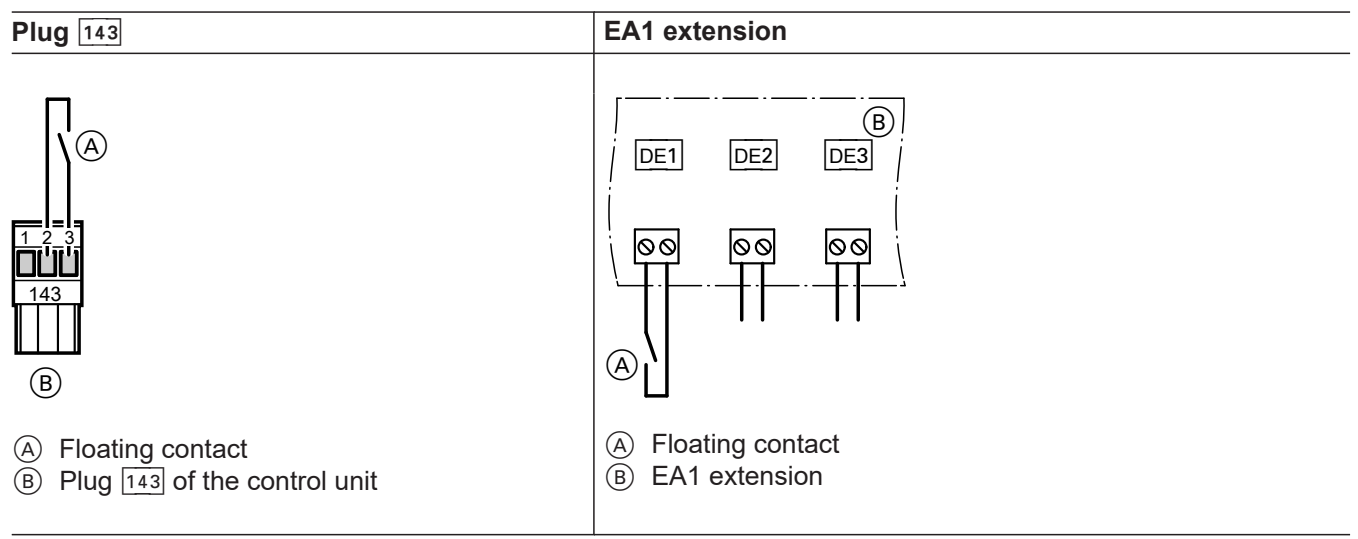

With the contact closed, the burners of **all** boilers will be subject to a controlled shutdown. The boiler circuit pumps are switched off.

| 0 to 1 V | No default for set system flow tem-<br>perature value |  |
|----------|-------------------------------------------------------|--|
| 1 V      | Set value 10 °C                                       |  |
| 10 V     | Set value 100 °C                                      |  |

Note coding address "1E" in the "General" group.

### External blocking via switching contact (cont.)

- Please note
- During the block, there is **no frost protection** of the heating system.

#### Codes

| Plug 143                                        | EA1 extension                                            |  |
|-------------------------------------------------|----------------------------------------------------------|--|
| Set coding address "99" in the "General" group. | Set "5d", "5E" or "5F" in the "General" group to 3 or 4. |  |

### External "Mixer close"/"Mixer open"

(A)

B

Connection at plug 143

143

Fig. 18

Installation

#### Please note

'Live' contacts lead to short circuits or phase failure.

The external connection **must be floating**.

- A External "Mixer open" (floating contact)
- B External "Mixer closed" (floating contact)

#### Codes

| External "Mixer open"                                 | External "Mixer closed"                                    |
|-------------------------------------------------------|------------------------------------------------------------|
| This function is assigned to the heating circuits via | This function is assigned to the heating circuits via cod- |
| coding address "9A" in the <b>"General"</b> group.    | ing address "99" in the <b>"General"</b> group.            |

### External heating program changeover

Optional connections:

- Plug 143
- Extension EA1 (accessory, see chapter "Components")

#### Connection

### Please note

'Live' contacts lead to short circuits or phase failure.

The external connection **must be potentialfree**.

### External heating program changeover (cont.)

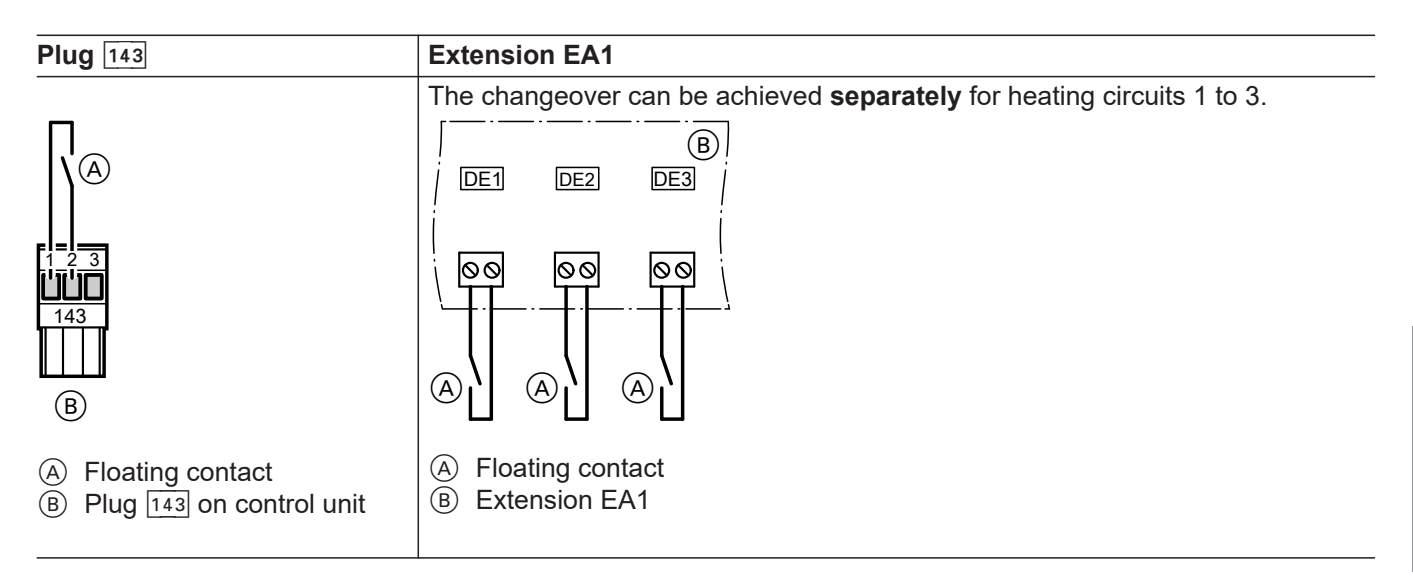

| Preselected heating program<br>(Contact open) |                                                                                                    | Changed heating program<br>(Contact closed)                                                                                                    |
|-----------------------------------------------|----------------------------------------------------------------------------------------------------|----------------------------------------------------------------------------------------------------|
| Central heating OFF/DHW<br>OFF                | "d5:0" in the<br>"Heating cir-<br>cuit" group<br>(Delivered condi-<br>tion)                                      | Constant operation with reduced room tem-<br>perature/DHW heating OFF                                                                                                    |
|                                               |                                                                                                    |                                                                                                    |
| Central heating OFF/ DHW heating ON           | "d5:1" in the<br>"Heating cir-<br>cuit" group                                                                    | Constant operation with standard room tem-<br>perature, DHW heating in accordance with<br>coding address "64" in the <b>"DHW"</b> group                                                                                                    |
|                                               |                                                                                                    |                                                                                                    |
| Central heating ON/DHW heating ON             |                                                                                                    |                                                                                                    |
|                                               | eating program Central heating OFF/DHW OFF Central heating OFF/ DHW heating ON Central heating ON/DHW heating ON | eating program       Code         )       Central heating OFF/DHW       "d5:0" in the "Heating circuit" group (Delivered condition)         OFF       "Heating Circuit" group (Delivered condition)         Central heating OFF/ DHW       "d5:1" in the "Heating circuit" group         Central heating ON       "d5:1" in the "Heating circuit" group         Central heating ON       "d5:1" in the "Heating circuit" group         Central heating ON/DHW       Heating ON |

#### Codes

| Plug 143                                                                                                    | Extension EA1                                                                                                    |
|----------------------------------------------------------------------------------------------------|----------------------------------------------------------------------------------------------------|
| Via coding address "91" in the <b>"General"</b> group, the function can be assigned to the heating circuits. | Set "5d" (DE1), "5E" (DE2) or "5F" (DE3) in group <b>"General"</b> to 1.<br>Via coding address "d8" in the <b>"Heating circuit"</b> group, the func-<br>tion can be assigned to the heating circuits. |

### Making the LON connection

The Viessmann LON is designed for "line" bus topology with a terminator at both ends (accessories). The transfer distances for LON are subject to the electrical properties of the relevant cable. For this reason, only use the specified cable types. Use only one cable type within each LON.

Cable types (on site):

- 2-core cable, CAT5, screened
- JY(St)Y 2 x 2 x 0.8 mm (telephone cable)

Observe the requirements for cabling and operation of the LON interface FTT 10-A.

All Viessmann appliances are connected with RJ45 connectors. The Viessmann LON always requires cores "1" and "2" plus the screen. The cores are inter-changeable.

#### Note

When connecting external switching contacts and onsite components, observe the insulation requirements of IEC/EN 60335-1.

### Making the LON connection (cont.)

### **Connection with Viessmann LON cable**

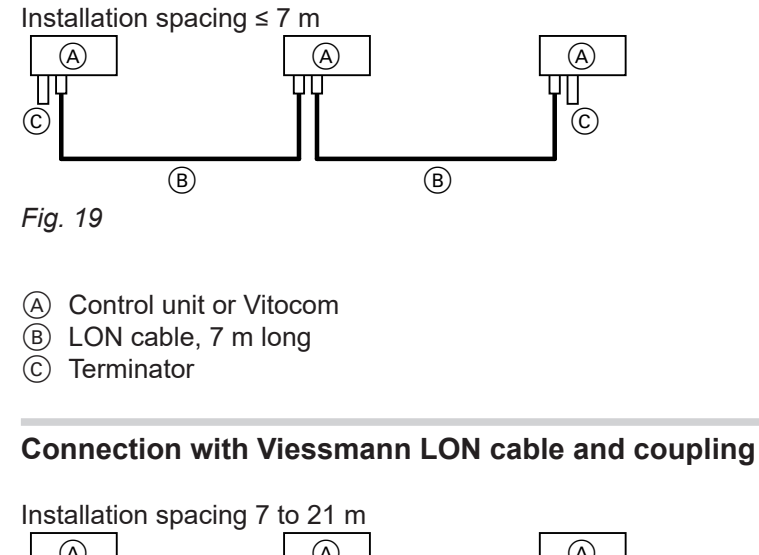

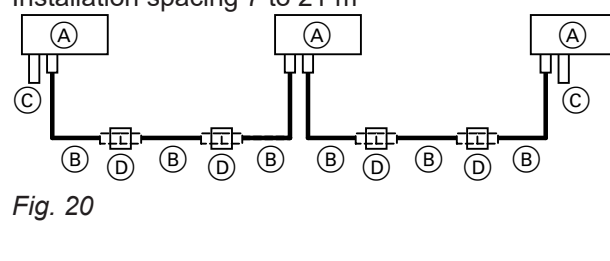

- (A) Control unit or Vitocom
- (B) LON cable, 7 m long
- Max. 3 cables between 2 devices
- © Terminator
- (D) LON coupling

### Connection with on-site cable and LON plug

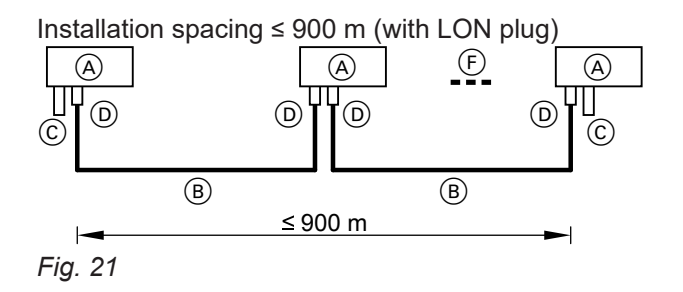

- (A) Control unit or Vitocom
- (B) On-site cable

- © Terminator
- (D) LON plug
- (F) Up to 30 subscribers

Installation

### Making the LON connection (cont.)

#### Connection with LON cable, on-site cable and LON socket

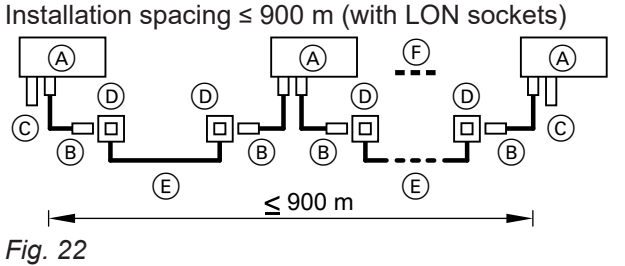

- (C) Terminator
- (D) LON sockets
- (E) On-site cable
- (F) Up to 30 subscribers

- (A) Control unit or Vitocom
- B LON cable, 7 m long

### **Power supply**

#### **Directives**

#### Regulations

Carry out the power supply connection and all earthing measures (i.e. RCD circuit) in accordance with IEC 60364, the requirements of your local power supply utility, and VDE or national regulations. Protect the power cable to the control unit with an appropriate fuse/MCB.

For oil and gas combustion equipment over 100 kW, according to the Sample Combustion Ordinance "FeuVO", an "emergency shutdown" must be installed on site outside the installation room. The national combustion equipment ordinance for your local region must be observed. For combustion equipment to EN 50156-1, the "emergency shutdown" installed on site must comply with the requirements of EN 50156-1.

Install the "emergency shutdown" outside the installation room; it must be able to separate all non-earthed conductors simultaneously with a gap of 3 mm at least. We additionally recommend installing an AC/DC-sensitive RCD (RCD class B [ for DC (fault) currents that can occur with energy-efficient equipment.

#### **Recommended power cable**

3-core cable selected from the following options:

- H05VV-F3G 1.5 mm<sup>2</sup>
- H05RN-F3G 1.5 mm<sup>2</sup>

### Power supply (cont.)

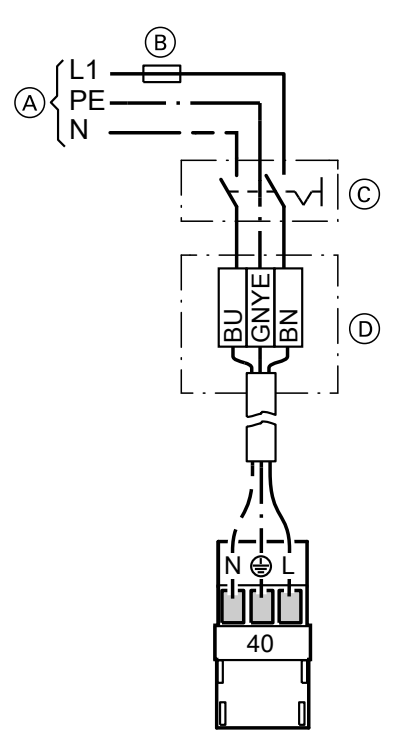

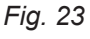

- A Power supply 230 V∼
- B Fuse
- © Mains isolator, two-pole (on-site)
- D Junction box (on site)
- **Please note** 
  - Incorrect phase sequence can cause damage to the appliance.

Check for phase equality with the Vitotronic 100 power supply.

- 1. Check whether the power cable to the control unit has appropriate fuse protection.
- 2. Connect the power cable at the junction box and plug 40 (on-site).

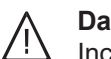

#### Danger

- Incorrect core allocation can cause severe injury and can damage the appliance. Take care not to interchange wires "L1" and "N":
  - L1 BN (brown)
  - N BU (blue)
  - PE GNYE (green/yellow)
- 3. Insert plug 40 into the control unit.

### Changing the language

The following is displayed during commissioning (delivered condition German).

| Sprache    |      |
|------------|------|
| Deutsch    | DE 🗹 |
| Bulgarski  | BG 🗌 |
| Cesky      | CZ □ |
| Dansk      | DK 🗌 |
| Wählen mit | \$   |
|            |      |

Fig. 24

### Setting the date and time

The time and date need to be reset during commissioning or after a prolonged time out of use.

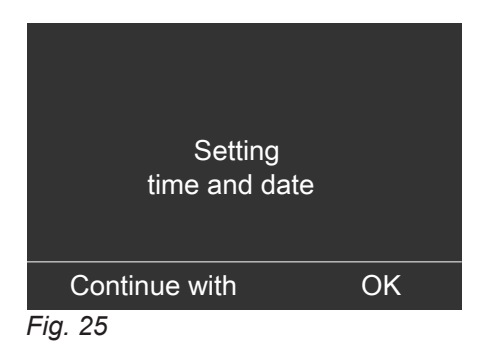

### Matching coding addresses to the system version

Check all addresses in Code 1. Adjust if necessary.

Check and adjust the following coding addresses in **Code 2**:

|      | Group     | Function                              |
|------|-----------|---------------------------------------|
| "39" | "Cascade" | Permanent lead boiler                 |
| "3A" | "Cascade" | Permanent last boiler                 |
| "4C" | "General" | Plug 20 function                      |
| "55" | "DHW"     | Cylinder temperature control function |
| "77" | "General" | LON subscriber number                 |
| "7A" | "General" | Central control                       |
| "98" | "General" | Viessmann system number               |
| "9C" | "General" | Monitoring LON subscribers            |

### Selecting the boiler sequence (if required)

Subject to the codes set in the **"Cascade"** group and internal control calculations, the control unit offers various boiler sequences. Coding addresses that influence the boiler sequence:

"38"Changing the lead boiler and the boiler<br/>sequence"39"Permanent lead boiler"3A"Permanent last boiler"41" to "44"ECO thresholds"65", "6F"ECO thresholds"74", "7d"ECO thresholds

- Every boiler can be blocked or enabled subject to outside temperature by means of the ECO threshold.
- The ECO threshold is disabled if the boiler is required to achieve the set flow temperature in the case of enabled boilers failing.
- At least the lead boiler remains in operation when all boilers in a system would otherwise be blocked via the ECO threshold.
- 1. Press .

### Selecting the boiler sequence (if required) (cont.)

2. "Boiler sequence"

3. Select the required boiler sequence and confirm with "OK".

### Connecting the control unit to the LON

Vitotronic 300-K and 200-H: The LON communication module (accessory) must be fitted.

Installation and service instructions Vitotronic 200-H

- Within one LON, the same subscriber number must not be allocated twice.
- Within one LON, the system number (coding address "98" in the "General" group) must always be the same.
- Only one Vitotronic may be programmed as fault manager.
- The data transfer via LON can take several minutes.

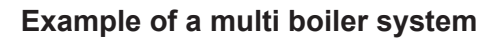

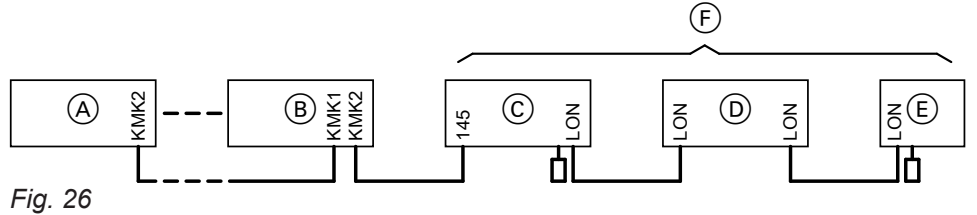

(A) Vitotronic 100 Vitotronic 100 (B)

© Vitotronic 300-K

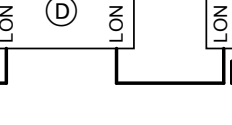

D Vitotronic 200-H

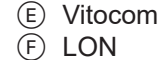

| A                                                                                                    | B                                                                                                    | C                                                                                                    | D                                                                                                    | E                             |
|----------------------------------------------------------------------------------------------------|----------------------------------------------------------------------------------------------------|----------------------------------------------------------------------------------------------------|----------------------------------------------------------------------------------------------------|-------------------------------|
| Multi boiler system.<br><b>Set</b> code "01:2" in<br>group 2 <b>"Boiler"</b> .                                         | Multi boiler system.<br><b>Set</b> code "01:2" in<br>group 2 <b>"Boiler"</b> .                            | _                                                                                                    | _                                                                                                    | _                             |
| Boiler number 1.<br>Code "07:1" in<br>group 2 <b>"Boiler"</b><br>(delivered condition).                                | Boiler number 2 to<br>Set code "07:2 to"<br>in group 2 "Boiler".                                          | _                                                                                                    |                                                                                                    | _                             |
| With cascade com-<br>munication module.<br>Code "76:2" in<br>group 1 <b>"General"</b> ;<br>automatic recogni-<br>tion. | With cascade commu-<br>nication module.<br>Code "76:2" in group 1<br>"General"; automatic<br>recognition. | With LON communi-<br>cation module.<br>Code "76:1" in the<br><b>"General"</b> group;<br>automatic recogni-<br>tion. | With LON communi-<br>cation module.<br>Code "76:1" in the<br><b>"General"</b> group;<br>automatic recogni-<br>tion. | _                             |
|                                                                                                    | _                                                                                                    | Number of connec-<br>ted boilers.<br>Set codes "35:1" to<br>"35:8" in the "Cas-<br>cade" group.                     | _                                                                                                    | _                             |
| _                                                                                                    | _                                                                                                    | Subscriber no. 5.<br>Code "77:5" in the<br><b>"General"</b> group.                                                  | Subscriber no. 10.<br>Code "77:10" in the<br><b>"General"</b> group.                                                | Subscriber no. 99.            |
| _                                                                                                    | _                                                                                                    | Control unit is fault<br>manager<br>Code "79:1" in the<br><b>"General"</b> group.                                   | Control unit is not<br>fault manager<br>Code "79:0" in the<br><b>"General"</b> group.                               | Device is fault man-<br>ager. |

### Connecting the control unit to the LON (cont.)

| A | B | C                                                                                                    | D                                                                                                    | E                         |
|---|---|----------------------------------------------------------------------------------------------------|----------------------------------------------------------------------------------------------------|---------------------------|
|   |   | Control unit trans-<br>mits the time<br>Code "7b:1" in the<br><b>"General"</b> group.                    | Control unit re-<br>ceives the time<br><b>Set</b> code "81:3" in<br>the <b>"General"</b><br>group.                 | Device receives the time. |
| _ | _ | Flue gas cascade<br>with positive pres-<br>sure.<br>Set code "7E:1" in<br>the <b>"General"</b><br>group. | _                                                                                                    | _                         |
|   | _ | Control unit trans-<br>mits outside temper-<br>ature<br>Code "97:2" in the<br><b>"General"</b> group.    | Control unit re-<br>ceives outside tem-<br>perature<br><b>Set</b> code "97:1" in<br>the <b>"General"</b><br>group. | _                         |
| _ | _ | LON subscriber re-<br>mote monitoring.<br>Code "9C:20" in the<br><b>"General"</b> group.                 | LON subscriber re-<br>mote monitoring.<br>Code "9C:20" in the<br><b>"General"</b> group.                           | —                         |

### Carrying out the LON subscriber check

The subscriber check is used to test communication with the system devices connected to the fault manager.

Preconditions:

- The control unit must be programmed as fault manager (code "79:1").
- The LON subscriber number must be programmed in all control units.
- The LON subscriber list in the fault manager must be up to date.

#### Carry out subscriber check:

- 1. Press **OK** and **E** simultaneously for approx. 4 s.
- 2. "Service functions"
- 3. "Subscriber check"

- Select subscriber (e.g. subscriber 10). The subscriber check for the selected subscriber is initiated.
  - Successfully tested subscribers are designated with "OK".
  - Unsuccessfully tested subscribers are designated with "Not OK".

#### Note

To carry out a new subscriber check, create a new subscriber list with **"Delete list?"** (subscriber list is updated).

#### Information regarding Vitotronic 200-H

During the subscriber check, the display for the relevant subscriber shows the subscriber no. and **"Wink"** for approx. 1 min.

**Testing actuators on the Vitotronic 100** 

#### Carrying out relay test

5601090

- **2.** With  $\blacktriangleright$  select " $\Box$ " and confirm with **OK**.
- 3. Select required actuator (output) with ▲/▼ (see the following table).
- Confirm selected actuator with OK. The display shows the number for the activated actuator and "ON".

29

### Testing actuators on the Vitotronic 100 (cont.)

5. Exit the Service menu (see page 60).

| Display | Explanation                           |  |
|---------|---------------------------------------|--|
| 0       | All actuators have been switched off. |  |
| 1       | Burner operates at min. output.       |  |
| 2       | Burner operates at max. output.       |  |
| 3       | Internal output 20 is enabled.        |  |

#### The following actuators can be switched subject to system equipment level:

### Testing actuators and sensors on the Vitotronic 300-K

#### Carrying out relay test

1. Press OK and **E** simultaneously for approx. 4 s. 2. "Actuator test"

|        | Explanation                                                                                                    |
|--------|----------------------------------------------------------------------------------------------------|
| OFF    | All actuators are off.                                                                                                    |
| ON     | Output 20 active                                                                                                    |
| Open   |                                                                                                    |
| Neutr. |                                                                                                    |
| Close  |                                                                                                    |
| ON     | Output circulation pump for cylinder heating active                                                                                                    |
| ON     | Output DHW circulation pump active                                                                                                    |
| ON     | Output 29 active                                                                                                    |
| ON     |                                                                                                    |
| ON     | Output heating circuit pump active (heating circuit with mixer M2)                                                                                                    |
| Open   | Output "Mixer open" active (heating circuit with mixer M2)                                                                                                    |
| Close  | Output "Mixer close" active (heating circuit with mixer M2)                                                                                                    |
| ON     | Output heating circuit pump active (heating circuit with mixer M3)                                                                                                    |
| Open   | Output "Mixer open" active (heating circuit with mixer M3)                                                                                                    |
| Close  | Output "Mixer close" active (heating circuit with mixer M3)                                                                                                    |
| ON     | Contact "P - S" on plug 157 of EA1 extension closed                                                                                                    |
| ON     | Output 1 active                                                                                                    |
| ON     | Output 2 active                                                                                                    |
| ON     | Output for solar circuit pump 24 on solar control module, type SM1 active                                                                                                   |
| ON     | Output for solar circuit pump 24 on solar control module, type SM1, switched to minimum speed                                                                               |
| ON     | Output for solar circuit pump 24 on solar control module, type SM1, switched to maximum speed                                                                               |
| ON     | Output 22 on solar control module, type SM1 active                                                                                                    |
|        | OFF<br>ON<br>Open<br>Neutr.<br>Close<br>ON<br>ON<br>ON<br>ON<br>ON<br>Open<br>Close<br>ON<br>Open<br>Close<br>ON<br>Open<br>Close<br>ON<br>ON<br>ON<br>ON<br>ON<br>ON<br>ON |

The following actuators can be switched subject to system equipment level:

# Information regarding the mixer motor rotational direction

The flow temperature must rise when the mixer opens. If the temperature drops, the motor is turning in the wrong direction or the mixer set is incorrectly fitted (observe the mixer installation instructions).

### Testing actuators and sensors on the Vitotronic... (cont.)

#### **Checking sensors**

- 1. Press **OK** and **E** simultaneously for approx. 4 s.
- 2. "Diagnosis"

**3.** Select group (see page 62).

the heating circuits with mixers.

address "9F" in the "General" group.

Note

4. Scan actual temperature of the relevant sensor.

If the heating system includes heating circuits with mix-

without mixer is higher by a selected differential (8 K in the delivered condition) than the flow temperature of

ers, then the flow temperature of the heating circuit

The differential temperature is adjustable via coding

### Adjusting the heating curve

The heating curves illustrate the relationship between the outside temperature and the boiler water or flow temperature.

To put it simply, the lower the outside temperature, the higher the boiler water or flow temperature.

The boiler water or flow temperature in turn affects the room temperature.

Settings in the delivered condition:

- Slope = 1.4
- Level = 0

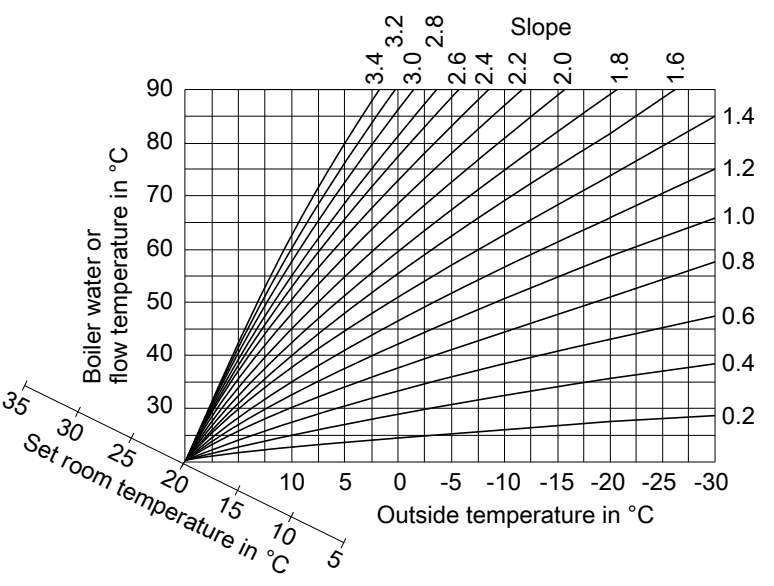

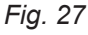

Slope setting ranges:

- Underfloor heating systems: 0.2 to 0.8
- Low temperature heating systems: 0.8 to 1.6

### Selecting the set room temperature

Individually adjustable for each heating circuit. The heating curve is offset along the axis of the set room temperature. With the heating circuit pump logic function enabled, the curve modifies the starting and stopping characteristics of the heating circuit pump.

### Standard set room temperature

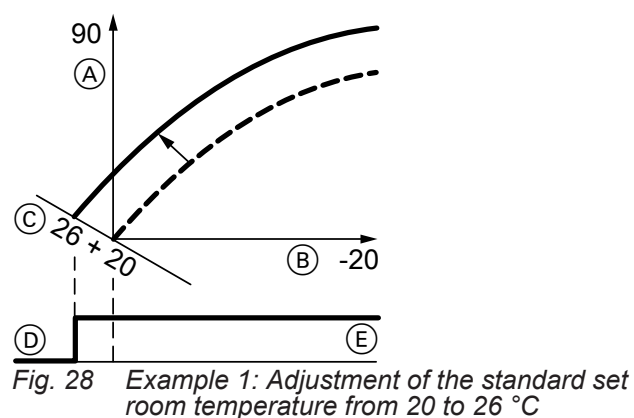

- A Boiler water temperature or flow temperature in °C
- B Outside temperature in °C

### Adjusting the heating curve (cont.)

- © Set room temperature in °C
- D Heating circuit pump "OFF"
- (E) Heating circuit pump "ON"

Changing the standard set room temperature

Operating instructions

#### Reduced set room temperature

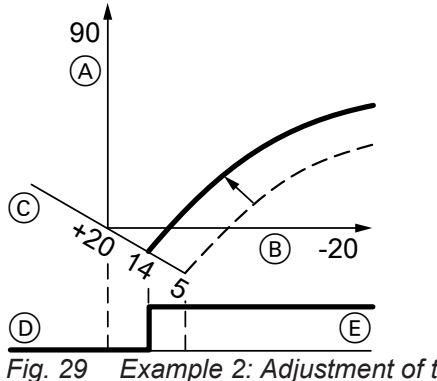

- g. 29 Example 2: Adjustment of the reduced set room temperature from 5 °C to 14 °C
- A Boiler water temperature or flow temperature in °C
- (B) Outside temperature in °C
- © Set room temperature in °C
- D Heating circuit pump "OFF"
- (E) Heating circuit pump "ON"

Changing the reduced set room temperature

Operating instructions

#### Changing the slope and level

Individually adjustable for each heating circuit.

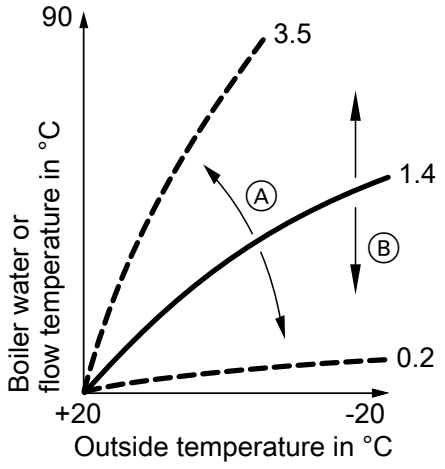

Fig. 30

- (A) Changing the slope
- B Changing the level (vertical parallel offset of the heating curve)

Extended menu:

- 1. 🗮:
- 2. "Heating"
- 3. Select heating circuit.
- 4. "Heating curve"
- 5. "Slope" or "Level"
- 6. Select heating curve according to the system requirements.

### **Codes for Vitotronic 100**

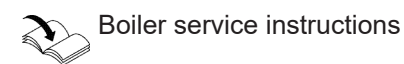

#### **Codes for Vitotronic 300-K**

#### Note

- On Vitotronic 300-K units, codes are displayed as plain text.
- Codes that are not assigned, due to the heating system equipment level or the setting of other codes, are not displayed.
- Heating systems with one heating circuit without mixer and one or 2 heating circuits with mixer: Below, the heating circuit without mixer is designated "Heating circuit 1" and the heating circuits with mixer as "Heating circuit 2" or "Heating circuit 3". If the heating circuits were given individual designations, the selected designation and "HC1", "HC2" or "HC3" appear instead.

#### Calling up coding levels

#### **Coding level 1**

- 1. Press **OK** and **E** simultaneously for approx. 4 s.
- 2. "Coding level 1"
- 3. Select group of required coding address:
  - "General"
  - "Cascade"
  - "DHW"
  - "Solar"
  - "Heating circuit 1/2/3"
  - "All codes std device"
  - In this group, all coding addresses from coding level 1 (except the coding addresses from the **"Solar"** group) are displayed in ascending order.
- 4. Select coding address.
- 5. Set value according to the following tables. Confirm with **OK**.

#### **Coding level 2**

#### Note

At coding level 2, all codes are accessible, including the codes at coding level 1.

#### Resetting codes to their delivered condition

Select "Standard setting" in the respective coding level.

- 1. Press **OK** and **E** simultaneously for approx. 4 s.
- 2. Press OK and  $rac{1}{2}$  simultaneously for approx. 4 s.
- 3. "Coding level 2"
- 4. Select group of required coding address:
  - "General"
  - "Cascade"
  - "DHW"
  - "Solar"
  - "Heating circuit 1/2/3"
  - "All codes std device"
     In this group, all coding addresses (except the coding addresses from the "Solar" group) are displayed in ascending order.
- 5. Select coding address.
- 6. Set value according to the following tables. Confirm with "OK".

This also resets codes in the other coding level.

Codes

Note

# "General" group

### Coding

| Coding in the delivered condition |                                                                                                    | Possible change     |                                                   |  |
|-----------------------------------|----------------------------------------------------------------------------------------------------|---------------------|---------------------------------------------------|--|
| System design                     |                                                                                                    |                     |                                                   |  |
| 00:1                              | System version 1:<br>One heating circuit without mixer<br>A1 (heating circuit 1), without DHW<br>heating | 00:2<br>to<br>00:10 | For system schemes, see the follow-<br>ing table: |  |

| Value, address 00: | Description                                                                                                    |
|--------------------|----------------------------------------------------------------------------------------------------|
| 2                  | One heating circuit without mixer A1 (heating circuit 1), <b>with</b> DHW heating; automatic recognition.                                                                                        |
| 3                  | One heating circuit with mixer M2 (heating circuit 2), without DHW heating                                                                                                    |
| 4                  | One heating circuit with mixer (heating circuit 2), with DHW heating                                                                                                    |
| 5                  | One heating circuit without mixer A1 (heating circuit 1), one heating circuit with mixer M2 (heating circuit 2), <b>without</b> DHW heating; recognised automatically.                           |
| 6                  | One heating circuit without mixer A1 (heating circuit 1), one heating circuit with mixer M2 (heating circuit 2), <b>with</b> DHW heating; recognised automatically.                              |
| 7                  | 2 heating circuits with mixer M2 (heating circuit 2) and M3 (heating circuit 3), <b>without</b> DHW heating                                                                                      |
| 8                  | 2 heating circuits with mixer M2 (heating circuit 2) and M3 (heating circuit 3), <b>with</b> DHW heating                                                                                         |
| 9                  | One heating circuit without mixer A1 (heating circuit 1), 2 heating circuits with mixer M2 (heating circuit 2) and M3 (heating circuit 3), <b>without</b> DHW heating; recognised automatically. |
| 10                 | One heating circuit without mixer A1 (heating circuit 1), 2 heating circuits with mixer M2 (heating circuit 2) and M3 (heating circuit 3), <b>with</b> DHW heating; recognised automatically.    |

| Coding in the delivered condition |                                                                                                    | Possible change     |                                                                                                    |  |  |
|-----------------------------------|----------------------------------------------------------------------------------------------------|---------------------|----------------------------------------------------------------------------------------------------|--|--|
| Subscriber no.                    |                                                                                                    |                     |                                                                                                    |  |  |
| 77:5                              | LON subscriber number.                                                                               | 77:2<br>to<br>77:99 | LON subscriber number, adjustable<br>from 1 to 99:<br>1 - 4 = Boiler<br>5 = Cascade<br>10 - 97 = Vitotronic 200-H<br>98 = Vitogate<br>99 = Vitocom |  |  |
| Detached h                        | ouse/apartment building                                                                              |                     |                                                                                                    |  |  |
| 7F:1                              | Detached house.                                                                                      | 7F:0                | Apartment building<br>Holiday program and time program<br>for DHW heating can be set sepa-<br>rately.                                              |  |  |
| Lock out co                       | ontrols                                                                                              |                     | · · ·                                                                                                    |  |  |
| 8F:0                              | Operation enabled in standard menu and extended menu.                                                | 8F:1                | Operation locked out in standard menu and extended menu.                                                                                           |  |  |
|                                   | <b>Note</b><br>The relevant code is only activated<br>if you exit the Service menu (see<br>page 62). | 8F:2                | Operation enabled in standard<br>menu, but locked out in extended<br>menu.                                                                         |  |  |

# "General" group (cont.)

| Coding in the delivered condition<br>Set flow temperature for external demand |                                                 | Possible change      |                                                                                                    |  |
|-------------------------------------------------------------------------------|-------------------------------------------------|----------------------|----------------------------------------------------------------------------------------------------|--|
|                                                                               |                                                 |                      |                                                                                                    |  |
| 9b:70                                                                         | Set flow temperature for external demand 70 °C. | 9b:0<br>to<br>9b:127 | Set flow temperature for external de-<br>mand adjustable from 0 to 127 °C<br>(limited by boiler-specific parame-<br>ters). |  |

# "Cascade" group

Coding

| Coding in the delivered condition |                                                                                                    | Possible change       |                                                                             |  |
|-----------------------------------|----------------------------------------------------------------------------------------------------|-----------------------|-----------------------------------------------------------------------------|--|
| Number of boilers in cascade      |                                                                                                    |                       |                                                                             |  |
| 35:4                              | 4 boilers connected to the Vitotronic 300-K.                                                                                                    | 35:1<br>to<br>35:8    | 1 to 8 boilers connected to the Vitotronic 300-K.                           |  |
| Min. system                       | flow temperature                                                                                                    | •                     |                                                                             |  |
| 36:0                              | Electronic minimum system flow temperature limit set to 0 °C.                                                                                                    | 36:1<br>to<br>36:127  | Minimum limit adjustable from 0 to 127 °C.                                  |  |
| Max. system                       | n flow temperature                                                                                                    | •                     |                                                                             |  |
| 37:80                             | Electronic maximum system flow<br>temperature limit set to 80 °C.<br><b>Note</b><br>Value must not be greater than the<br>lowest value of coding address<br>"06" in group 1 of every<br>Vitotronic 100. | 37:20<br>to<br>37:127 | Maximum limit adjustable from 20 to 127 °C.                                 |  |
| Control type                      | )                                                                                                    | 1                     |                                                                             |  |
| 3b:1                              | Standalone parallel boiler connec-<br>tion with flow temperature sensor.                                                                                                    | 3b:0                  | Standalone parallel boiler connec-<br>tion without flow temperature sensor. |  |
| Control stra                      | tegy                                                                                                    |                       | I                                                                           |  |
| 3C:0                              | Condensing strategy (see page 75).                                                                                                    | 3C:1                  | Conventional boiler strategy 1 (see page 75).                               |  |
|                                   |                                                                                                    | 3C:2                  | Conventional boiler strategy 2 (see page 75).                               |  |

# "DHW" group

### Coding

| Coding in the delivered condition         |                                                                                                    | Possible change     |                                                                                                |  |  |  |
|-------------------------------------------|----------------------------------------------------------------------------------------------------|---------------------|------------------------------------------------------------------------------------------------|--|--|--|
| Set DHW temperature reheating suppression |                                                                                                    |                     |                                                                                                |  |  |  |
| 67:40                                     | For solar DHW heating:<br>Set DHW temperature 40 °C.<br>Above the selected set tempera-<br>ture reheating is suppressed<br>(DHW heating by the boiler is<br>blocked). | 67:0<br>to<br>67:95 | Set DHW temperature adjustable<br>from 0 to 95 °C (limited by boiler-<br>specific parameters). |  |  |  |

### "DHW" group (cont.)

| Coding in the delivered condition |                                                            | Possible change    |                                                                                                    |  |  |  |
|-----------------------------------|------------------------------------------------------------|--------------------|----------------------------------------------------------------------------------------------------|--|--|--|
| Enable DHW circulation pump       |                                                            |                    |                                                                                                    |  |  |  |
| 73:0                              | DHW circulation pump: "ON" ac-<br>cording to time program. | 73:1<br>to<br>73:6 | "ON" from once per hour for 5 min<br>up to 6 times per hour for 5 min dur-<br>ing the time program. |  |  |  |
|                                   |                                                            | 73:7               | Constantly "ON".                                                                                    |  |  |  |

# "Solar" group

#### Note

The solar group is only displayed if a solar control module, type SM1, is connected.

#### Coding

| Coding in the delivered condition |                                                                                                    | Possible change      |                                                                     |  |  |  |
|-----------------------------------|----------------------------------------------------------------------------------------------------|----------------------|---------------------------------------------------------------------|--|--|--|
| Speed control solar circuit pump  |                                                                                                    |                      |                                                                     |  |  |  |
| 02:                               | Data dependent on the software version of solar control module                                                                             | 02:0                 | Solar circuit pump is not speed-con-<br>trolled                     |  |  |  |
|                                   | SM1                                                                                                    | 02:1                 | With wave packet control function<br>Never adjust                   |  |  |  |
|                                   |                                                                                                    | 02:2                 | Solar circuit pump is speed-control-<br>led with PWM control        |  |  |  |
| Maximum cy                        | /linder temperature                                                                                                    |                      |                                                                     |  |  |  |
| 08:60                             | Set DHW temperature (maximum cylinder temperature) 60 °C.                                                                                  | 08:10<br>to<br>08:90 | Set DHW temperature adjustable from 10 to 90 °C.                    |  |  |  |
| Stagnation t                      | ime reduction                                                                                                    |                      |                                                                     |  |  |  |
| 0A:5                              | Temperature differential for stagna-                                                                                                    | 0A:0                 | Stagnation time reduction not active.                               |  |  |  |
|                                   | tion time reduction (reduction in<br>the speed of the solar circuit pump<br>to protect system components and<br>heat transfer medium) 5 K. | 0A:1<br>to<br>0A:40  | Temperature differential adjustable from 1 to 40 K.                 |  |  |  |
| Flow rate so                      | lar circuit                                                                                                    |                      |                                                                     |  |  |  |
| 0F:70                             | Solar circuit flow rate at the maxi-<br>mum pump speed 7 l/min.                                                                            | 0F:1<br>to<br>0F:255 | Flow rate adjustable from 0.1 to 25.5 l/min,<br>1 step ≙ 0.1 l/min. |  |  |  |
| Coding in the delivered condition |                                   | Possible change |                                                                                           |
|-----------------------------------|-----------------------------------|-----------------|-------------------------------------------------------------------------------------------|
| Extended so                       | olar control functions            |                 |                                                                                           |
| 20:0                              | No extended control function ena- | 20:1            | Auxiliary function for DHW heating                                                        |
|                                   | bled                              | 20:2            | Differential temperature control 2.                                                       |
|                                   |                                   | 20:3            | Differential temperature control 2 and auxiliary function.                                |
|                                   |                                   | 20:4            | Differential temperature control 2 for central heating backup.                            |
|                                   |                                   | 20:5            | Thermostat function                                                                       |
|                                   |                                   | 20:6            | Thermostat function and auxiliary function                                                |
|                                   |                                   | 20:7            | Solar heating via external heat ex-<br>changer without additional tempera-<br>ture sensor |
|                                   |                                   | 20:8            | Solar heating via external heat ex-<br>changer with additional temperature<br>sensor      |
|                                   |                                   | 20:9            | Solar heating of 2 DHW cylinders                                                          |

# "Heating circuit 1", "Heating circuit 2", "Heating circuit 3" group

### Coding

5601090

| Coding in the delivered condition |                                                                                                    | Possible change     |                                                                                                    |  |  |
|-----------------------------------|----------------------------------------------------------------------------------------------------|---------------------|----------------------------------------------------------------------------------------------------|--|--|
| Priority DH                       | Priority DHW heating                                                                                                    |                     |                                                                                                    |  |  |
| A2:2                              | Storage tank priority control for heating circuit pump and mixer.                                                                                   | A2:0                | Without cylinder priority applicable to<br>heating circuit pump and mixer.                              |  |  |
|                                   |                                                                                                    | A2:1                | Cylinder priority applies only to mix-<br>ers.                                                          |  |  |
|                                   |                                                                                                    | A2:3<br>to<br>A2:15 | No function.                                                                                            |  |  |
| Economy fu                        | unction outside temperature                                                                                                    |                     |                                                                                                    |  |  |
| A5:5                              | With heating circuit pump logic function (economy mode): Heating                                                                                    | A5:0                | Without heating circuit pump logic function.                                                            |  |  |
|                                   | circuit pump "OFF" if the outside<br>temperature (OT) is 1 K higher<br>than the set room temp. (RT <sub>set</sub> )<br>OT > RT <sub>set</sub> + 1 K | A5:1<br>to<br>A5:15 | With heating circuit pump logic func-<br>tion: Heating circuit pump "OFF"<br>(see the following table). |  |  |

| Parameter address A5: | With heating circuit pump logic function: Heating circuit pump "OFF" |
|-----------------------|----------------------------------------------------------------------|
| 1                     | OT > RT <sub>set</sub> + 5 K                                         |
| 2                     | OT > RT <sub>set</sub> + 4 K                                         |
| 3                     | OT > RT <sub>set</sub> + 3 K                                         |
| 4                     | OT > RT <sub>set</sub> + 2 K                                         |
| 5                     | OT > RT <sub>set</sub> + 1 K                                         |
| 6                     | OT > RT <sub>set</sub>                                               |
| 7                     | OT > RT <sub>set</sub> - 1 K                                         |
| to                    |                                                                      |
| 15                    | OT > RT <sub>set</sub> - 9 K                                         |

| Coding in the delivered condition |                | Possible change                                                                           |                                                |                                          |                                                                                                    |  |
|-----------------------------------|----------------|-------------------------------------------------------------------------------------------|------------------------------------------------|------------------------------------------|----------------------------------------------------------------------------------------------------|--|
| Extended ec                       | conomy f       | unction mixer                                                                             |                                                |                                          |                                                                                                    |  |
| A7:0                              | Wi             | ithout mixer economy function.                                                            | A7:1                                           |                                          | <ul> <li>With mixer economy function (extended heating circuit pump logic):</li> <li>Heating circuit pump also "OFF":</li> <li>If the mixer has been trying to close for longer than 20 min.</li> <li>Heating circuit pump "ON":</li> <li>If the mixer changes to control function.</li> <li>If there is a risk of frost.</li> </ul> |  |
| Pump idle ti                      | me, trans      | sition reduced mode                                                                       | !                                              |                                          |                                                                                                    |  |
| A9:7                              | Wi             | ith pump idle time: Heating cir-                                                          | A9:0                                           |                                          | Without pump idle time.                                                                                                    |  |
|                                   | cu<br>sc       | it pump "OFF" (see function de-<br>ription, page 78).                                     | A9:1<br>to<br>A9:15                            |                                          | With pump idle time, adjustable from<br>1 to 15:<br>1: Short idle time<br>15: Long idle time<br>Max. idle time 10 h.                                                                                                    |  |
| Weather-cor                       | npensate       | ed/room temperature hook-up                                                               | •                                              |                                          |                                                                                                    |  |
| b0:0                              | Wi<br>He<br>We | ith remote control: <sup>*</sup><br>eating mode/reduced mode:<br>eather-compensated.      | b0:1                                           |                                          | Heating mode: Weather-compensa-<br>ted<br>Reduced mode: With room tempera-<br>ture hook-up                                                                                                    |  |
|                                   |                |                                                                                           | b0:2                                           |                                          | Heating mode: With room tempera-<br>ture hook-up<br>Reduced mode: Weather-compen-<br>sated                                                                                                    |  |
|                                   |                |                                                                                           | b0:3                                           |                                          | Heating mode/red. mode: With room temperature hook-up                                                                                                    |  |
| Economy fu                        | nction ro      | oom temperature                                                                           |                                                |                                          |                                                                                                    |  |
| b5:0                              | Wi<br>No<br>he | ith remote control:<br>proom temperature-dependent<br>pating circuit pump logic function. | b5:1<br>to<br>b5:8                             |                                          | Heating circuit pump logic function, see the following table.                                                                                                    |  |
| Parameter a                       | ddress         | With beating circuit pump log                                                             | ic function:                                   |                                          |                                                                                                    |  |
| b5:                               |                | Heating circuit pump "OFF"                                                                |                                                | Heatin                                   | g circuit pump "ON"                                                                                                    |  |
| 1                                 |                | RT <sub>actual</sub> > RT <sub>set</sub> + 5 K                                            |                                                | RT <sub>actua</sub>                      | < RT <sub>set</sub> + 4 K                                                                                                    |  |
| 2                                 |                | RT <sub>actual</sub> > RT <sub>set</sub> + 4 K                                            |                                                | RT <sub>actua</sub>                      | I < RT <sub>set</sub> + 3 K                                                                                                    |  |
| 3                                 |                | RT <sub>actual</sub> > RT <sub>set</sub> + 3 K                                            |                                                | RT <sub>actua</sub>                      | I < RT <sub>set</sub> + 2 K                                                                                                    |  |
| 4                                 |                | RT <sub>actual</sub> > RT <sub>set</sub> + 2 K                                            | RT <sub>actual</sub> > RT <sub>set</sub> + 2 K |                                          | RT <sub>actual</sub> < RT <sub>set</sub> + 1 K                                                                                                    |  |
| 5                                 |                | RT <sub>actual</sub> > RT <sub>set</sub> + 1 K                                            |                                                | RT <sub>actual</sub> < RT <sub>set</sub> |                                                                                                    |  |
| 6                                 |                | RT <sub>actual</sub> > RT <sub>set</sub>                                                  |                                                | RT <sub>actua</sub>                      | <sub>I</sub> < RT <sub>set</sub> - 1 K                                                                                                    |  |
| 7                                 |                | RT <sub>actual</sub> > RT <sub>set</sub> - 1 K                                            |                                                | RT <sub>actua</sub>                      | <sub>I</sub> < RT <sub>set</sub> - 2 K                                                                                                    |  |
| 8                                 |                | RT <sub>actual</sub> > RT <sub>set</sub> - 2 K                                            |                                                | RT <sub>actua</sub>                      | I < RT <sub>set</sub> - 3 K                                                                                                    |  |

| Coding in the delivered condition<br>Min. flow temperature heating circuit |                                                                                                    | Possible change      |                                                                                          |
|----------------------------------------------------------------------------|----------------------------------------------------------------------------------------------------|----------------------|------------------------------------------------------------------------------------------|
|                                                                            |                                                                                                    | •                    |                                                                                          |
| C5:20                                                                      | Electronic minimum flow tempera-<br>ture limit 20 °C (only in operation<br>with standard room temperature). | C5:1<br>to<br>C5:127 | Minimum limit adjustable from<br>1 to 127 °C (limited by boiler-specific<br>parameters). |

<sup>\*</sup> Change code only for the heating circuits with mixer.

| Coding in th  | e delivered condition                                                                                                    | Possible ch            | ange                                                                                                    |
|---------------|----------------------------------------------------------------------------------------------------|------------------------|----------------------------------------------------------------------------------------------------|
| Max. flow te  | mperature heating circuit                                                                                                    |                        |                                                                                                    |
| C6:75         | Electronic maximum flow tempera-<br>ture limit set to 75 °C.                                                                                                    | C6:10<br>to<br>C6:127  | Maximum limit adjustable from<br>10 to 127 °C (limited by boiler-spe-<br>cific parameters).                                        |
| Operating p   | rogram changeover                                                                                                    |                        |                                                                                                    |
| d5:0          | With external operating program<br>changeover (observe setting of<br>coding address "5d", "5E" and "5F"<br>and "91" in the <b>"General"</b> group):<br>Operating program switches to<br>"Constant central heating with re-<br>duced room temperature" or<br>"Standby mode" (subject to the<br>value selected for the set reduced<br>room temperature). | d5:1                   | Operating program switches to<br>"Constant operation with standard<br>room temperature".                                           |
| Ext. operatir | ng program changeover to heating circu                                                                                                    | it                     |                                                                                                    |
| d8:0          | No operating program changeover via EA1 extension.                                                                                                    | d8:1                   | Operating program changeover via input DE1 at EA1 extension.                                                                       |
|               |                                                                                                    | d8:2                   | Operating program changeover via input DE2 at EA1 extension.                                                                       |
|               |                                                                                                    | d8:3                   | Operating program changeover via input DE3 at EA1 extension.                                                                       |
| Screed dryin  | ng                                                                                                    |                        |                                                                                                    |
| F1:0          | Screed drying not active.                                                                                                    | F1:1<br>to<br>F1:6     | Only for heating circuits with mixer:<br>Screed drying adjustable, with<br>choice of 6 temperature/time profiles<br>(see page 78). |
|               |                                                                                                    | F1:15                  | Constant flow temperature 20 °C (see page 78).                                                                                     |
| Party mode    | time limit                                                                                                    |                        |                                                                                                    |
| F2:8          | Time limit for party mode or exter-                                                                                                    | F2:0                   | No time limit for party mode.                                                                                                    |
|               | nal operating program changeover<br>via pushbutton: 8 h <sup>*</sup><br><b>Note</b><br>Observe settings of coding ad-<br>dresses "5d", "5E", "5F" in the<br><b>"General"</b> group, as well as "d5"<br>and "d8" in the <b>"Heating circuit"</b><br>group.                                                                                              | F2:1<br>to<br>F2:12    | Time limit adjustable from 1 to 12 h.                                                                                              |
| Start temper  | rature raising                                                                                                    |                        |                                                                                                    |
| F8:-5         | Temperature limit for terminating<br>reduced mode –5 °C; see example<br>on page 80.                                                                                                    | F8:+10<br>to<br>F8:–60 | Temperature limit adjustable from +10 to –60 °C.                                                                                   |
|               | "A3" in the <b>"Heating circuit"</b><br>group.                                                                                                    | F8:–61                 | Function disabled.                                                                                                    |

<sup>8</sup> *in the "Heating and DHW" program, party mode ends automatically when the system changes over to operation at standard room temperature.* 

| Coding in the delivered condition |                                                                                                    | Possible change        |                                                                                                    |
|-----------------------------------|----------------------------------------------------------------------------------------------------|------------------------|----------------------------------------------------------------------------------------------------|
| End tempera                       | ture raising                                                                                                    | 4                      |                                                                                                    |
| F9:-14                            | Temperature limit for raising the re-<br>duced set room temp. –14 °C; see<br>example on page 80.                                                                                                    | F9:+10<br>to<br>F9:-60 | Limit for raising the set room tem-<br>perature to the value selected for<br>standard mode, adjustable from<br>+10 to –60 °C. |
| Set flow tem                      | perature increase                                                                                                    |                        |                                                                                                    |
| FA:20                             | The set boiler water or flow tem-<br>perature is raised by 20 % when<br>changing from operation with re-<br>duced room temperature to opera-<br>tion with standard room tempera-<br>ture. See example on page 81. | FA:0<br>to<br>FA:50    | Temperature increase adjustable from 0 to 50 %.                                                                               |
| <b>Duration set</b>               | flow temperature increase                                                                                                    | •                      |                                                                                                    |
| Fb:30                             | Duration for raising the set boiler<br>water temperature or the set flow<br>temperature (see coding address<br>"FA" in the <b>"Heating circuit"</b><br>group) 60 min. See example on<br>page 81.                  | Fb:0<br>to<br>Fb:150   | Duration adjustable from<br>0 to 300 min;<br>1 step ≙ 2 min.                                                                  |

# "General" group

### Coding

| Coding in the c | lelivered condition               | Possible change |                                     |
|-----------------|-----------------------------------|-----------------|-------------------------------------|
| 00:1            | System version 1:                 | 00:2            | For system schemes, see the follow- |
|                 | One heating circuit without mixer | to              | ing table:                          |
|                 | A1 (heating circuit 1), without   | 00:10           | -                                   |
|                 | DHW heating                       |                 |                                     |

| Value, address 00: | Description                                                                                                    |
|--------------------|----------------------------------------------------------------------------------------------------|
| 2                  | One heating circuit without mixer A1 (heating circuit 1), <b>with</b> DHW heating; automatic recognition.                                                                                        |
| 3                  | One heating circuit with mixer M2 (heating circuit 2), without DHW heating                                                                                                    |
| 4                  | One heating circuit with mixer (heating circuit 2), with DHW heating                                                                                                    |
| 5                  | One heating circuit without mixer A1 (heating circuit 1), one heating circuit with mixer M2 (heating circuit 2), <b>without</b> DHW heating; recognised automatically.                           |
| 6                  | One heating circuit without mixer A1 (heating circuit 1), one heating circuit with mixer M2 (heating circuit 2), <b>with</b> DHW heating; recognised automatically.                              |
| 7                  | 2 heating circuits with mixer M2 (heating circuit 2) and M3 (heating circuit 3), <b>without</b> DHW heating                                                                                      |
| 8                  | 2 heating circuits with mixer M2 (heating circuit 2) and M3 (heating circuit 3), <b>with</b> DHW heating                                                                                         |
| 9                  | One heating circuit without mixer A1 (heating circuit 1), 2 heating circuits with mixer M2 (heating circuit 2) and M3 (heating circuit 3), <b>without</b> DHW heating; recognised automatically. |
| 10                 | One heating circuit without mixer A1 (heating circuit 1), 2 heating circuits with mixer M2 (heating circuit 2) and M3 (heating circuit 3), <b>with</b> DHW heating; recognised automatically.    |

| Coding in the delivered condition |                                                                                                    | Possible change     |                                                                                     |
|-----------------------------------|----------------------------------------------------------------------------------------------------|---------------------|-------------------------------------------------------------------------------------|
| 12:5                              | With EA1 extension:<br>DHW circulation pump runtime for<br>brief operation: 5 min.                                                                | 12:1<br>to<br>12:60 | Runtime adjustable from<br>1 to 60 min.                                             |
| 1E:0                              | With EA1 extension (analogue in-<br>put 0-10 V):<br>Temperature demand from 0 to<br>100 °C:<br>1 V $\triangleq$ 10 °C<br>10 V $\triangleq$ 100 °C | 1E:1                | Temperature demand from 30 to<br>120 °C:<br>1 V ≙ 30 °C<br>10 V ≙ 120 °C            |
| 2E:0                              | Without outside temperature sensor RF.                                                                                                    | 2E:1                | With outside temperature sensor RF; automatic recognition.                          |
|                                   |                                                                                                    | 2E:2                | Outside temperature sensor RF is not used.                                          |
| 2F:0                              | Never adjust                                                                                                    |                     |                                                                                     |
| 4A:0                              | Never adjust                                                                                                    |                     |                                                                                     |
| 4b:0                              | Sensor 17B not fitted.                                                                                                    | 4b:1                | Sensor 17B installed (e.g. tempera-<br>ture sensor T2); automatic recogni-<br>tion. |
| 4C:0                              | Connection on plug 20A1:<br>Heating circuit pump.                                                                                                 | 4C:1                | Primary cylinder loading pump, cyl-<br>inder loading system.                        |
| 4F:5                              | Distribution pump run-on time                                                                                                    | 4F:0                | No pump run-on.                                                                     |
|                                   | 5 min.                                                                                                    | 4F:1<br>to<br>4F:60 | Run-on time adjustable from<br>1 to 60 min.                                         |

| Coding in the c | lelivered condition                                                                 | Possible change                                                                                                    |                                                                                                    |
|-----------------|-------------------------------------------------------------------------------------|----------------------------------------------------------------------------------------------------|----------------------------------------------------------------------------------------------------|
| 50:10           | Start integral threshold value of ex-<br>ternal heat source set to<br>10 K x min.   | 50:1<br>to<br>50:255                                                                                                    | Start integral threshold value of ex-<br>ternal heat source adjustable from<br>1 to 255 K x min.                                                                      |
| 51:255          | Shutdown integral threshold value<br>of external heat source set to<br>255 K x min. | 51:1<br>to<br>51:255                                                                                                    | Shutdown integral threshold value of<br>external heat source adjustable from<br>1 to 255 K x min.                                                                     |
| 54:0            | Without solar thermal system.                                                       | Possible change           ex-         50:1<br>to<br>50:255           Je         51:1<br>to<br>51:255           Je         51:1<br>to<br>51:255           54:1         54:2           54:2         54:3           54:3         54:4           55:1         56:1           x-         5C:1           5C:2         5C:3           5C:5         5d:1           5C:5         5d:2           5d:3         5d:2           5d:3         5d:4           5d:5         5d:6           5d:6         5d:6 | With Vitosolic 100; automatic recog-<br>nition.                                                                                                    |
|                 |                                                                                     | 54:2                                                                                                    | With Vitosolic 200; automatic recog-<br>nition.                                                                                                    |
|                 |                                                                                     | 54:3                                                                                                    | With solar control module SM1, with-<br>out auxiliary function; automatic rec-<br>ognition.                                                                           |
|                 |                                                                                     | 54:4                                                                                                    | With solar control module,<br>type SM1, with auxiliary function,<br>e.g. central heating backup; auto-<br>matic recognition.                                          |
| 5b:0            | Without EA1 extension.                                                              | 5b:1                                                                                                    | With EA1 extension; automatic rec-<br>ognition.                                                                                                    |
| 5C:0            | Function of output 157 at EA1 ex-                                                   | 5C:1                                                                                                    | Feed pump.                                                                                                    |
|                 | tension:                                                                            | 5C:2                                                                                                    | No function.                                                                                                    |
|                 | Central fault message.                                                              | 5C:3                                                                                                    | Heating circuit pump A1 is switched to low speed (reduced mode).                                                                                                    |
|                 |                                                                                     | 5C:4                                                                                                    | Heating circuit pump M2 is switched to low speed (reduced mode).                                                                                                    |
|                 |                                                                                     | 5C:5                                                                                                    | Heating circuit pump M3 is switched to low speed (reduced mode).                                                                                                    |
| 5d:0            | Function of input DE1 at EA1 ex-                                                    | 5d:1                                                                                                    | Operating program changeover.                                                                                                    |
|                 | tension:<br>No function.                                                            | 5d:2                                                                                                    | External demand with minimum set<br>flow temperature.<br>Selection of set value in coding ad-<br>dress "9b" in the <b>"General"</b> group.                            |
|                 |                                                                                     | 5d:3                                                                                                    | External blocking.                                                                                                    |
|                 |                                                                                     | 5d:4                                                                                                    | External blocking with fault mes-<br>sage.                                                                                                    |
|                 |                                                                                     | 5d:5                                                                                                    | Fault message input.                                                                                                    |
|                 |                                                                                     | 5d:6                                                                                                    | Brief operation, DHW circulation<br>pump (pushbutton function).<br>DHW circulation pump runtime set-<br>ting in coding address "12" in the<br><b>"General"</b> group. |
| 5E:0            | Function of input DE2 at EA1 ex-                                                    | 5E:1                                                                                                    | Operating program changeover.                                                                                                    |
|                 | tension:<br>No function.                                                            | 5E:2                                                                                                    | External demand with minimum set<br>flow temperature.<br>Selection of set value in coding ad-<br>dress "9b" in the <b>"General"</b> group                             |
|                 |                                                                                     | 5E:3                                                                                                    | External blocking.                                                                                                    |
|                 |                                                                                     | 5E:4                                                                                                    | External blocking with fault mes-<br>sage.                                                                                                    |
|                 |                                                                                     | 5E:5                                                                                                    | Fault message input.                                                                                                    |
|                 |                                                                                     | 5E:6                                                                                                    | Brief operation, DHW circulation pump (pushbutton function).                                                                                                    |

| Coding in the | delivered condition                                                | Possible char        | nge                                                                                                    |
|---------------|--------------------------------------------------------------------|----------------------|----------------------------------------------------------------------------------------------------|
|               |                                                                    |                      | DHW circulation pump runtime set-<br>ting in coding address "12" in the<br><b>"General"</b> group.                                                                    |
| 5F:0          | Function of input DE3 at EA1 ex-                                   | 5F:1                 | Operating program changeover.                                                                                                    |
|               | tension:<br>No function.                                           | 5F:2                 | External demand with minimum set<br>flow temperature.<br>Selection of set value in coding ad-<br>dress "9b" in the <b>"General"</b> group.                            |
|               |                                                                    | 5F:3                 | External blocking.                                                                                                    |
|               |                                                                    | 5F:4                 | External blocking with fault mes-<br>sage.                                                                                                    |
|               |                                                                    | 5F:5                 | Fault message input.                                                                                                    |
|               |                                                                    | 5F:6                 | Brief operation, DHW circulation<br>pump (pushbutton function).<br>DHW circulation pump runtime set-<br>ting in coding address "12" in the<br><b>"General"</b> group. |
| 6E:50         | No display correction for outside temperature.                     | 6E:0<br>to<br>6E:49  | Display correction –5 K<br>to<br>Display correction –0.1 K                                                                                                    |
|               |                                                                    | 6E:51<br>to<br>6E:99 | Display correction +0.1 K<br>to<br>Display correction +4.9 K                                                                                                    |
| 76:0          | Without communication module.                                      | 76:1                 | With LON communication module;<br>automatic recognition.<br>If no LON communication module is<br>installed, set code "76:0" in <b>"Gener-</b><br>al" group.           |
| 77:5          | LON subscriber number.                                             | 77:2<br>to<br>77:99  | LON subscriber number, adjustable<br>from 1 to 99:<br>1 - 4 = Boiler<br>5 = Cascade<br>10 - 97 = Vitotronic 200-H<br>98: Vitogate<br>99 = Vitocom                     |
| 78:1          | LON communication enabled.                                         | 78:0                 | LON communication disabled.                                                                                                    |
| 79:1          | With LON communication module:<br>Control unit is fault manager.   | 79:0                 | Control unit is not fault manager.                                                                                                    |
| 7A:0          | Without central control of heating circuits.                       | 7A:1                 | With central control (see page 79)<br>Heating circuit without mixer A1<br>(heating circuit 1).                                                                        |
|               |                                                                    | 7A:2                 | Heating circuit with mixer M2 (heat-<br>ing circuit M2).                                                                                                    |
|               |                                                                    | 7A:3                 | Heating circuit with mixer M3 (heat-<br>ing circuit M3).                                                                                                    |
| 7b:1          | With LON communication module:<br>Control unit transmits the time. | 7b:0                 | No time transmission.                                                                                                    |
| 7F:1          | Detached house.                                                    | 7F:0                 | Apartment building.<br>Holiday program and time program<br>for DHW heating can be set sepa-<br>rately.                                                                |
| 80:6          | A fault message is issued if a fault is present for at least 30 s. | 80:0                 | Immediate fault message.                                                                                                    |

| Coding in the delivered condition |                                                                                                    | Possible change      |                                                                                                    |  |
|-----------------------------------|----------------------------------------------------------------------------------------------------|----------------------|----------------------------------------------------------------------------------------------------|--|
|                                   |                                                                                                    | 80:2<br>to<br>80:199 | Minimum fault duration before a faultmessage is issued, adjustable from10 to 995 s.1 step $\triangleq$ 5 s.                                                                         |  |
| 81:1                              | Automatic summer/wintertime changeover.                                                                                     | 81:0                 | Manual summer/wintertime change-<br>over.                                                                                                    |  |
|                                   |                                                                                                    | 81:2                 | Use of radio clock receiver; automat-<br>ic recognition.                                                                                                    |  |
|                                   |                                                                                                    | 81:3                 | With LON communication module:<br>Control unit receives the time.                                                                                                    |  |
| 82:3                              | Summertime starts:<br>March.                                                                                                | 82:1<br>to<br>82:12  | January to December.                                                                                                    |  |
| 83:5                              | Summertime starts:<br>Week 5 of the selected month.                                                                         | 83:1<br>to<br>83:5   | Week 1 to week 5 of the selected month.                                                                                                    |  |
| 84:7                              | Summertime starts:<br>Last Sunday of the selected<br>month.                                                                 | 84:1<br>to<br>84:7   | Monday to Sunday.                                                                                                    |  |
| 85:10                             | Wintertime starts:<br>October.                                                                                              | 85:1<br>to<br>85:12  | January to December.                                                                                                    |  |
| 86:5                              | Wintertime starts:<br>Week 5 of the selected month.                                                                         | 86:1<br>to<br>86:5   | Week 1 to week 5 of the selected month.                                                                                                    |  |
| 87:7                              | Wintertime starts:<br>Last Sunday of the selected<br>month.                                                                 | 87:1<br>to<br>87:7   | Monday to Sunday.                                                                                                    |  |
| 88:0                              | Temperature unit °C (Celsius).                                                                                              | 88:1                 | Temperature unit °F (Fahrenheit).                                                                                                    |  |
| 89:                               | Never adjust                                                                                                    |                      |                                                                                                    |  |
| 8A:175                            | Never adjust                                                                                                    |                      |                                                                                                    |  |
| 8F:0                              | Operation enabled in standard menu and extended menu.                                                                       | 8F:1                 | Operation locked out in standard menu <b>and</b> extended menu.                                                                                                    |  |
|                                   | <i>Note</i><br><i>The relevant code is only activated</i><br><i>when you exit the service menu</i><br><i>(see page 62).</i> | 8F:2                 | Operation enabled in standard<br>menu, but locked out in extended<br>menu.                                                                                                    |  |
| 90:128                            | Time constant for calculating ad-<br>justed outside temperature 21.3 h.                                                     | 90:1<br>to<br>90:199 | Subject to the set value, the flow<br>temperature is adjusted quickly (low-<br>er values) or slowly (higher values)<br>when the outside temperature<br>changes.<br>1 step ≜ 10 min. |  |
| 91:0                              | Connection at terminals 1 and 2 in plug 143 disabled (external operating program changeover) (see page 22).                 | 91:1                 | Contact affects the following heating<br>circuits:<br>Heating circuit without mixer A1<br>(heating circuit 1).                                                                      |  |
|                                   |                                                                                                    | 91:2                 | Heating circuit with mixer M2 (heat-<br>ing circuit 2).                                                                                                    |  |

| Coding in the delivered condition |                                                                                                    | Possible change    |                                                                                                    |  |
|-----------------------------------|----------------------------------------------------------------------------------------------------|--------------------|----------------------------------------------------------------------------------------------------|--|
|                                   |                                                                                                    | 91:3               | Heating circuit without mixer A1<br>(heating circuit 1) and heating circuit<br>with mixer M2 (heating circuit 2).                                    |  |
|                                   |                                                                                                    | 91:4               | Heating circuit with mixer M3 (heat-<br>ing circuit 3).                                                                                              |  |
|                                   |                                                                                                    | 91:5               | Heating circuit without mixer A1 (heating circuit 1) and heating circuit with mixer M3 (heating circuit 3).                                          |  |
|                                   |                                                                                                    | 91:6               | Heating circuits with mixer M2 (heat-<br>ing circuit 2) and M3 (heating cir-<br>cuit 3).                                                             |  |
|                                   |                                                                                                    | 91:7               | Heating circuit without mixer A1<br>(heating circuit 1) and heating cir-<br>cuits with mixer M2 (heating cir-<br>cuit 2) and M3 (heating circuit 3). |  |
| 92:186                            | Never adjust<br>Will only be displayed if "8A:176" is<br>programmed.                                                      |                    |                                                                                                    |  |
| 96:0                              | Without extension PCB for heating circuits 2 and 3.                                                                       | 96:1               | With extension PCB for heating cir-<br>cuits 2 and 3; automatic recognition.                                                                         |  |
| 97:2                              | With LON communication module:<br>Control unit transmits outside tem-<br>perature to Vitotronic 200-H.                    | 97:0               | The outside temperature of the sen-<br>sor connected to the control unit is<br>only utilised internally.                                             |  |
|                                   |                                                                                                    | 97:1               | The control unit receives the outside temperature from the Vitotronic 200-H.                                                                         |  |
| 98:1                              | Viessmann system number (in<br>conjunction with monitoring several<br>systems within one LON system<br>with Vitocom 300). | 98:1<br>to<br>98:5 | System number adjustable from 1 to 5.                                                                                                    |  |
| 99:0                              | Connection at terminals 2 and 3 in                                                                                        | 99:1               | No function.                                                                                                    |  |
|                                   | plug 143 disabled (external block-<br>ing/external "mixer close") (see<br>page 22).                                       | 99:2               | External "Mixer close"<br>Heating circuit with mixer M2 (heat-<br>ing circuit 2).                                                                    |  |
|                                   |                                                                                                    | 99:3               | No function.                                                                                                    |  |
|                                   |                                                                                                    | 99:4               | External "Mixer close"<br>Heating circuit with mixer M3 (heat-<br>ing circuit 3).                                                                    |  |
|                                   |                                                                                                    | 99:5               | No function.                                                                                                    |  |
|                                   |                                                                                                    | 99:6               | External "Mixer close"<br>Heating circuits with mixer M2 (heat-<br>ing circuit 2) and M3 (heating cir-<br>cuit 3).                                   |  |
|                                   |                                                                                                    | 99:7               | No function.                                                                                                    |  |
|                                   |                                                                                                    | 99:8               | External blocking.                                                                                                    |  |
|                                   |                                                                                                    | 99:9               | No function.                                                                                                    |  |
|                                   |                                                                                                    | 99:10              | External blocking/External "Mixer<br>close"<br>Heating circuits with mixer M2 (heat-<br>ing circuit 2).                                              |  |
|                                   |                                                                                                    | 99:11              | No function.                                                                                                    |  |

- 🕨

| Coding in the delivered condition |                                                                                                    | Possible change      |                                                                                                    |
|-----------------------------------|----------------------------------------------------------------------------------------------------|----------------------|----------------------------------------------------------------------------------------------------|
|                                   |                                                                                                    | 99:12                | External blocking/External "Mixer<br>close"<br>Heating circuit with mixer M3 (heat-<br>ing circuit 3).                                  |
|                                   |                                                                                                    | 99:13                | No function.                                                                                                    |
|                                   |                                                                                                    | 99:14                | External blocking/External "Mixer<br>close"<br>Heating circuits with mixer M2 (heat-<br>ing circuit 2) and M3 (heating cir-<br>cuit 3). |
|                                   |                                                                                                    | 99:15                | No function.                                                                                                    |
| 9A:0                              | Connection at terminals 1 and 2 in                                                                                                    | 9A:1                 | No function.                                                                                                    |
|                                   | plug 143 disabled (external "mixer<br>open") (see page 22).                                                                                                    | 9A:2                 | External "Mixer open"<br>Heating circuit with mixer M2 (heat-<br>ing circuit 2).                                                        |
|                                   |                                                                                                    | 9A:3                 | No function.                                                                                                    |
|                                   |                                                                                                    | 9A:4                 | External "Mixer open"<br>Heating circuit with mixer M3 (heat-<br>ing circuit 3).                                                        |
|                                   |                                                                                                    | 9A:5                 | No function.                                                                                                    |
|                                   |                                                                                                    | 9A:6                 | External "Mixer open"<br>Heating circuits with mixer M2 (heat-<br>ing circuit 2) and M3 (heating cir-<br>cuit 3).                       |
|                                   |                                                                                                    | 9A:7                 | No function.                                                                                                    |
| 9b:70                             | Set flow temperature for external demand 70 °C.                                                                                                    | 9b:0<br>to<br>9b:127 | Set value adjustable from 0 to 127 °C.                                                                                                  |
| 9C:20                             | With LON communication module:                                                                                                    | 9C:0                 | No monitoring.                                                                                                    |
|                                   | Monitoring LON subscribers.<br>If there is no response from a sub-<br>scriber for 20 min, the values<br>specified in the control unit are<br>used. Only then will a fault mes-<br>sage be issued. | 9C:5<br>to<br>9C:60  | Time adjustable from 5 to 60 min.                                                                                                    |
| 9F:8                              | Differential temperature 8 K, only<br>in connection with heating circuit<br>with mixer M2 (heating circuit 2)<br>and M3 (heating circuit 3).                                                      | 9F:0<br>to<br>9F:40  | Differential temperature adjustable from 0 to 40 K.                                                                                     |

# "Cascade" group

### Coding

| Coding in the delivered condition |                                                               | Possible change      |                                                   |
|-----------------------------------|---------------------------------------------------------------|----------------------|---------------------------------------------------|
| 35:4                              | 4 boilers connected to the Vitotronic 300-K.                  | 35:1<br>to<br>35:8   | 1 to 8 boilers connected to the Vitotronic 300-K. |
| 36:0                              | Electronic minimum system flow temperature limit set to 0 °C. | 36:1<br>to<br>36:127 | Minimum limit adjustable from 0 to 127 °C.        |

# "Cascade" group (cont.)

| Coding in the delivered condition |                                                                                                    | Possible change        |                                                                                                    |  |
|-----------------------------------|----------------------------------------------------------------------------------------------------|------------------------|----------------------------------------------------------------------------------------------------|--|
| 37:80                             | Electronic maximum system flow<br>temperature limit set to 80 °C.                                                    | 37:20<br>to<br>37:127  | Maximum limit adjustable from<br>20 to 127 °C.<br><b>Note</b><br>Value must not be higher than the<br>lowest value of coding address "06"<br>in the <b>"Boiler"</b> group of every<br>Vitotronic 100. |  |
| 38:0                              | No lead boiler or boiler sequence<br>changeover, see function descrip-<br>tion in chapter "Cascade control<br>unit". | 38:1                   | Lead boiler changeover:<br>Every first day of the month, the boil-<br>er with the shortest number of hours<br>run by its burner becomes the lead<br>boiler.                                           |  |
|                                   |                                                                                                    | 38:2<br>to<br>38:200   | Lead boiler changeover after 200 to<br>20,000 hours run;<br>1 step ≙ 100 hours run.                                                                                                    |  |
| 39:0                              | No permanent lead boiler.                                                                                            | 39:1<br>to<br>39:8     | Permanent lead boiler is boiler                                                                                                    |  |
| 3A:0                              | No permanent last boiler.                                                                                            | 3A:1<br>to<br>3A:8     | Permanent last boiler is boiler                                                                                                    |  |
| 3b:1                              | Standalone <b>parallel</b> boiler circuit:<br>With flow temperature sensor (see<br>page 75).                         | 3b:0                   | Standalone <b>parallel</b> boiler circuit:<br>Without flow temperature sensor<br>(see page 75).                                                                                                    |  |
|                                   |                                                                                                    | 3b:2                   | Standalone <b>serial</b> boiler circuit:<br>Without flow temperature sensor<br>(see page 75).                                                                                                    |  |
| 3C:0                              | Condensing strategy (see page 76).                                                                                   | 3C:1                   | Conventional boiler strategy 1 (see page 76).                                                                                                    |  |
|                                   |                                                                                                    | 3C:2                   | Conventional boiler strategy 2 (see page 77).                                                                                                    |  |
| 3d:1                              | Output statement for condensing<br>strategy and conventional boiler<br>strategy 1.                                   | 3d:0                   | No output statement.<br><b>Note</b><br>Vitotronic 300-K regulates only ac-<br>cording to conventional boiler strat-<br>egy 2.                                                                         |  |
| 3E:0                              | Distribution pump will only run if there is a heat demand.                                                           | 3E:1                   | Distribution pump always runs; shut-<br>down through "External blocking"<br>signal.                                                                                                    |  |
| 3F:0                              | Without cylinder priority control for distribution pump.                                                             | 3F:1                   | With cylinder priority control for dis-<br>tribution pump.                                                                                                    |  |
| 41:31                             | No ECO threshold boiler 1.                                                                                           | 41:-30<br>to<br>41:+30 | ECO threshold boiler 1; adjustable from −30 to +30 °C.                                                                                                    |  |
| 42:31                             | No ECO threshold boiler 2.                                                                                           | 42:-30<br>to<br>42:+30 | ECO threshold boiler 2 adjustable from -30 to +30 °C.                                                                                                    |  |
| 43:31                             | No ECO threshold boiler 3.                                                                                           | 43:-30<br>to<br>43:+30 | ECO threshold boiler 3; adjustable from -30 to +30 °C.                                                                                                    |  |

# "Cascade" group (cont.)

| Coding in the delivered condition |                                                | Possible change        |                                                                                                    |  |
|-----------------------------------|------------------------------------------------|------------------------|----------------------------------------------------------------------------------------------------|--|
| 44:31                             | No ECO threshold boiler 4.                     | 44:-30<br>to<br>44:+30 | ECO threshold boiler 4 adjustable from $-30$ to $+30$ °C.                                                                                                    |  |
| 45:60                             | Start integral threshold set to 60 K x min.    | 45:1<br>to<br>45:255   | Start integral threshold adjustable<br>from 1 to 255 K x min.<br><b>Note</b><br>If the threshold is exceeded, one<br>boiler or one burner stage is switch-<br>ed on.                   |  |
| 46:10                             | Shutdown integral threshold set to 10 K x min. | 46:1<br>to<br>46:255   | Shutdown integral threshold adjusta-<br>ble from 1 to 255 K x min.<br><b>Note</b><br>If the threshold is exceeded, one<br>boiler or one burner stage is switch-<br>ed off.             |  |
| 47:15                             | Stop differential set to 15 K.                 | 47:2<br>to<br>47:30    | Stop differential adjustable from<br>2 to 30 K.<br><b>Note</b><br>One boiler will be switched off if the<br>actual flow temperature exceeds the<br>set flow temperature by this value. |  |
| 48:35                             | Never adjust                                   |                        |                                                                                                    |  |
| 49:40                             | Never adjust                                   |                        |                                                                                                    |  |
| 65:31                             | No ECO threshold boiler 5.                     | 65:-30<br>to<br>65:+30 | ECO threshold boiler 5; adjustable from $-30$ to $+30$ °C.                                                                                                    |  |
| 6F:31                             | No ECO threshold boiler 6.                     | 6F:-30<br>to<br>6F:+30 | ECO threshold boiler 6 adjustable from $-30$ to $+30$ °C.                                                                                                    |  |
| 74:31                             | No ECO threshold boiler 7.                     | 74:-30<br>to<br>74:+30 | ECO threshold boiler 7 adjustable from $-30$ to $+30$ °C.                                                                                                    |  |
| 7d:31                             | No ECO threshold boiler 8.                     | 7d:-30<br>to<br>7d:+30 | ECO threshold boiler 8 adjustable from $-30$ to $+30$ °C.                                                                                                    |  |

# "DHW" group

### Coding

| Coding in the delivered condition |                                          | Possible cl | Possible change                                                                |  |
|-----------------------------------|------------------------------------------|-------------|--------------------------------------------------------------------------------|--|
| 55:0                              | Cylinder heating,<br>hysteresis ± 2.5 K. | 55:1        | Adaptive cylinder heating enabled (see page 84).                               |  |
|                                   |                                          | 55:2        | Cylinder temperature control with<br>two temperature sensors (see<br>page 84). |  |

# "DHW" group (cont.)

| Coding in the delivered condition |                                                                                                    | Possible change      |                                                                                                    |  |
|-----------------------------------|----------------------------------------------------------------------------------------------------|----------------------|----------------------------------------------------------------------------------------------------|--|
|                                   |                                                                                                    | 55:3                 | Cylinder temperature control, cylin-<br>der loading system (see page 84).                                                                                                    |  |
| 56:0                              | Set DHW temperature adjustable from 10 to 60 °C.                                                                                                    | 56:1                 | Set DHW temperature adjustable<br>from 10 to above 60 °C.<br><b>Note</b><br>Observe the maximum permissible<br>DHW temperature.                                                                                                    |  |
| 58:0                              | Without auxiliary function for DHW heating.                                                                                                    | 58:10<br>to<br>58:60 | Input of a second set DHW tempera-<br>ture, adjustable from 10 to 95 °C<br>(observe coding address "56").                                                                                                    |  |
| 59:0                              | Cylinder heating:<br>Set start point –2.5 K<br>Set stop point +2.5 K                                                                                                    | 59:1<br>to<br>59:10  | Start point adjustable from 1 to 10 K below set value.                                                                                                    |  |
| 5A:0                              | For DHW heating:<br>The set flow temperature is deter-<br>mined by the highest system flow<br>temperature demand.<br>Scan the temperature in the <b>"Di-<br/>agnosis"</b> menu, <b>"General"</b><br>( <b>"Common dem. temp"</b> ); see<br>page 62. | 5A:1                 | For DHW heating:<br>The set flow temperature is deter-<br>mined by the cylinder flow tempera-<br>ture demand.<br>Scan the temperature in the <b>"Diag-<br/>nosis"</b> menu, <b>"General"</b> ( <b>"Com-<br/>mon dem. temp"</b> ); see page 62. |  |
| 60:20                             | During DHW heating, the boiler<br>water temperature is up to 20 K<br>higher than the set DHW tempera-<br>ture.                                                                                                    | 60:10<br>to<br>60:50 | The differential between the com-<br>mon flow temperature and the set<br>DHW temperature is adjustable from<br>10 to 50 K.                                                                                                    |  |
| 62:10                             | Circulation pump with a run-on<br>time of up to 10 min after cylinder<br>heating.                                                                                                    | 62:0                 | No circulation pump run-on.                                                                                                    |  |
|                                   |                                                                                                    | 62:1<br>to<br>62:15  | Run-on time adjustable from 1 to 15 min.                                                                                                    |  |
| 64:2                              | In party mode and after external changeover to constant operation                                                                                                    | 64:0                 | No DHW heating; DHW circulation pump "OFF".                                                                                                    |  |
|                                   | with the standard room tempera-<br>ture:<br>Enable constant DHW heating and<br>DHW circulation pump "ON".                                                                                                    | 64:1                 | DHW heating and DHW circulation<br>pump "ON" according to time pro-<br>gram.                                                                                                    |  |
| 66:4                              | Input of the set DHW temperature:<br>At the programming unit of the                                                                                                    | 66:0                 | At the programming unit of the con-<br>trol unit.                                                                                                    |  |
|                                   | control unit and all installed<br>Vitotrol 300-A remote control units.                                                                                                    | 66:1                 | At the programming unit of the con-<br>trol unit and remote control unit of<br>the heating circuit without mixer A1<br>(heating circuit 1).                                                                                                    |  |
|                                   |                                                                                                    | 66:2                 | At the programming unit of the con-<br>trol unit and remote control unit of<br>the heating circuit with mixer M2<br>(heating circuit 2).                                                                                                    |  |
|                                   |                                                                                                    | 66:3                 | At the programming unit of the con-<br>trol unit and remote control unit of<br>the heating circuit with mixer M3<br>(heating circuit 3).                                                                                                    |  |
|                                   |                                                                                                    | 66:5                 | At the remote control of the heating circuit without mixer A1 (heating circuit 1).                                                                                                    |  |

### "DHW" group (cont.)

| Coding in the delivered condition |                                                                                                    | Possible change       |                                                                                                    |  |
|-----------------------------------|----------------------------------------------------------------------------------------------------|-----------------------|----------------------------------------------------------------------------------------------------|--|
|                                   |                                                                                                    | 66:6                  | At the remote control of the heating circuit with mixer M2 (heating circuit 2).                                                                |  |
|                                   |                                                                                                    | 66:7                  | At the remote control of the heating circuit with mixer M3 (heating circuit 3).                                                                |  |
| 67:40                             | For solar DHW heating:                                                                                                    | 67:0                  | No set value 3.                                                                                                    |  |
|                                   | Set DHW temperature 40 °C. Re-<br>heating is suppressed above the<br>selected set temperature (DHW<br>heating by the boiler only if solar<br>energy is insufficient). | 67:10<br>to<br>67:95  | Set DHW temperature adjustable<br>from 10 to 95 °C (limited by boiler-<br>specific parameters).<br>Observe setting for coding address<br>"56". |  |
| 68:8                              | With 2 cylinder temperature sen-<br>sors (code "55:2"):<br>Cylinder heating stop point at set<br>value x 0.8.                                                         | 68:2<br>to<br>68:10   | Factor adjustable from 0.2 to 1:<br>1 step $\doteq$ 0.1.                                                                                       |  |
| 69:7                              | With 2 cylinder temperature sen-<br>sors (code "55:2"):<br>Cylinder heating start point at set<br>value x 0.7.                                                        | 69:1<br>to<br>69:9    | Factor adjustable from 0.1 to 0.9: 1 step $\doteq$ 0.1.                                                                                        |  |
| 6A:75                             | Runtime, servomotor, mixing valve,<br>heat exchanger set, Vitotrans 222,<br>(80 and 120 kW): 75 s.                                                                    | 6A:10<br>to<br>6A:255 | For heat exchanger set<br>Vitotrans 222 (240 kW): Set 113 s.<br>Runtime adjustable from<br>10 to 255 s.                                        |  |
| 70:0                              | DHW circulation pump "ON" ac-<br>cording to time program when<br>DHW heating is enabled.                                                                              | 70:1                  | DHW circulation pump "ON" accord-<br>ing to time program.                                                                                      |  |
| 71:0                              | DHW circulation pump:<br>"ON" according to time program.                                                                                                    | 71:1                  | "OFF" during DHW heating to set value 1.                                                                                                    |  |
|                                   |                                                                                                    | 71:2                  | "ON" during DHW heating to set value 1.                                                                                                    |  |
| 72:0                              | DHW circulation pump:<br>"ON" according to time program.                                                                                                    | 72:1                  | "OFF" during DHW heating to set value 2.                                                                                                    |  |
|                                   |                                                                                                    | 72:2                  | "ON" during DHW heating to set value 2.                                                                                                    |  |
| 73:0                              | DHW circulation pump:<br>"ON" according to time program.                                                                                                    | 73:1<br>to<br>73:6    | "ON" from once per hour for 5 min<br>up to 6 times per hour for 5 min dur-<br>ing the time program.                                            |  |
|                                   |                                                                                                    | 73:7                  | Constantly "ON".                                                                                                    |  |
| 75:0                              | DHW circulation pump "ON" during<br>economy mode according to time<br>program.                                                                                        | 75:1                  | DHW circulation pump "OFF" during economy mode.                                                                                                |  |

### "Solar" group

Only in conjunction with solar control module, type SM1.

### Coding

| Coding in the delivered condition |                                                                                                    | Possible change       |                                                                                                    |  |
|-----------------------------------|----------------------------------------------------------------------------------------------------|-----------------------|----------------------------------------------------------------------------------------------------|--|
| 00:8                              | The solar circuit pump starts if the collector temperature exceeds the actual DHW temperature by 8 K.                                              | 00:2<br>to<br>00:30   | The differential between the actual DHW temperature and the start point for the solar circuit pump is adjustable from 2 to 30 K.                                                           |  |
| 01:4                              | The solar circuit pump is switched<br>off if the differential between the<br>collector temperature and the ac-<br>tual DHW temp. is less than 4 K. | 01:1<br>to<br>01:29   | The differential between the actual DHW temperature and the stop point for the solar circuit pump is adjustable from 1 to 29 K.                                                            |  |
| 02:0                              | Solar circuit pump (multi stage)<br>without speed control by solar con-<br>trol module SM1.                                                        | 02:1                  | Solar circuit pump (multi stage) is speed-controlled with wave packet control.                                                                                                    |  |
|                                   |                                                                                                    | 02:2                  | Solar circuit pump is speed-control-<br>led with PWM control.                                                                                                    |  |
| 03:10                             | The temperature differential be-<br>tween the collector temperature<br>and actual DHW temperature is<br>regulated to 10 K.                         | 03:5<br>to<br>03:20   | The differential temperature control<br>between collector temperature and<br>actual DHW temperature is adjusta-<br>ble from 5 to 20 K.                                                     |  |
| 04:4                              | Controller amplification of variable speed control 4 %/K.                                                                                          | 04:1<br>to<br>04:10   | Controller amplification adjustable from 1 to 10 %/K.                                                                                                    |  |
| 05:10                             | Min. speed of solar circuit pump<br>10 % of maximum speed.                                                                                         | 05:2<br>to<br>05:100  | Min. speed of solar circuit pump ad-<br>justable from 2 to 100 %.                                                                                                    |  |
| 06:75                             | Max. speed of the solar circuit pump 75 % of the max. possible speed.                                                                              | 06:1<br>to<br>06:100  | Max. speed of solar circuit pump ad-<br>justable from 1 to 100 %.                                                                                                    |  |
| 07:0                              | Interval function of solar circuit pump switched off.                                                                                              | 07:1                  | Interval function of solar circuit pump<br>switched on.<br>To capture the collector temperature<br>more accurately, the solar circuit<br>pump periodically starts for a short<br>duration. |  |
| 08:60                             | The solar circuit pump stops when<br>the actual DHW temperature rea-<br>ches the maximum cylinder tem-<br>perature (60 °C).                        | 08:10<br>to<br>08:90  | The maximum cylinder temperature is adjustable from 10 to 90 °C.                                                                                                    |  |
| 09:130                            | The solar circuit pump stops if the collector temperature reaches 130 °C (maximum collector temperature to protect the system components).         | 09:20<br>to<br>09:200 | The temperature is adjustable from 20 to 200 °C.                                                                                                    |  |
| 0A:5                              | To protect system components and                                                                                                    | 0A:0                  | Stagnation time reduction is inactive.                                                                                                    |  |
|                                   | The speed of the solar circuit<br>pump is reduced if the actual cylin-<br>der temperature is 5 K below the<br>maximum cylinder temperature.        | 0A:1<br>to<br>0A:40   | Value for stagnation time reduction is adjustable from 1 to 40 K.                                                                                                    |  |
| 0b:0                              | Frost protection function for solar circuit switched off.                                                                                          | 0b:1                  | Frost protection function for solar cir-<br>cuit switched on (not required with<br>Viessmann heat transfer medium).                                                                        |  |
| 0C:1                              | Delta T monitoring switched on.                                                                                                    | 0C:0                  | Delta T monitoring switched off.                                                                                                    |  |

| Coding in the delivered condition |                                                                                                    | Possible change      |                                                                                                    |  |
|-----------------------------------|----------------------------------------------------------------------------------------------------|----------------------|----------------------------------------------------------------------------------------------------|--|
|                                   | No flow rate captured in the solar circuit, or flow rate too low.                                                                                                    |                      |                                                                                                    |  |
| 0d:1                              | Night-time DHW circulation moni-<br>toring switched on.<br>Unintentional flow rate in the solar<br>circuit (e.g. at night) is captured.                                                                                                    | 0d:0                 | Night-time DHW circulation monitor-<br>ing switched off.                                                                                                |  |
| 0E:1                              | Calculation of solar yield with<br>Viessmann heat transfer medium.                                                                                                    | 0E:2                 | Calculation of solar yield with water<br>as heat transfer medium (do not set,<br>as only operation with Viessmann<br>heat transfer medium is possible). |  |
|                                   |                                                                                                    | 0E:0                 | Calculation of solar yield switched off.                                                                                                    |  |
| 0F:70                             | Solar circuit flow rate at max.<br>pump speed 7 l/min.                                                                                                    | 0F:1<br>to<br>0F:255 | Flow rate adjustable from 0.1 to<br>25.5 l/min.<br>1 step ≙ 0.1 l/min                                                                                   |  |
| 10:0                              | Target temperature control switch-<br>ed off (see coding address "11").                                                                                                    | 10:1                 | Target temperature control switched on.                                                                                                    |  |
| 11:50                             | <ul> <li>Set solar DHW temperature 50 °C.</li> <li>Target temperature control switched on (code "10:1"):<br/>Temperature at which the solar heated water is to be stratified into the DHW cylinder.</li> <li>Extended control functions set to heat 2 DHW cylinders (code "20:8"):<br/>When the set DHW temperature is achieved in one DHW cylinder, the 2nd DHW cylinder is heated.</li> </ul> | 11:10<br>to<br>11:90 | The set solar DHW temperature is adjustable from 10 to 90 °C.                                                                                           |  |
| 12:10                             | Minimum collector temp. 10 °C.<br>The solar circuit pump will only<br>start if the set minimum collector<br>temperature is exceeded.                                                                                                    | 12:0                 | Minimum collector temperature func-<br>tion switched off.                                                                                               |  |
|                                   |                                                                                                    | 12:1<br>to<br>12:90  | The minimum collector temperature is adjustable from 1 to 90 °C.                                                                                        |  |
| 20:0                              | No extended control function ac-                                                                                                    | 20:1                 | Additional function for DHW heating.                                                                                                    |  |
|                                   | tive.                                                                                                    | 20:2                 | Differential temperature control 2.                                                                                                    |  |
|                                   |                                                                                                    | 20:3                 | Differential temperature control 2 and auxiliary function.                                                                                              |  |
|                                   |                                                                                                    | 20:4                 | Differential temperature control 2 for central heating backup.                                                                                          |  |
|                                   |                                                                                                    | 20:5                 | Thermostat function.                                                                                                    |  |
|                                   |                                                                                                    | 20:6                 | Thermostat function and auxiliary function.                                                                                                    |  |
|                                   |                                                                                                    | 20:7                 | Solar heating via external heat ex-<br>changer without additional tempera-<br>ture sensor.                                                              |  |
|                                   |                                                                                                    | 20:8                 | Solar heating via external heat ex-<br>changer with additional temperature<br>sensor.                                                                   |  |
|                                   |                                                                                                    | 20:9                 | Solar heating of two DHW cylinders.                                                                                                    |  |
| 22:8                              | Start temperature differential for central heating backup: 8 K.                                                                                                    | 22:2<br>to<br>22:30  | Start temperature differential for central heating backup is adjustable from 2 to 30 K.                                                                 |  |

| Coding in the delivered condition |                                                                                                    | Possible change      |                                                                                                    |
|-----------------------------------|----------------------------------------------------------------------------------------------------|----------------------|----------------------------------------------------------------------------------------------------|
|                                   | Switching output 22 is switched on<br>if the temperature at sensor 7 ex-<br>ceeds the temperature at sensor<br>10 by the selected value.                                                                                                    |                      |                                                                                                    |
| 23:4                              | Stop temperature differential for<br>central heating backup: 4 K.<br>Switching output [22] is switched off<br>if the temperature at sensor 7 un-<br>dershoots the stop point. The stop<br>point is the sum of the temperature<br>at sensor 10 and the value selec-<br>ted as stop temperature differen-<br>tial.                                                                                                    | 23:2<br>to<br>23:30  | Stop temperature differential for cen-<br>tral heating backup is adjustable<br>from 1 to 29 K.                             |
| 24:40                             | Start temperature for the thermo-<br>stat function 40 °C.<br>Start temperature for thermostat<br>function ≤ stop temperature for<br>thermostat function:<br>Thermostat function e.g. for re-<br>heating. Switching output [22] is<br>switched on if the temperature at<br>sensor [7] undershoots the start<br>temperature for the thermostat<br>function.<br>Start temperature for thermostat<br>function > stop temperature for<br>thermostat function:<br>Thermostat function e.g. for utilis-<br>ing excess heat. Switching output<br>[22] is switched on if the tempera-<br>ture at sensor [7] exceeds the start<br>temperature for the thermostat<br>function.        | 24:0<br>to<br>24:100 | Start temperature for thermostat<br>function is adjustable from<br>0 to 100 K.                                             |
| 25:50                             | Stop temperature for the thermo-<br>stat function 50 °C.<br>Start temperature for thermostat<br>function ≤ stop temperature for<br>thermostat function:<br>Thermostat function e.g. for re-<br>heating. Switching output [22] is<br>switched off if the temperature at<br>sensor [7] exceeds the start tem-<br>perature for the thermostat func-<br>tion.<br>Start temperature for thermostat<br>function > stop temperature for<br>thermostat function:<br>Thermostat function e.g. for utilis-<br>ing excess heat. Switching output<br>[22] is switched off if the tempera-<br>ture at sensor [7] undershoots the<br>start temperature for the thermo-<br>stat function. | 25:0<br>to<br>25:100 | Stop temperature for thermostat<br>function is adjustable from<br>0 to 100 K.                                              |
| 26:1                              | Priority for DHW cylinder 1 – with<br>alternate heating.<br>Only when setting code "20:8".                                                                                                    | 26:0<br>26:2         | Priority for DHW cylinder 1 – without<br>alternate heating.<br>Priority for DHW cylinder 2 – without<br>alternate heating. |

| Coding in the delivered condition |                                                                                                    | Possible change     |                                                            |
|-----------------------------------|----------------------------------------------------------------------------------------------------|---------------------|------------------------------------------------------------|
|                                   |                                                                                                    | 26:3                | Priority for DHW cylinder 2 – with al-<br>ternate heating. |
|                                   |                                                                                                    | 26:4                | Cyclical heating without priority for either DHW cylinder. |
| 27:15                             | Cyclical heating time 15 min.<br>If the DHW cylinder with priority<br>has been heated up, the DHW cyl-<br>inder without priority is heated for a<br>maximum duration equal to the set<br>cyclical heating time.  | 27:5<br>to<br>27:60 | Cyclical heating time is adjustable from 5 to 60 min.      |
| 28:3                              | Cyclical pause time 3 min.<br>After the set cyclical heating time<br>for the DHW cylinder without priori-<br>ty has expired, the rise in collector<br>temperature is captured during the<br>cyclical pause time. | 28:1<br>to<br>28:60 | Cyclical pause time adjustable from<br>1 to 60 min.        |

### "Heating circuit 1", "Heating circuit 2", "Heating circuit 3" group

### Coding

| Coding in the delivered condition |                                                                                                    | Possible change      |                                                                         |
|-----------------------------------|----------------------------------------------------------------------------------------------------|----------------------|-------------------------------------------------------------------------|
| A0:0                              | Without remote control.                                                                                                    | A0:1                 | With Vitotrol 200-A or<br>Vitotrol 200-RF; automatic recogni-<br>tion.  |
|                                   |                                                                                                    | A0:2                 | With Vitotrol 300-A or Vitohome 300; recognised automatically.          |
| A1:0                              | Only with Vitotrol 200-A or<br>Vitotrol 200-RF:<br>All settings available on the remote<br>control can be carried out.          | A1:1                 | Only party mode can be set at the remote control.                       |
| A2:2                              | Cylinder priority for heating circuit pump and mixer.                                                                           | A2:0                 | Without cylinder priority applicable to heating circuit pump and mixer. |
|                                   |                                                                                                    | A2:1                 | Cylinder priority applies only to mix-<br>ers.                          |
| A3:2                              | Outside temperature below 1 °C:<br>Heating circuit pump "ON".<br>Outside temperature above 3 °C:<br>Heating circuit pump "OFF". | A3:–9<br>to<br>A3:15 | Heating circuit pump "ON/OFF" (see the following table).                |

#### Please note With settings

With settings below 1 °C there is a risk that pipes outside the thermal envelope of the building could freeze up.

Standby mode in particular must be taken into consideration, e.g. during holidays.

| Parameter   | Heating circuit pump |       |  |
|-------------|----------------------|-------|--|
| address A3: | "ON"                 | "OFF" |  |
| -9          | -10 °C               | -8 °C |  |
| -8          | -9 °C                | -7 °C |  |
| -7          | -8 °C                | -6 °C |  |
| -6          | -7 °C                | -5 °C |  |
| -5          | -6 °C                | -4 °C |  |

| Parameter   | Heating circuit pump |       |  |
|-------------|----------------------|-------|--|
| address A3: | "ON"                 | "OFF" |  |
| -4          | -5 °C                | -3 °C |  |
| -3          | -4 °C                | -2 °C |  |
| -2          | -3 °C                | -1 °C |  |
| -1          | -2 °C                | 0°C   |  |
| 0           | -1 °C                | 1 °C  |  |
| 1           | 0°C                  | 2 °C  |  |
| 2           | 1 °C                 | 3 °C  |  |
| to          | to                   | to    |  |
| 15          | 14 °C                | 16 °C |  |

| Coding in the delivered condition |                                                                                                    | Possible change     |                                                                                                    |
|-----------------------------------|----------------------------------------------------------------------------------------------------|---------------------|----------------------------------------------------------------------------------------------------|
| A4:0                              | With frost protection.                                                                                                    | A4:1                | No frost protection; this setting is on-<br>ly possible if code "A3:-9" has been<br>set.<br>Please note<br>Observe information on |
| A5:5                              | With heating circuit pump logic function (economy mode): Heating                                                                                                    | A5:0                | Coding address "A3".<br>Without heating circuit pump logic<br>function.                                                           |
|                                   | circuit pump "OFF" when the out-<br>side temperature (OT) is 1 K high-<br>er than the set room temperature<br>(RT <sub>set</sub> )<br>OT > RT <sub>set</sub> + 1 K. | A5:1<br>to<br>A5:15 | With heating circuit pump logic func-<br>tion:<br>Heating circuit pump "OFF"; see the<br>following table.                         |

| Parameter address A5: | With heating circuit pump logic function: Heating circuit pump "OFF" |
|-----------------------|----------------------------------------------------------------------|
| 1                     | OT > RT <sub>set</sub> + 5 K                                         |
| 2                     | OT > RT <sub>set</sub> + 4 K                                         |
| 3                     | OT > RT <sub>set</sub> + 3 K                                         |
| 4                     | OT > RT <sub>set</sub> + 2 K                                         |
| 5                     | OT > RT <sub>set</sub> + 1 K                                         |
| 6                     | OT > RT <sub>set</sub>                                               |
| 7<br>to               | OT > RT <sub>set</sub> - 1 K                                         |
| 15                    | OT > RT <sub>set</sub> - 9 K                                         |

| Coding in the delivered condition |                                                                                                    | Possible change     |                                                                                                    |  |
|-----------------------------------|----------------------------------------------------------------------------------------------------|---------------------|----------------------------------------------------------------------------------------------------|--|
| A6:36                             | Extended economy mode disa-<br>bled.                                                                          | A6:5<br>to<br>A6:35 | Extended economy mode active, i.e.<br>the burner and heating circuit pump<br>will stop and the mixer will be closed<br>at a variable value, adjustable be-<br>tween 5 and 35 °C plus 1 °C. The<br>basis for this is the adjusted outside<br>temperature. This is composed of<br>the actual outside temperature and a<br>time constant that takes account of<br>the way an average building cools<br>down. |  |
| A7:0                              | Only for heating circuits with mixer:<br>Without mixer economy function.                                      | A7:1                | <ul> <li>With mixer economy function (extended heating circuit pump logic):</li> <li>Heating circuit pump also "OFF":</li> <li>If the mixer has been trying to close for longer than 12 min.</li> <li>Heating circuit pump "ON":</li> <li>If the mixer changes to control function.</li> <li>If there is a risk of frost.</li> </ul>                                                                      |  |
| A9:7                              | With pump idle time (heating circuit                                                                          | A9:0                | Without pump idle time.                                                                                                    |  |
|                                   | pump "OFF")<br>(see function description on<br>page 78).                                                      | A9:1<br>to<br>A9:15 | With pump idle time, adjustable from<br>1 to 15.<br>1: Short idle time<br>15: Long idle time<br>Max. idle time 10 h.                                                                                                    |  |
| AA:2                              | Never adjust                                                                                                  |                     |                                                                                                    |  |
| b0:0                              | With remote control:<br>Heating mode/reduced mode:<br>Weather-compensated.                                    | b0:1                | Heating mode: Weather-compensa-<br>ted<br>Reduced mode: With room tempera-<br>ture hook-up                                                                                                    |  |
|                                   |                                                                                                    | b0:2                | Heating mode: With room tempera-<br>ture hook-up<br>Reduced mode: Weather-compen-<br>sated                                                                                                    |  |
|                                   |                                                                                                    | b0:3                | Heating mode/red. mode: With room temperature hook-up                                                                                                    |  |
| b2:8                              | With remote control; and operation                                                                            | b2:0                | Without room influence.                                                                                                    |  |
|                                   | with room temperature hook-up<br>must be programmed for the heat-<br>ing circuit:<br>Room influence factor 8. | b2:1<br>to<br>b2:64 | Room influence factor adjustable from 1 to 64.                                                                                                    |  |
| b5:0                              | With remote control:<br>No room temperature-dependent<br>heating circuit pump logic function.                 | b5:1<br>to<br>b5:8  | Heating circuit pump logic function, see the following table.                                                                                                    |  |
| Parameter a                       | ddress With heating circuit pump log                                                                          | ic function:        |                                                                                                    |  |

| Parameter address | With heating circuit pump logic function:      |                                                |  |
|-------------------|------------------------------------------------|------------------------------------------------|--|
| b5:               | Heating circuit pump "OFF"                     | Heating circuit pump "ON"                      |  |
| 1                 | RT <sub>actual</sub> > RT <sub>set</sub> + 5 K | RT <sub>actual</sub> < RT <sub>set</sub> + 4 K |  |
| 2                 | RT <sub>actual</sub> > RT <sub>set</sub> + 4 K | RT <sub>actual</sub> < RT <sub>set</sub> + 3 K |  |
| 3                 | RT <sub>actual</sub> > RT <sub>set</sub> + 3 K | RT <sub>actual</sub> < RT <sub>set</sub> + 2 K |  |
| 4                 | RT <sub>actual</sub> > RT <sub>set</sub> + 2 K | RT <sub>actual</sub> < RT <sub>set</sub> + 1 K |  |
| 5                 | RT <sub>actual</sub> > RT <sub>set</sub> + 1 K | RT <sub>actual</sub> < RT <sub>set</sub>       |  |

| Parameter address | With heating circuit pump logic function:      |                                                |  |
|-------------------|------------------------------------------------|------------------------------------------------|--|
| b5:               | Heating circuit pump "OFF"                     | Heating circuit pump "ON"                      |  |
| 6                 | RT <sub>actual</sub> > RT <sub>set</sub>       | RT <sub>actual</sub> < RT <sub>set</sub> - 1 K |  |
| 7                 | RT <sub>actual</sub> > RT <sub>set</sub> - 1 K | RT <sub>actual</sub> < RT <sub>set</sub> - 2 K |  |
| 8                 | RT <sub>actual</sub> > RT <sub>set</sub> - 2 K | RT <sub>actual</sub> < RT <sub>set</sub> - 3 K |  |

| Coding in the delivered condition |                                                                                                    | Possible change       |                                                                                                    |
|-----------------------------------|----------------------------------------------------------------------------------------------------|-----------------------|----------------------------------------------------------------------------------------------------|
| b6:0                              | With remote control:<br>Without quick heat-up/quick set-<br>back.                                                                                                    | b6:1                  | With quick heat-up/quick setback<br>(see function description on<br>page 78)                                                                                                    |
| b7:0                              | With remote control; and operation with room temperature hook-up                                                                                                    | b7:1                  | With start optimisation, maximum heat-up time offset 2 h 30 min.                                                                                                    |
|                                   | must be programmed for the heat-<br>ing circuit:<br>Without start optimisation.                                                                                             | b7:2                  | With start optimisation, maximum heat-up time offset 15 h 50 min.                                                                                                    |
| b8:10                             | With remote control; and operation<br>with room temperature hook-up<br>must be programmed for the heat-<br>ing circuit:<br>Heat-up gradient start optimisation<br>10 min/K. | b8:11<br>to<br>b8:255 | Heat-up gradient adjustable from 11<br>to 255 min/K.                                                                                                    |
| b9:0                              | With remote control; and operation<br>with room temperature hook-up<br>must be programmed for the heat-<br>ing circuit:<br>Without learning start optimisation.             | b9:1                  | With learning start optimisation.                                                                                                    |
| C0:0                              | With remote control:<br>Without stop optimisation.                                                                                                    | C0:1                  | With stop optimisation, maximum setback time offset 1 h.                                                                                                    |
|                                   |                                                                                                    | C0:2                  | With stop optimisation, maximum setback time offset 2 h.                                                                                                    |
| C1:0                              | With remote control:<br>Without stop optimisation.                                                                                                    | C1:1<br>to<br>C1:12   | With stop optimisation of setback<br>time offset, adjustable from 10 to<br>120 min;<br>1 step ≙ 10 min.                                                                                               |
| C2:0                              | With remote control:<br>Without learning stop optimisation.                                                                                                    | C2:1                  | With learning stop optimisation.                                                                                                    |
| C3:125                            | Only for heating circuits with mixer:<br>Mixer runtime 125 s.                                                                                                    | C3:10<br>to<br>C3:255 | Runtime adjustable from 10 to 255 s.                                                                                                    |
| C4:1                              | System dynamics:<br>Mixer control characteristics                                                                                                    | C4:0<br>to<br>C4:3    | Controller responds too quickly (cy-<br>cles between "Open" and "Close"):<br>Set a lower value.<br>Controller responds too slowly (tem-<br>perature is not held sufficiently):<br>Set a higher value. |
| C5:20                             | Electronic minimum flow tempera-<br>ture limit 20 °C (only in operation<br>with standard room temperature).                                                                 | C5:1<br>to<br>C5:127  | Minimum limit adjustable from 1 to 127 °C.                                                                                                    |
| C6:74                             | Electronic maximum flow tempera-<br>ture limit set to 75 °C.                                                                                                    | C6:10<br>to<br>C6:127 | Maximum limit adjustable from 10 to 127 °C.                                                                                                    |

| Coding in the delivered condition |                                                                                                    | Possible change              |                                                                                                    |
|-----------------------------------|----------------------------------------------------------------------------------------------------|------------------------------|----------------------------------------------------------------------------------------------------|
| C8:31                             | With remote control; and operation<br>with room temperature hook-up<br>must be programmed for the heat-<br>ing circuit:<br>No room influence limit.                                                                                                    | C8:1<br>to<br>C8:30          | Room influence limit adjustable from 1 to 30 K.                                                                                                    |
| d5:0                              | With external operating program<br>changeover (observe setting of<br>coding address "5d", "5E" and "5F"<br>and "91" in the <b>"General"</b> group):<br>Operating program switches to<br>"Constant central heating with re-<br>duced room temperature" or<br>"Standby mode" (subject to the<br>value selected for the set reduced<br>room temperature). | d5:1                         | Operating program switches to<br>"Constant operation with standard<br>room temperature".                                                             |
| d8:0                              | No operating program changeover via EA1 extension.                                                                                                    | d8:1                         | Operating program changeover via input DE1 at EA1 extension.                                                                                         |
|                                   |                                                                                                    | d8:2                         | Operating program changeover via input DE2 at EA1 extension.                                                                                         |
|                                   |                                                                                                    | d8:3                         | Operating program changeover via input DE3 at EA1 extension.                                                                                         |
| E1:1                              | With remote control Vitotrol 200 and 300:                                                                                                    | E1:0                         | Day temperature target adjustable from 3 to 23 °C.                                                                                                   |
|                                   | Day temperature target adjustable<br>at the remote control unit from 10<br>to 30 °C.                                                                                                    | E1:2                         | Day temperature target adjustable from 17 to 37 °C.                                                                                                  |
| E2:50                             | With remote control:<br>No display correction of the actual<br>room temperature.                                                                                                    | E2:0<br>to<br>E2:49<br>E2:51 | Display correction –5 K<br>to<br>Display correction –0.1 K<br>Display correction +0.1 K                                                              |
|                                   |                                                                                                    | to<br>E2:99                  | to<br>Display correction +4.9 K                                                                                                    |
| F1:0                              | Screed drying not active.                                                                                                    | F1:1<br>to<br>F1:6           | Only for heating circuits with mixer:<br>Screed drying adjustable in accord-<br>ance with 6 selectable tempera-<br>ture:time profiles (see page 78). |
|                                   |                                                                                                    | F1:15                        | Constant flow temperature 20 °C (see page 78).                                                                                                    |
| F2:8                              | Time limit for party mode or exter-                                                                                                    | F2:0                         | No time limit.                                                                                                    |
|                                   | nal operating program changeover<br>via pushbutton: 8 h.<br><b>Note</b><br>Observe settings of coding ad-<br>dresses "5d", "5E", "5F" in the<br><b>"General"</b> group, as well as "d5"                                                                                                    | F2:1<br>to<br>F2:12          | Time limit adjustable from 1 to 12 h.                                                                                                    |
|                                   | group.                                                                                                    |                              |                                                                                                    |
| F8:-5                             | Temperature limit for terminating reduced mode –5 °C; see example on page 80.                                                                                                    | F8:+10<br>to<br>F8:-60       | Temperature limit adjustable from +10 to –60 °C.                                                                                                    |
|                                   | Observe setting for coding address "A3".                                                                                                    | F8:–61                       | Function disabled.                                                                                                    |

| Coding in the delivered condition |                                                                                                    | Possible change        |                                                                                                    |
|-----------------------------------|----------------------------------------------------------------------------------------------------|------------------------|----------------------------------------------------------------------------------------------------|
| F9:-14                            | Temperature limit for raising the re-<br>duced set room temp. –14 °C; see<br>example on page 80.                                                                                                    | F9:+10<br>to<br>F9:-60 | Limit for raising the set room tem-<br>perature to the value selected for<br>standard mode, adjustable from<br>+10 to –60 °C. |
| FA:20                             | The set boiler water or flow tem-<br>perature is raised by 20 % when<br>changing from operation with re-<br>duced room temperature to opera-<br>tion with standard room tempera-<br>ture. See example on page 81. | FA:0<br>to<br>FA:50    | Temperature increase adjustable from 0 to 50 %.                                                                               |
| Fb:30                             | Duration for raising the set boiler<br>water temperature or set flow tem-<br>perature (see coding address "FA")<br>60 min. See example on<br>page 81.                                                             | Fb:0<br>to<br>Fb:150   | Duration adjustable from 0 to<br>300 min:<br>1 step ≙ 2 min.                                                                  |

### Service menu

### Calling up the Service menu

- Press OK and ≡ simultaneously for approx. 4 s.
   P flashes on the display.
- Exiting the Service menu
- **1.** With ▶ select ⑦.
- 2. Confirm with OK. "OFF" flashes.

### **3.** Confirm with **OK**.

Note

The system exits the service menu automatically after 30 min.

### Scanning operating data

Operating data can be called up in the "i" menu.

Operating instructions

### **Brief scan**

- Use ▲/▼ to select the required scan. For example, "b" for "Boiler coding card" (see following table).

5601090

2. Confirm with OK.

4. Confirm selected scan with OK.

#### For explanations of individual scans, see the following table:

| Brief scan |                                                                                                    | Display                                |                                  |                                                          |                                                                            |  |
|------------|----------------------------------------------------------------------------------------------------|----------------------------------------|----------------------------------|----------------------------------------------------------|----------------------------------------------------------------------------|--|
|            |                                                                                                    |                                        |                                  |                                                          |                                                                            |  |
| 0          |                                                                                                    | System scheme                          | Software version<br>Control unit |                                                          | Software version<br>Programming unit                                       |  |
| 1          |                                                                                                    | Software version<br>Burner control uni | t                                |                                                          | Software version<br>Cascade commu-<br>nication module                      |  |
| 3          |                                                                                                    |                                        | Set boiler water te              | emperature                                               |                                                                            |  |
| A          |                                                                                                    |                                        | Common demand                    | I temperature                                            |                                                                            |  |
| 4          |                                                                                                    | Burner control uni                     | t type                           | Appliance type                                           |                                                                            |  |
| b          |                                                                                                    |                                        | Max. heating outp                | out in %                                                 |                                                                            |  |
| С          |                                                                                                    | Boiler coding card                     | (hexadecimal)                    |                                                          |                                                                            |  |
| С          |                                                                                                    | Version<br>Appliance                   |                                  | Version<br>Burner control ur                             | nit                                                                        |  |
| d          |                                                                                                    |                                        |                                  | Variable speed<br>pump<br>0 None<br>1 Wilo<br>2 Grundfos | Software version<br>Variable speed<br>pump<br>0: No variable<br>speed pump |  |
| F<br>①     | Configuration of<br>output 28 (value<br>corresponds to<br>setting of cod-<br>ing address<br>"53" in group 1<br>"General") | Internal details for                   | calibration                      |                                                          |                                                                            |  |

# Brief scan (cont.)

| Brief scan |                                                                                                    | Display                                          |                                                      |                                                      |                                                        |  |
|------------|----------------------------------------------------------------------------------------------------|--------------------------------------------------|------------------------------------------------------|------------------------------------------------------|--------------------------------------------------------|--|
|            | Ĩ                                                                                                    |                                                  |                                                      |                                                      |                                                        |  |
|            | EA1 extension                                                                                                    |                                                  |                                                      |                                                      |                                                        |  |
| F<br>③     | Configuration of<br>output 157 (val-<br>ue corresponds<br>to setting of<br>coding address<br>"36" in group 1<br>"General") | Output 157<br>switching state<br>0: OFF<br>1: ON | Input DE1<br>switching state<br>0: Open<br>1: Closed | Input DE2<br>switching state<br>0: Open<br>1: Closed | Input DE3 switch-<br>ing state<br>0: Open<br>1: Closed |  |
| F<br>④     | Software ver-<br>sion                                                                                                    |                                                  | External hook-up<br>Display in %                     | 0-10 V                                               |                                                        |  |

### Service menu

### Calling up the Service menu

### Press **OK** and **E** simultaneously for approx. 4 s.

#### Service menu overview

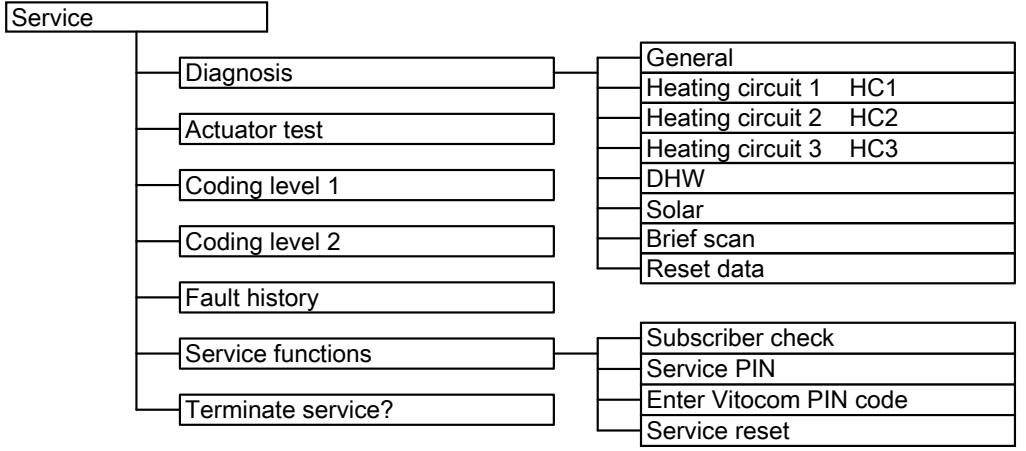

#### Fig. 31

**"Coding level 2"** is only displayed if this level has been enabled:

#### Exit service

- 1. Select "Terminate service?".
- 2. Select "Yes".
- 3. Confirm with OK.

### Scanning operating data

Operating data can be scanned in 6 areas (see **"Diagnosis"** in the "Service menu" overview). Operating data on heating circuits with mixer or solar thermal systems can only be called up if such components are installed in the system.

For further information on operating data, see chapter "Brief scan".

#### Calling up operating data

- 1. Press **OK** and **E** simultaneously for approx. 4 s.
- 2. "Diagnosis"

#### Resetting operating data

Saved operating data (e.g. hours run) can be reset to 0.

The value "Adjusted outside temp" is reset to the actual value.

1. Press **OK** and **E** simultaneously for approx. 4 s.

Note

*The system exits the service menu automatically after 30 min.* 

Press **OK** and **S** simultaneously for approx. 4 s.

#### Note

"- - -" appears on the display if a scanned sensor is faulty.

3. Select the required group, e.g. "General".

- 2. "Diagnosis"
- 3. "Reset data"
- 4. Select required value or "All details".

### **Brief scan**

In the brief scan, you can call up temperatures, software versions and connected components, for example.

- 1. Press **OK** and **E** simultaneously for approx. 4 s.
- 2. "Diagnosis"
- 3. "Brief scan".

5601090

4. Press OK.

The display shows 11 rows with 6 fields each.

| Diag | Diagnosis brief scan |   |  |   |   |  |   |   |  |
|------|----------------------|---|--|---|---|--|---|---|--|
| 1:   | 0                    | 1 |  | 0 | Α |  | 0 | Α |  |
| 2:   | 0                    | 0 |  | 0 | Α |  | 0 | 1 |  |
| 3:   | 0                    | 0 |  | 0 | 0 |  | 0 | 0 |  |
| 4:   | 0                    | 0 |  | 0 | 0 |  | 0 | 0 |  |
|      | Select with 🔶        |   |  |   |   |  |   |   |  |
| Fig. | Fig. 32              |   |  |   |   |  |   |   |  |

#### For an explanation of the relevant values in the individual lines, see the following table:

| Row (brief<br>scan) | Field                                                                                                    |                                               |                                                                                                    |                                              |                                                                                                    |                                              |
|---------------------|----------------------------------------------------------------------------------------------------|-----------------------------------------------|----------------------------------------------------------------------------------------------------|----------------------------------------------|----------------------------------------------------------------------------------------------------|----------------------------------------------|
|                     | 1                                                                                                    | 2                                             | 3                                                                                                    | 4                                            | 5                                                                                                    | 6                                            |
| 1:                  | System scheme                                                                                                    | es 01 to 10                                   | Software version                                                                                                    | n, control unit                              | Software version ming unit                                                                                                    | on, program-                                 |
| 2:                  | 0                                                                                                    | 0                                             | 0                                                                                                    | 0                                            | Appliance ID C                                                                                                    | U-ID                                         |
| 3:                  | 0                                                                                                    | 0                                             | Number of KM-E<br>ers                                                                                                    | 3US subscrib-                                | Software versic<br>Solar control m<br>SM1                                                                                        | on<br>odule, type                            |
| 4:                  | 0                                                                                                    | 0                                             | 0                                                                                                    | 0                                            | 0                                                                                                    | 0                                            |
| 5:                  | 0                                                                                                    | 0                                             | 0                                                                                                    | 0                                            | Software ver-<br>sion, AM1 ex-<br>tension                                                                                        | Software ver-<br>sion, EA1 ex-<br>tension    |
| 6:                  | 0                                                                                                    | 0                                             | 0                                                                                                    | 0                                            | 0                                                                                                    | 0                                            |
| 7:                  | Subnet address<br>ber                                                                                                    | s/system num-                                 | Node address                                                                                                    |                                              | 0                                                                                                    | 0                                            |
| 8:                  | SNVT config.<br>0: Auto<br>1: Tool                                                                                               | Software ver-<br>sion<br>Communic.<br>coproc. | Software version<br>Neuron chip                                                                                             | n                                            | Number of LON                                                                                                    | I subscribers                                |
|                     | Heating circui                                                                                                    | t HC1                                         | Heating circuit                                                                                                    | HC2                                          | Heating circuit                                                                                                    | t HC3                                        |
| 9:                  | Remote con-<br>trol<br>0:<br>None<br>1:<br>Vitotrol 200-A<br>or<br>Vitotrol 200-RF<br>2:<br>Vitotrol 300-A<br>or<br>Vitohome 300 | Software ver-<br>sion<br>Remote con-<br>trol  | Remote control<br>0:<br>None<br>1:<br>Vitotrol 200-A<br>or<br>Vitotrol 200-RF<br>2:<br>Vitotrol 300-A<br>or<br>Vitohome 300 | Software ver-<br>sion<br>Remote con-<br>trol | Remote con-<br>trol<br>0:<br>None<br>1:<br>Vitotrol 200-A<br>or<br>Vitotrol 200-RF<br>2:<br>Vitotrol 300-A<br>or<br>Vitohome 300 | Software ver-<br>sion<br>Remote con-<br>trol |
| 10:                 | 0                                                                                                    | 0                                             | 0                                                                                                    | 0                                            | 0                                                                                                    | 0                                            |
| 11:                 | 0                                                                                                    | 0                                             | Software ver-<br>sion, extension<br>for heating cir-<br>cuits 2 and 3<br>with mixer<br><b>Note</b><br>The displays in a     | 0<br>fields 3 and 5 ai                       | Software ver-<br>sion, exten-<br>sion for heat-<br>ing circuits 2<br>and 3 with<br>mixer<br>re identical.                        | 0                                            |

#### **Fault indicator**

Fault display on the Vitotronic 100:

Boiler service instructions

In the event of a fault, the red fault indicator on the control unit flashes. **"Fault"** is shown on the display and  $\underline{A}$  flashes.

Press **OK** to display the fault code.

#### Note

If a central fault message facility is connected, this is switched on.

For an explanation of the fault code, see chapter "Fault codes".

For some faults, the type of fault is also displayed in plain text.

#### Acknowledging faults

Follow the instructions on the display.

#### Note

The fault message is transferred to the menu. Any fault message facility connected will be switched off.

If an acknowledged fault is not remedied, the fault message will be redisplayed the following day and the fault message facility restarted.

#### Calling up acknowledged fault messages

Extended menu:

1. 🚍

2. "Fault"

#### Fault codes

# Calling up fault codes from the fault memory (fault history)

The 10 most recent faults (including those remedied) are saved and can be called up. Faults are sorted by date.

#### Note

The list can be deleted.

Service menu: Press **OK** and **E** simultaneously for approx. 4 s.

| Fault history |    |
|---------------|----|
| Display?      |    |
| Delete?       |    |
| Select with   | \$ |

Fig. 33

| Displayed fault code | System characteristics                                                                                       | Cause                                                                                     | Measures                                                                                                    |
|----------------------|----------------------------------------------------------------------------------------------------|-------------------------------------------------------------------------------------------|----------------------------------------------------------------------------------------------------|
| 10                   | Operates as if the outside temperature was 0 °C.                                                             | Short circuit, outside tem-<br>perature sensor                                            | Check outside temperature sensor (see page 85).                                                                                                    |
| 18                   | Operates as if the outside temperature was 0 °C.                                                             | Lead break, outside tem-<br>perature sensor                                               | Check outside temperature sensor (see page 85)                                                                                                    |
| 19                   | Operates as if the outside<br>temperature was 0 °C.                                                          | Communication fault, out-<br>side temperature sensor<br>RF                                | Check wireless connection (place<br>outside temperature sensor RF<br>close to the wireless base station).<br>Forget outside temperature sensor,<br>then pair again. Replace if neces-<br>sary (see separate installation and<br>service instructions). |
| 20                   | Standalone control unit with-<br>out flow temperature sensor<br>(poss. flow temperature not<br>high enough). | Short circuit, common flow<br>temperature sensor/low<br>loss header temperature<br>sensor | Check sensor (see page 85).                                                                                                    |

| Displayed fault code | System characteristics                                                                                                    | Cause                                                                                                    | Measures                                                                        |
|----------------------|----------------------------------------------------------------------------------------------------|----------------------------------------------------------------------------------------------------|---------------------------------------------------------------------------------|
| 28                   | Standalone control unit with-<br>out flow temperature sensor<br>(poss. flow temperature not<br>high enough).                                                                                                    | Lead break, common flow<br>temperature sensor/low<br>loss header temperature<br>sensor                   | Check sensor (see page 85).                                                     |
| 40                   | Mixer is being closed.                                                                                                    | Short circuit, flow temper-<br>ature sensor, heating cir-<br>cuit with mixer M2 (heat-<br>ing circuit 2) | Check flow temperature sensor (see page 85).                                    |
| 44                   | Mixer is being closed.                                                                                                    | Short circuit, flow temper-<br>ature sensor, heating cir-<br>cuit with mixer M3 (heat-<br>ing circuit 3) | Check flow temperature sensor (see page 85).                                    |
| 48                   | Mixer is being closed.                                                                                                    | Lead break, flow tempera-<br>ture sensor, heating circuit<br>with mixer M2 (heating cir-<br>cuit 2)      | Check flow temperature sensor (see page 85).                                    |
| 4C                   | Mixer is being closed.                                                                                                    | Lead break, flow tempera-<br>ture sensor, heating circuit<br>with mixer M3 (heating cir-<br>cuit 3)      | Check flow temperature sensor (see page 85).                                    |
| 50                   | Cylinder loading pump "ON":<br>DHW temperature target =<br>set flow temperature<br>Priority control is cancelled.<br>or<br>With cylinder loading system:<br>Cylinder heating is started<br>and stopped via cylinder tem-<br>perature sensor 2. | Short circuit, cylinder tem-<br>perature sensor 1                                                        | Check cylinder temperature sensor<br>(see page 85).                             |
| 51                   | With cylinder loading system:<br>Cylinder heating is started<br>and stopped via cylinder tem-<br>perature sensor 1.                                                                                                    | Short circuit, cylinder tem-<br>perature sensor 2                                                        | Check cylinder temperature sensor (see page 85).                                |
| 54                   | Control mode.                                                                                                    | Service or fault on the Vitotronic 100 of boiler 5.                                                      | Check maintenance display or fault<br>code on the respective<br>Vitotronic 100. |
| 55                   | Control mode.                                                                                                    | Service or fault on the Vitotronic 100 of boiler 6.                                                      | Check maintenance display or fault<br>code on the respective<br>Vitotronic 100. |
| 56                   | Control mode.                                                                                                    | Service or fault on the Vitotronic 100 of boiler 7.                                                      | Check maintenance display or fault<br>code on the respective<br>Vitotronic 100. |
| 57                   | Control mode.                                                                                                    | Service or fault on the Vitotronic 100 of boiler 8.                                                      | Check maintenance display or fault<br>code on the respective<br>Vitotronic 100. |
| 58                   | Cylinder loading pump "ON":<br>DHW temperature target =<br>set flow temperature<br>Priority control is cancelled.<br>or<br>With cylinder loading system:<br>Cylinder heating is started<br>and stopped via cylinder tem-<br>perature sensor 2. | Lead break, cylinder tem-<br>perature sensor 1                                                           | Check cylinder temperature sensor<br>(see page 85).                             |

| Displayed fault code | System characteristics                                                                                              | Cause                                                                             | Measures                                                                                                    |
|----------------------|----------------------------------------------------------------------------------------------------|-----------------------------------------------------------------------------------|----------------------------------------------------------------------------------------------------|
| 59                   | With cylinder loading system:<br>Cylinder heating is started<br>and stopped via cylinder tem-<br>perature sensor 1. | Lead break, cylinder tem-<br>perature sensor 2                                    | Check cylinder temperature sensor (see page 85).                                                                               |
| 5C                   | Control mode.                                                                                                    | Communication error,<br>Vitotronic 100 of boiler 5                                | Check and possibly replace cas-<br>cade communication module and<br>connecting cable.                                          |
| 5d                   | Control mode.                                                                                                    | Communication error,<br>Vitotronic 100 of boiler 6                                | Check and possibly replace cas-<br>cade communication module and<br>connecting cable.                                          |
| 5E                   | Control mode.                                                                                                    | Communication error,<br>Vitotronic 100 of boiler 7                                | Check and possibly replace cas-<br>cade communication module and<br>connecting cable.                                          |
| 5F                   | Control mode.                                                                                                    | Communication error,<br>Vitotronic 100 of boiler 8                                | Check and possibly replace cas-<br>cade communication module and<br>connecting cable.                                          |
| 70                   | With cylinder loading system:<br>3-way mixing valve "Closed";<br>no DHW heating.                                    | Short circuit, temperature<br>sensor 17B                                          | Check temperature sensor (see page 85).                                                                                        |
| 78                   | With cylinder loading system:<br>3-way mixing valve "Closed";<br>no DHW heating.                                    | Lead break, temperature<br>sensor 17A                                             | Check temperature sensor (see<br>page 85).<br>Without temperature sensor:<br>set code "4b:0" in the <b>"General"</b><br>group. |
| 84                   | Control mode.                                                                                                    | Service or fault on the<br>Vitotronic 100 of boiler 1                             | Check maintenance display or fault<br>code on the respective<br>Vitotronic 100.                                                |
| 85                   | Control mode.                                                                                                    | Service or fault on the<br>Vitotronic 100 of boiler 2                             | Check maintenance display or fault<br>code on the respective<br>Vitotronic 100.                                                |
| 86                   | Control mode.                                                                                                    | Service or fault on the<br>Vitotronic 100 of boiler 3                             | Check maintenance display or fault<br>code on the respective<br>Vitotronic 100.                                                |
| 87                   | Control mode.                                                                                                    | Service or fault on the<br>Vitotronic 100 of boiler 4                             | Check maintenance display or fault<br>code on the respective<br>Vitotronic 100.                                                |
| 8C                   | Control mode.                                                                                                    | Communication error,<br>Vitotronic 100 of boiler 1                                | Check and possibly replace cas-<br>cade communication module and<br>connecting cable.                                          |
| 8d                   | Control mode.                                                                                                    | Communication error,<br>Vitotronic 100 of boiler 2                                | Check and possibly replace cas-<br>cade communication module and<br>connecting cable.                                          |
| 8E                   | Control mode.                                                                                                    | Communication error,<br>Vitotronic 100 of boiler 3                                | Check and possibly replace cas-<br>cade communication module and<br>connecting cable.                                          |
| 8F                   | Control mode.                                                                                                    | Communication error,<br>Vitotronic 100 of boiler 4                                | Check and possibly replace cas-<br>cade communication module and<br>connecting cable.                                          |
| 90                   | Control mode.                                                                                                    | Short circuit, temperature<br>sensor 7,<br>connection at solar control<br>module. | Check temperature sensor 7 (see separate installation and service instructions).                                               |

| Displayed fault code | System characteristics | Cause                                                                                                    | Measures                                                                                                    |
|----------------------|------------------------|----------------------------------------------------------------------------------------------------|----------------------------------------------------------------------------------------------------|
| 91                   | Control mode.          | Short circuit, temperature<br>sensor 10,<br>connection at solar control<br>module.                                                                        | Check temperature sensor 10 (see separate installation and service instructions).                                                                    |
| 92                   | No solar DHW heating.  | Short circuit, collector<br>temperature sensor,<br>connection of temperature<br>sensor 6 at solar control<br>module or sensor at S1 of<br>the Vitosolic.  | Check sensor at the solar control<br>unit (see separate installation and<br>service instructions).                                                   |
| 93                   | Control mode.          | Short circuit, temperature<br>sensor,<br>connection at S3 of the Vi-<br>tosolic.                                                                          | Check sensor at the solar control<br>unit (see separate installation and<br>service instructions).                                                   |
| 94                   | No solar DHW heating.  | Short circuit, cylinder tem-<br>perature sensor,<br>connection of temperature<br>sensor 5 at solar control<br>module or sensor at S2 of<br>the Vitosolic. | Check sensor at the solar control<br>unit (see separate installation and<br>service instructions).                                                   |
| 98                   | Control mode.          | Lead break, temperature<br>sensor 7,<br>connection at solar control<br>module.                                                                            | Check temperature sensor 7 (see<br>separate installation and service<br>instructions).<br>Check coding address "20" in the<br><b>"Solar"</b> group.  |
| 99                   | Control mode.          | Lead break, temperature<br>sensor 10,<br>connection at solar control<br>module.                                                                           | Check temperature sensor 10 (see<br>separate installation and service<br>instructions).<br>Check coding address "20" in the<br><b>"Solar"</b> group. |
| 9A                   | No solar DHW heating.  | Lead break, collector tem-<br>perature sensor,<br>connection of temperature<br>sensor 6 at solar control<br>module or sensor at S1 of<br>the Vitosolic.   | Check sensor at the solar control<br>unit (see separate installation and<br>service instructions).                                                   |
| 9b                   | Control mode.          | Lead break, temperature<br>sensor,<br>connection at S3 of the Vi-<br>tosolic.                                                                             | Check sensor at the solar control<br>unit (see separate installation and<br>service instructions).                                                   |
| 9C                   | No solar DHW heating.  | Lead break, cylinder tem-<br>perature sensor,<br>connection of temperature<br>sensor 5 at solar control<br>module or sensor at S2 of<br>the Vitosolic.    | Check sensor at the solar control<br>unit (see separate installation and<br>service instructions).                                                   |
| 9E                   | Control mode.          | No flow rate in solar circuit<br>or flow rate too low, or<br>temperature limiter has re-<br>sponded.                                                      | Check solar circuit.<br>Acknowledge fault message (see<br>separate installation and service<br>instructions).                                        |

| Displayed fault code | System characteristics                     | Cause                                                                                                    | Measures                                                                                                    |
|----------------------|--------------------------------------------|----------------------------------------------------------------------------------------------------|----------------------------------------------------------------------------------------------------|
| 9F                   | Control mode.                              | Solar control module or<br>Vitosolic fault.<br>Displayed if a fault occurs<br>at these devices that has<br>no fault code in the Vito-<br>tronic.                                                                                        | Check solar control unit (see sepa-<br>rate installation and service in-<br>structions).                                                                                                    |
| Ab                   | Control mode, DHW cylinder<br>may be cold. | Cylinder loading system<br>configuration fault:<br>Code "55:3" has been set<br>in the <b>"DHW"</b> group, but<br>plug 17B is not plugged in<br>and/or<br>codes "4C:1" and "4E:2"<br>in the <b>"General"</b> group<br>have not been set. | Insert plug 17B and check codes.                                                                                                    |
| b1                   | Control mode.                              | Communication error, pro-<br>gramming unit                                                                                                    | Check connections; replace pro-<br>gramming unit if necessary.                                                                                                    |
| b5                   | Control mode.                              | Internal fault                                                                                                    | Check PCB is plugged in correctly.                                                                                                    |
| b6                   | Constant mode.                             | Invalid hardware recogni-<br>tion                                                                                                    | Check coding address "92" in the<br>"General" group; "92:187" must<br>be set.<br><i>Note</i>                                                                                                    |
|                      |                                            |                                                                                                    | Code "8A:176" must be selected<br>so that coding address "92" is dis-<br>played.                                                                                                    |
| bA                   | Mixer "close".                             | Communication error,<br>PCB extension for heating<br>circuits 2 and 3 with mixer                                                                                                    | Check that the PCB and ribbon ca-<br>ble are plugged in correctly, and re-<br>place PCB if required.                                                                                                    |
| bC                   | Control mode without remote control.       | Communication error, Vi-<br>totrol remote control unit,<br>heating circuit without mix-<br>er A1 (heating circuit 1)                                                                                                    | Check connections, cable (see<br>separate installation and service<br>instructions) and coding address<br>"A0" in the <b>"Heating circuit"</b><br>group.<br>With wireless remote control:<br>Place the remote control near the<br>wireless base station and check<br>connection. |
| bd                   | Control mode without remote control.       | Communication error, Vi-<br>totrol remote control unit,<br>heating circuit with mix-<br>er M2 (heating circuit 2)                                                                                                    | Check connections, cable (see<br>separate installation and service<br>instructions) and coding address<br>"A0" in the <b>"Heating circuit"</b><br>group.<br>With wireless remote control:<br>Place the remote control near the<br>wireless base station and check<br>connection. |

| Displayed fault code | System characteristics                                                 | Cause                                                                                                    | Measures                                                                                                    |
|----------------------|------------------------------------------------------------------------|----------------------------------------------------------------------------------------------------|----------------------------------------------------------------------------------------------------|
| bE                   | Control mode without remote control.                                   | Communication error, Vi-<br>totrol remote control unit,<br>heating circuit with mix-<br>er M3 (heating circuit 3) | Check connections, cable (see<br>separate installation and service<br>instructions) and coding address<br>"A0" in the <b>"Heating circuit"</b><br>group.<br>With wireless remote control:<br>Place the remote control near the<br>wireless base station and check<br>connection. |
| bF                   | Control mode.<br>No communication via LON.                             | Incorrect LON communi-<br>cation module                                                                           | Replace LON communication mod-<br>ule.                                                                                                    |
| C2                   | Control mode.                                                          | Lead break, KM-BUS to<br>solar control module or to<br>Vitosolic                                                  | Check KM-BUS cable and appli-<br>ance.<br>Without solar control unit:<br>Set code "54:0" in the <b>"General"</b><br>group.                                                                                                    |
| CF                   | Control mode.<br>No communication via LON.                             | Communication error,<br>LON communication mod-<br>ule of the control unit                                         | Check LON communication mod-<br>ule and replace if required.<br>If no LON communication module<br>is installed, set code "76:0" in<br><b>"General"</b> group.                                                                                                    |
| d3                   | Control mode.                                                          | Communication error, EA1 extension                                                                                | Check connections (see<br>page 91).<br>Without EA1 extension:<br>Set code "5b:0" in <b>"General"</b><br>group.                                                                                                    |
| d5                   | Boiler ramps to the electronic maximum boiler water temperature limit. | Boiler does not log in at the cascade control unit                                                                | Check communication via sub-<br>scriber check, leads/cables to the<br>Vitotronic 100 and codes.                                                                                                    |
| d6                   | Control mode.                                                          | Input DE1 at EA1 exten-<br>sion reports a fault                                                                   | Remedy fault at appliance con-<br>cerned.                                                                                                    |
| d7                   | Control mode.                                                          | Input DE2 at EA1 exten-<br>sion reports a fault                                                                   | Remedy fault at appliance con-<br>cerned.                                                                                                    |
| d8                   | Control mode.                                                          | Input DE3 at EA1 exten-<br>sion reports a fault                                                                   | Remedy fault at appliance con-<br>cerned.                                                                                                    |
| dA                   | Control mode without room influence.                                   | Short circuit, room tem-<br>perature sensor, heating<br>circuit without mixer A1<br>(heating circuit 1)           | Check room temperature sensor<br>(see page 85).                                                                                                    |
| db                   | Control mode without room influence.                                   | Short circuit, room tem-<br>perature sensor, heating<br>circuit with mixer M2<br>(heating circuit 2)              | Check room temperature sensor<br>(see page 85).                                                                                                    |
| dC                   | Control mode without room influence.                                   | Short circuit, room tem-<br>perature sensor, heating<br>circuit with mixer M3<br>(heating circuit 3)              | Check room temperature sensor (see page 85).                                                                                                    |
| dd                   | Control mode without room influence.                                   | Lead break, room temper-<br>ature sensor, heating cir-<br>cuit without mixer A1<br>(heating circuit 1)            | Check room temperature sensor<br>(see page 85) and remote control<br>settings (see separate installation<br>and service instructions).                                                                                                    |

| Displayed fault code | System characteristics               | Cause                                                                                                 | Measures                                                                                                    |
|----------------------|--------------------------------------|----------------------------------------------------------------------------------------------------|----------------------------------------------------------------------------------------------------|
| dE                   | Control mode without room influence. | Lead break, room temper-<br>ature sensor, heating cir-<br>cuit with mixer M2 (heat-<br>ing circuit 2) | Check room temperature sensor<br>(see page 85) and remote control<br>settings (see separate installation<br>and service instructions). |
| dF                   | Control mode without room influence. | Lead break, room temper-<br>ature sensor, heating cir-<br>cuit with mixer M3 (heat-<br>ing circuit 3) | Check room temperature sensor<br>(see page 85) and remote control<br>settings (see separate installation<br>and service instructions). |

#### Note

If subscriber faults occur, **"Subscriber fault ..."** is displayed.

### **Ordering parts**

The following details are required when ordering parts:

- Serial no. (see type plate A)
- Position number of the part (from this parts list)

### Parts list Vitotronic 100

Boiler service instructions

▸►

Parts lists

### Parts list Vitotronic 300-K

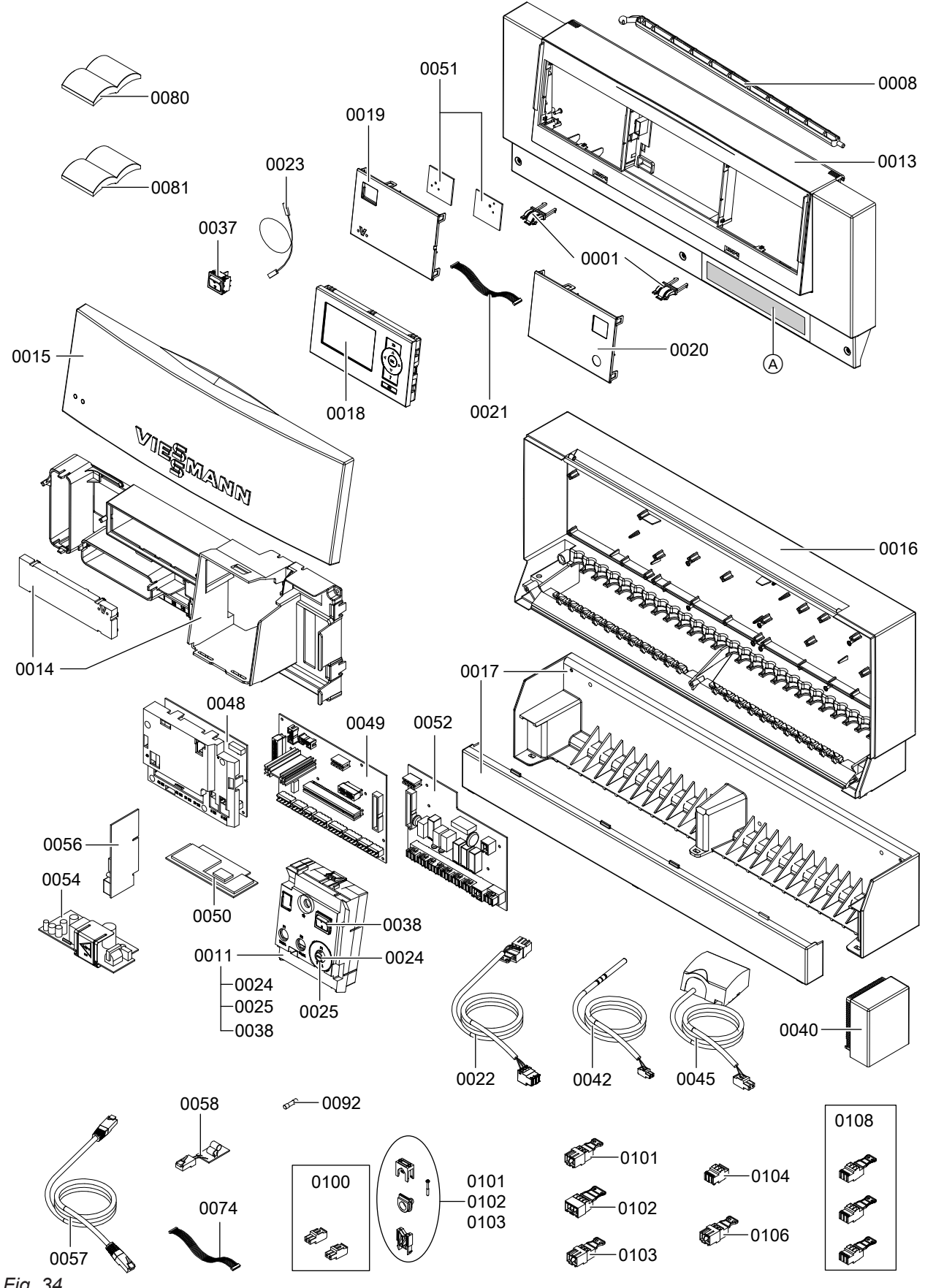

Fig. 34
# Parts list Vitotronic 300-K (cont.)

| Pos. | Part                                                                                                    |
|------|----------------------------------------------------------------------------------------------------|
| 0001 | Hinges                                                                                                    |
| 0008 | Supporting stay                                                                                                    |
| 0011 | Programming unit ON/OFF switch                                                                                                    |
| 0013 | Casing front                                                                                                    |
| 0014 | PCB cover                                                                                                    |
| 0015 | Front flap                                                                                                    |
| 0016 | Casing base                                                                                                    |
| 0017 | Wall mounting bracket                                                                                                    |
| 0018 | Programming unit                                                                                                    |
| 0019 | Fascia, left                                                                                                    |
| 0020 | Fascia, right                                                                                                    |
| 0021 | Ribbon cable, 10-pole                                                                                                    |
| 0022 | Connecting cable, mixer extension PCB                                                                                                    |
| 0023 | Connecting cable, emissions test switch                                                                                                  |
| 0024 | Fuse holder cap for control fuse                                                                                                    |
| 0025 | Fuse holder for control fuse                                                                                                    |
| 0037 | Emissions test switch, single pole                                                                                                    |
| 0038 | 2-pole switch<br>(ON/OFF switch)                                                                                                    |
| 0040 | Outside temperature sensor 1                                                                                                    |
| 0042 | Immersion temperature sensor (boiler water temperature sensor, cylinder temperature sensor, flow temperature sensor for low loss header) |
| 0045 | Contact temperature sensor (flow temperature sensor)                                                                                     |
| 0048 | PCB, extension heating circuits 2 and 3 with cover                                                                                       |
| 0049 | Main PCB low voltage                                                                                                    |
| 0050 | РСВ                                                                                                    |
| 0051 | Optolink PCB/emissions test switch                                                                                                    |
| 0052 | Main PCB 230 V~                                                                                                    |
| 0054 | Power supply unit PCB                                                                                                    |
| 0056 | LON communication module                                                                                                    |
| 0057 | LON cable                                                                                                    |
| 0058 | LON terminator                                                                                                    |
| 0074 | Connecting cable, 16-pole                                                                                                    |
| 0080 | Installation and service instructions                                                                                                    |
| 0081 | Operating instructions                                                                                                    |
| 0092 | Fuse T 6.3 A/250 V~                                                                                                    |
| 0100 | Plugs for sensors (7 pce)                                                                                                    |
| 0101 | Plug for pumps (3 pce)                                                                                                    |
| 0102 | Plug 52 (3 pce)                                                                                                    |
| 0103 | Mains outlet plug 156 (3 pce)                                                                                                    |
| 0104 | Power plug 40 (3 pce)                                                                                                    |
| 0106 | Plug 50 (3 pce)                                                                                                    |
| 0108 | Plug 143, 145, 146                                                                                                    |

## Boiler water temperature control of the Vitotronic 100

## **Brief description**

- The boiler water temperature is regulated by switching the modulating burner.
- The set boiler water temperature is specified by the Vitotronic 300-K.

## Functions

The boiler water temperature is recorded separately:

- Temperature limiter
- Boiler water temperature sensor

#### Upper control range limits

Electronic maximum boiler water temperature limit:

- Setting range: 20 °C to boiler coding card default
- Changed via coding address "06" in group 2

## Control sequence

The boiler goes cold:

- The burner start signal is set at the set boiler water temperature – 4 K. The burner starts its own monitoring program.
- You can delay the burner start by several minutes.

## Cascade control of the Vitotronic 300-K

## **Brief description**

- The flow temperature is regulated by starting or stopping the burner or by modulating the individual burners.
- The boilers will be regulated to the set boiler water temperature specified by the cascade control unit (standalone control).
- Subject to the system design, you may select between one condensing strategy and two conventional boiler strategies.

#### Set flow temperature

The set flow temperature is determined from the following parameters:

- Set flow temperatures of the heating circuit without mixer A1 and the heating circuits with mixer M2 and M3 (if installed)
- Set flow temperature of other consumers (specified by the Vitotronic 200-H, for example).
- Set DHW temperature
- External demands (the set flow temperature specified by coding address "9b" or via input "0 to 10 V" of the EA1 extension, for example)

Boiler heats up:

The burner stop point is determined by the shutdown differential of 8 K.

- The boiler sequence (see page 27) can be determined via code 2 and the boiler sequence selection control.
- Coding addresses that influence the cascade control:

**"Cascade"** group. For a description, see codes overview.

Upper control range limits

 Maximum limit of the system flow temperature (coding address "37" in the "Cascade" group).

Lower control range limits

 Minimum limit of the system flow temperature (coding address "36" in the "Cascade" group).

## Cascade control of the Vitotronic 300-K (cont.)

## Standalone control

#### Boilers connected in parallel

- Without and with flow temperature sensor.
   With flow temperature sensor: Set code "3b:1" in the "Cascade" group. The control deviation is calculated from the set flow temperature and the actual flow temperature to determine the start and shutdown criteria.
  - Without flow temperature sensor: Set code "3b:0" in the "Cascade" group. To determine the start and shutdown criteria, the control deviation is calculated from the set boiler water temperature and the estimated average actual boiler water temperature of the currently active boilers.
- The cascade control specifies the set boiler water temperature for all currently active boilers. Every boiler control unit regulates to the specified set value.

The following control strategies are available:

- Condensing strategy (see page 75)
- Conventional boiler strategy 1 (see page 75)
- Conventional boiler strategy 2 (see page 75)

#### Operation with positive pressure flue gas cascade

Code "7E:1" in the "General" group.

When each additional boiler starts, all currently active burners are briefly ramped up higher than 80 %.

#### **Control strategies**

#### **Condensing strategy**

#### Advantage:

Optimum utilisation of the condensing effect and long burner runtimes.

Set code "3C:0" in the "Cascade" group.

It is the aim of the condensing strategy to operate as many boilers as possible at the lowest output level.

#### Starting criterion:

Boilers are started via an output statement (code "3d:1" in the **"Cascade"** group).

An additional boiler will start if the currently required output can also be achieved by the currently active boilers plus the next boiler in the boiler sequence (see page 27).

#### Shutdown criterion:

The boilers are shut down via a shutdown integral. The shutdown criterion is met if the shutdown integral exceeds a limit set at coding address "46" in the **"Cascade"** group and the boiler started last will be shut down.

#### **Conventional boiler strategy 1**

#### Advantage:

As few boilers as possible are active.

Set code "3C:1" in the **"Cascade"** group. With this strategy, an additional boiler will only be started if the maximum output of all currently active burners is insufficient to achieve the set flow temperature. A boiler will be shut down when the remaining boilers can achieve the required output on their own.

#### Starting criterion:

The boilers are started via a starting integral. The next boiler in the boiler sequence will be started if the value set in coding address "45" in the **"Cascade"** group is exceeded (see page 27).

Shutdown criterion:

Boilers are switched off via an output statement (code "3d:1" in the **"Cascade"** group). A boiler is shut down if the currently required output can be achieved without the boiler that was started last.

#### **Conventional boiler strategy 2**

#### Advantage:

Long burner runtimes.

Code "3C:2" in the **"Cascade"** group (delivered condition).

An additional boiler will only be started if the maximum output of all currently active burners is insufficient to achieve the set flow temperature.

A boiler will be shut down if the burners were returned to their minimum output because of a large negative control deviation and the output is still too high.

#### Starting criterion:

The boilers are started via a starting integral. The next boiler in the boiler sequence will be started if the value set in coding address "45" in the **"Cascade"** group is exceeded (see page 27).

#### Shutdown criterion:

The boilers are shut down via a shutdown integral. The shutdown criterion is met if the shutdown integral exceeds a limit set at coding address "46" in the **"Cascade"** group and the boiler started last will be shut down.

## Cascade control of the Vitotronic 300-K (cont.)

## Examples of the various control strategies

System with 2 Vitodens 200-W.

## Condensing strategy (code "3C:0" in the "Cascade" group)

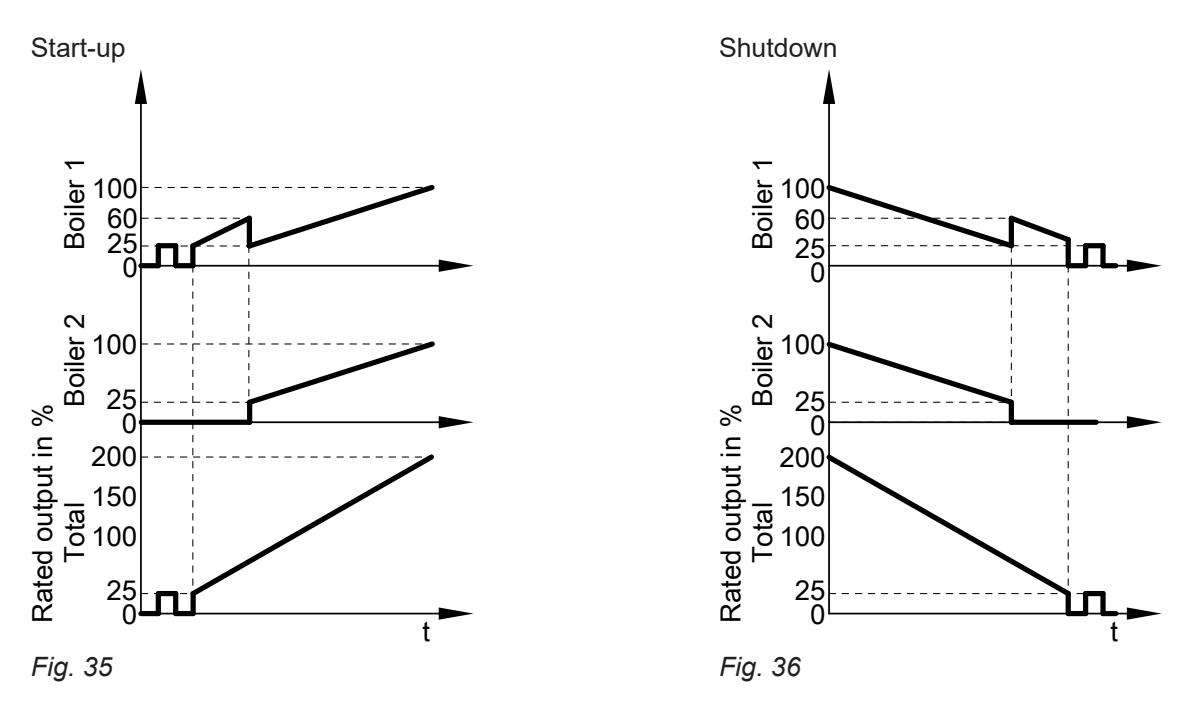

Conventional boiler strategy 1 (code "3C:1" in the "Cascade" group)

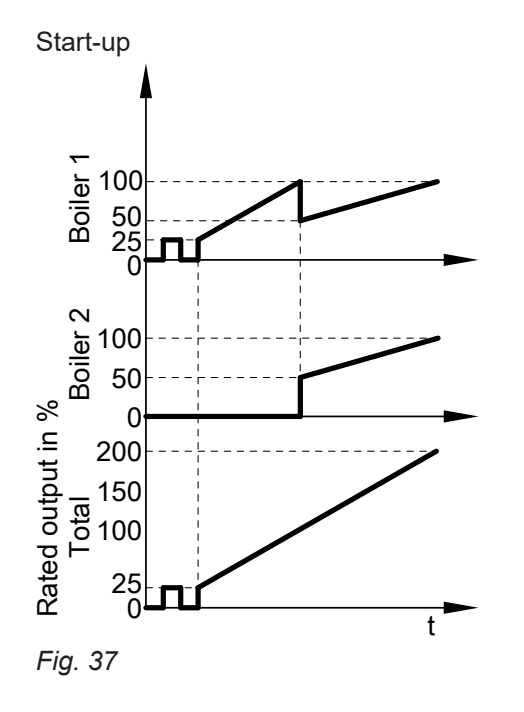

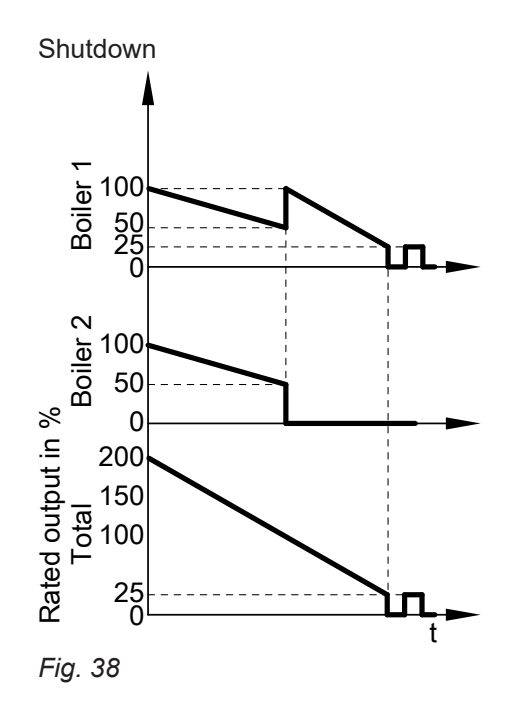

## Cascade control of the Vitotronic 300-K (cont.)

## Conventional boiler strategy 2 (code "3C:2" in the "Cascade" group)

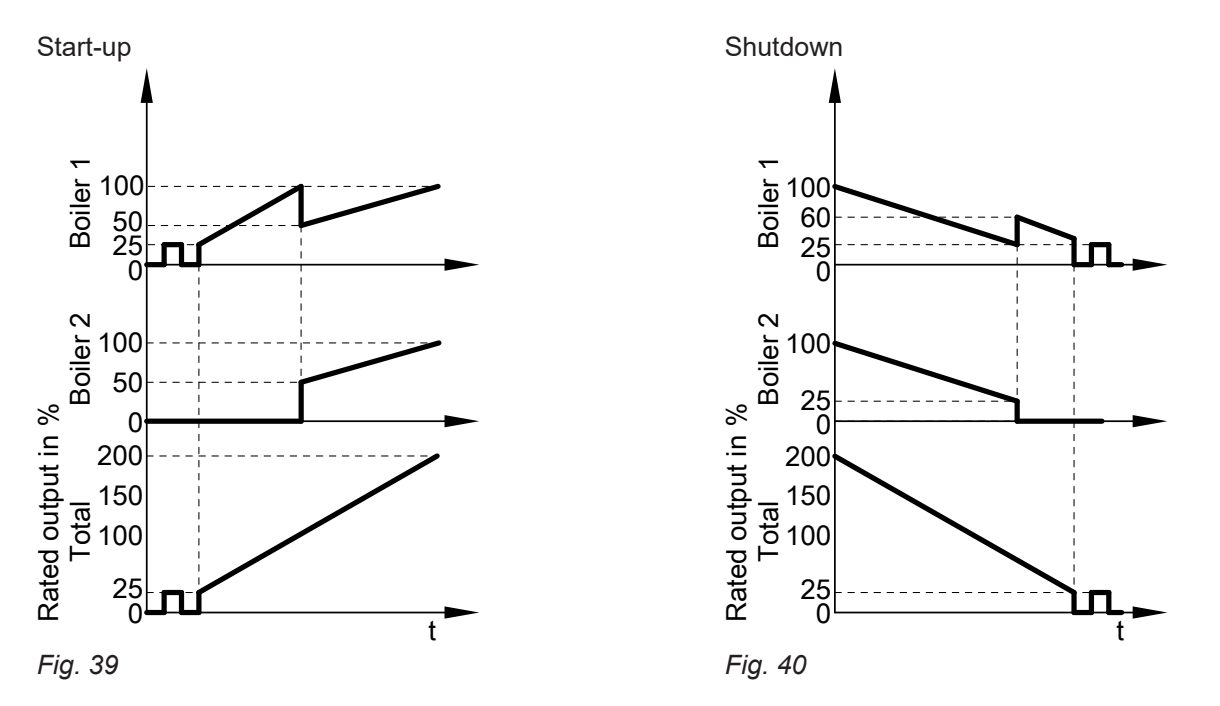

## Heating circuit control unit of the Vitotronic 300-K

#### **Brief description**

- The control unit features control circuits for one heating circuit without mixer A1 (heating circuit 1) and two heating circuits with mixer M2 (heating circuit 2) and M3 (heating circuit 3).
- The set flow temperature of each heating circuit is determined from the following parameters:
  - Outside temperature
  - Set room temperature
  - Operating mode
  - Heating curve slope and level

#### **Functions**

The heating circuit without mixer is subject to the common flow temperature and its control range limits. The heating circuit pump is the only actuator. The flow temperature of the heating circuits with mixer is captured by the flow temperature sensor of the rele-

- vant heating circuit.
  Upper control limit: Electronic maximum flow temperature limit Coding address "C6" in the "Heating circuit..." group.
- Lower control range limit: Electronic minimum flow temperature limit Coding address "C5" in the "Heating circuit..." group.

- The flow temperature of the heating circuit without mixer corresponds to the common system flow temperature.
- The flow temperature of the heating circuits with mixer is regulated by the stepped opening or closing of the mixers.

The mixer motor control changes the actuating and pause times subject to the control differential (control deviation).

#### Time program

The control unit switches between "Central heating with standard room temperature" and "Central heating with reduced room temperature" in line with the time program in the **"Heating and DHW"** operating program.

Every operating mode has its own set level. 4 time phases per day can be selected.

#### **Outside temperature**

A heating curve must be set to adjust the control unit to the building and the heating system.

The heating curve characteristics determine the set boiler water temperature subject to outside temperature. The control unit regulates in line with an average outside temperature. This is composed of the actual and the adjusted outside temperature.

## Room temperature

In conjunction with a remote control and room temperature hook-up (coding address "b0" in the **"Heating circuit..."**) group:

Compared with the outside temperature, the room temperature has a greater influence on the set flow temperature (changed via coding address "b2" in the "Heating circuit..." group).

In conjunction with heating circuits with mixer:

For control differentials (actual value deviation) above 2 K room temperature, the influence can be increased again (coding address "b6" in the **"Heating circuit..."** group):

Quick heat-up

The set room temperature must be raised by at least 2 K by the following measures:

- Activating party mode
- Activating party mode
   Changing from central be
- Changing from central heating with reduced temperature to central heating with standard temperature
- Start optimisation (coding address "b7" in the "Heating circuit..." group)

Quick heat-up will stop when the set room temperature has been reached.

Quick setback

The set room temperature must be reduced by at least 2 K by the following measures:

- Activating economy mode
- Changing from central heating with standard temperature to central heating with reduced temperature
- Stop optimisation (coding address "C1" in the "Heating circuit..." group)

Quick setback ends when the set room temperature has been reached.

## DHW temperature

#### **Priority control**

With priority control: (code "A2:2" in the "Heating circuit..." group):

The set flow temperature will be adjusted to 0 °C during cylinder heating.

The mixer closes and the heating circuit pump is switched off.

 Without priority control: The heating circuit control unit continues to operate with the same set value.

## Heating circuit pump logic (economy mode)

The heating circuit pump is switched off (set flow temperature set to 0 °C) if the outside temperature exceeds the value selected via coding address "A5" in the **"Heating circuit..."** group.

#### Extended economy mode

The heating circuit pump is switched off (set flow temperature set to 0 °C) if one of the following criteria is met:

- The adjusted outside temperature exceeds the value selected via coding address "A6" in the "Heating circuit..." group.
- The heating circuit pump can be switched off for a time calculated by the control unit when changing over from heating mode to reduced mode. Requirement:
- There is no risk of frost.
- Coding address "b0" in the "Heating circuit..." group must be set to 0.

The idle period can be individually adjusted via coding address "A9" in the **"Heating circuit..."** group. *Note* 

If, during the pump idle period, the system is switched over to heating mode or the set room temperature is increased, the heating circuit pump is switched on, even if the period has not yet expired.

- The actual room temperature exceeds the value selected via coding address "b5" in the "Heating circuit..." group.
- The mixer has been closed for 12 min. (mixer economy function, coding address "A7" in the "Heating circuit..." group).

## Screed drying

- In conjunction with a heating circuit with mixer.
- For drying screeds, always observe the information provided by the screed manufacturer.
- The heating circuit pump of the heating circuit with mixer is switched on and the flow temperature is maintained in accordance with the selected profile.
- After completion (30 days), the mixer circuit will automatically be regulated via the set parameters again.
- Observe EN 1264.
- The report to be provided by the heating contractor must contain the following details regarding heat-up:
  - Heat-up data with the relevant flow temperatures
  - Max. flow temperature achieved
  - Operating state and outside temperature at time of heating system handover

- The various temperature profiles are adjustable via coding address "F1" in the "Heating circuit..." group.
- The function continues after a power failure or after the control unit has been switched off. When the screed drying function ends or code "F1:0" is set manually, the "Heating and DHW" operating program is activated.

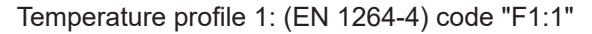

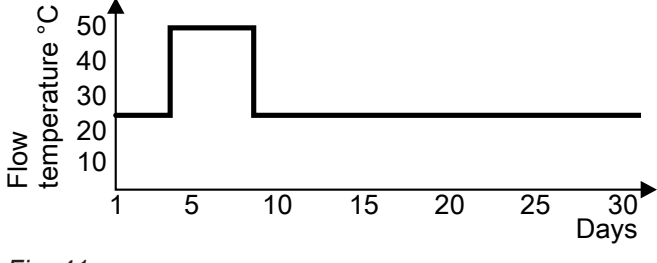

Fig. 41

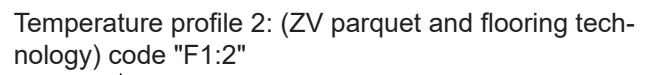

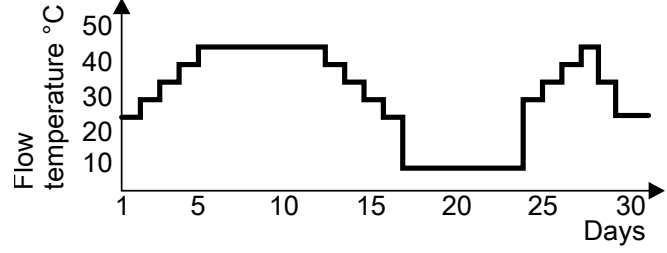

Fig. 42

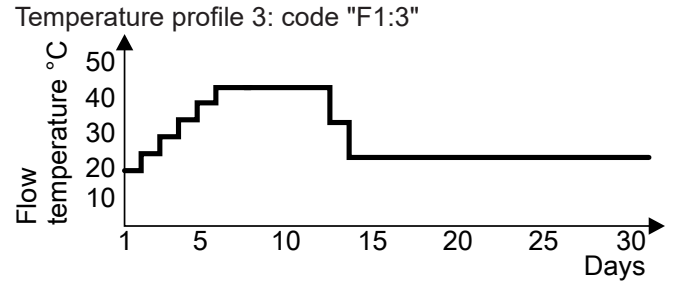

Fig. 43

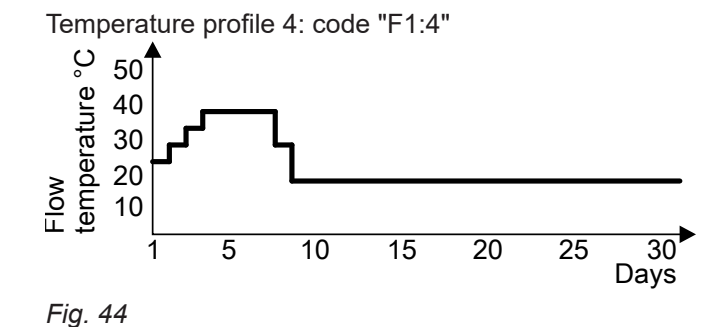

Temperature profile 5: code "F1:5" temperature °C 50 40 30 20 Flow 10 5 10 15 20 25 30 1 Days

Fig. 45

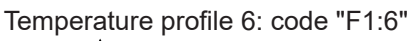

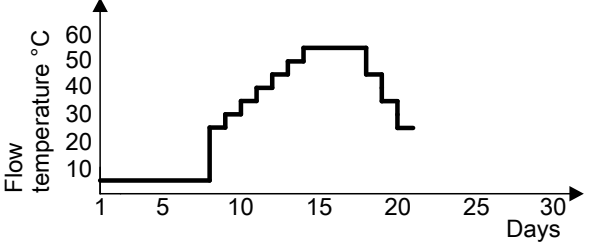

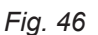

Temperature profile 7: code "F1:15"

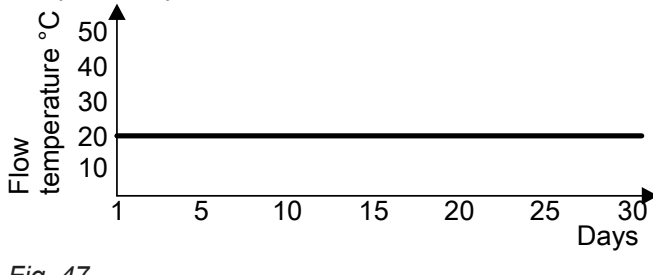

Fig. 47

#### System dynamics

You can influence the control characteristics of the mixers at coding address "C4" in the **"Heating cir-cuit..."** group.

#### **Central control**

Central control for a heating circuit can be programmed via coding address "7A" in the **"General"** group. The heating and holiday program then applies to **all** additional heating circuits of the system.

For these heating circuits, when the heating and holiday program is enabled, **"Central control"** is displayed. Any holiday programs that may have been set will be deleted.

Party and economy modes cannot be enabled on **all** control units.

#### **Frost protection**

The flow temperature is maintained in accordance with the heating curve for the reduced set room temperature, but at min. 10 °C.

A variable frost limit can be set in accordance with coding address "A3" in the "Heating circuit..." group.

#### Flow temperature control

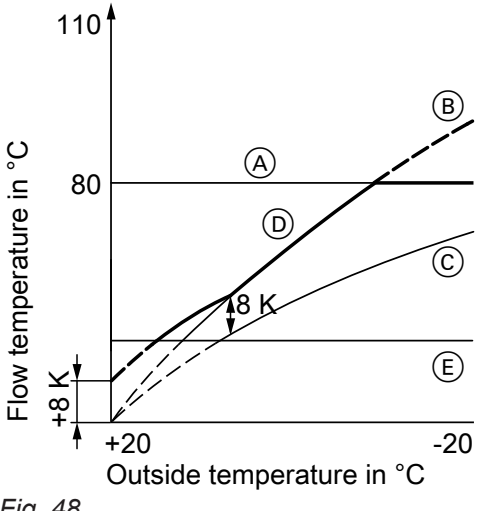

- Fig. 48
- (A) Maximum flow temperature limit (coding address "37" in the "Cascade" group)
- B Slope = 1.8 for heating circuit without mixer
- © Slope = 1.2 for heating circuit with mixer
- (D) Common flow temperature (at a differential temperature = 8 K)
- (E) Lower common flow temperature

Differential temperature:

The differential temperature can be adjusted via coding address "9F" in the "General" group. Delivered condition 8 K.

The differential temperature is the value by which the common flow temperature should be higher than the highest currently required flow temperature of the heating circuit with mixer.

- System with only one heating circuit with mixer: The common set flow temperature is regulated automatically to 8 K above the set flow temperature of the heating circuit with mixer.
- System with heating circuit without mixer and heating circuits with mixer:

The common set flow temperature operates in accordance with its own heating curve. The differential temperature of 8 K towards the set flow temperature of the heating circuits with mixer is set at the factory.

#### Raising the reduced room temperature

During operation with reduced room temperature, the reduced set room temperature can be automatically raised subject to the outside temperature. The temperature is raised in accordance with the selected heating curve, but no higher than the set standard room temperature.

Example using the settings in the delivered condition

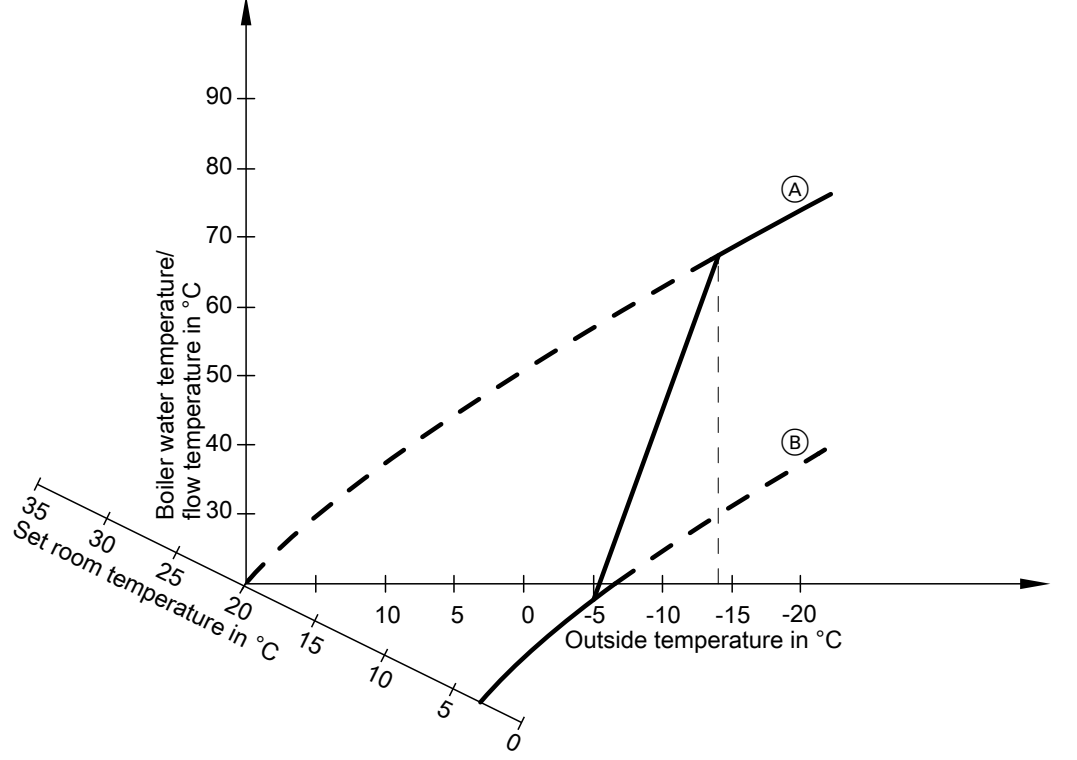

#### Fig. 49

- (A) Heating curve for operation with standard room temperature
- (B) Heating curve for operation with reduced room temperature

#### Reducing the heat-up time

During the transition from operation with reduced room temperature to operation with standard room temperature, the boiler water or flow temperature will be raised in accordance with the selected heating curve. This boiler water temperature/flow temperature increase can be initiated automatically.

The value and duration of the additional increase of the set boiler water or flow temperature can be adjusted in coding addresses "FA" and "Fb".

Example using the settings in the delivered condition

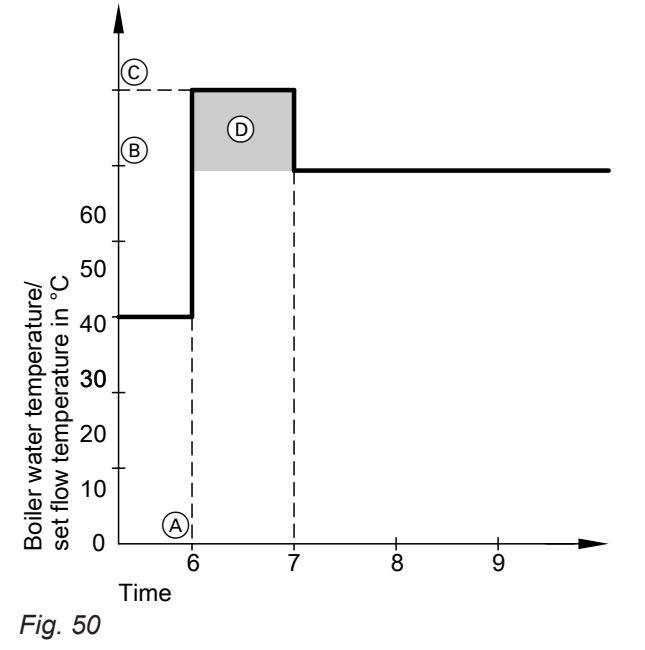

- (A) Start of operation with standard room temperature
- (B) Set boiler water/flow temperature in accordance with the selected heating curve
- Set boiler water/flow temperature in accordance with coding address "FA": 50 °C + 20 % = 60 °C
- Duration of operation with raised set boiler water/ flow temperature in accordance with coding address "Fb":
   60 min

## **Control sequence**

#### Mixer circuit

The mixer motor will not be controlled within the "neutral zone" ( $\pm 1$  K).

#### Flow temperature drops

(Set value -1 K)

The mixer motor receives the signal "Mixer open". The signal duration lengthens with an increasing control differential. The duration of pauses reduces with an increasing control differential.

## Cylinder temperature control

#### **Brief description**

- Cylinder temperature control is a constant temperature control. It operates by starting and stopping the circulation pump for cylinder heating. The switching differential is ±2.5 K.
- When the DHW cylinder is heated, a set flow temperature is specified that is 20 K higher than the set DHW temperature (adjustable at coding address "60" in the "DHW" group).

#### Flow temperature rises

(Set value +1 K)

The mixer motor receives the signal "Mixer close". The signal duration lengthens with an increasing control differential. The duration of pauses reduces with an increasing control differential.

## Cylinder temperature control (cont.)

## Functions

#### Time program

An automatic or an individual time program may be selected for DHW heating and the DHW circulation pump.

Compared with the heating circuit heat-up phase, DHW heating starts 30 min earlier in automatic mode. The individual time program enables up to 4 time phases per day to be set for DHW heating and the DHW circulation pump for every day of the week.

All cylinder heating sequences will be completed independently of the time program.

# In conjunction with coding address "7F" in the "General" group

- Detached house Code "7F:1":
  - Automatic mode

The heating times for heating circuit 1 are applied to systems with two or three heating circuits.

Individual time program

The time phases for DHW heating and the DHW circulation pump have the same effect on all heating circuits.

- Apartment building Code "7F:0":
  - Automatic mode
     For systems with two or three heating circuits, the heating times for the relevant heating circuit will be applied.
  - Individual time program
     The time phases for DHW heating and the DHW circulation pump can be adjusted individually for each heating circuit.

#### **Priority control**

With priority control: (code "A2:2" in the "Heating circuit..." group):

The set flow temperature will be adjusted to 0 °C during cylinder heating.

The mixer closes and the heating circuit pump is switched off.

 Without priority control: The heating circuit control unit continues to operate with the same set value.

#### **Frost protection function**

The DHW cylinder will be heated to 20  $^{\circ}$ C if the DHW temperature falls below 5  $^{\circ}$ C.

#### Auxiliary function for DHW heating

Select a second set DHW temperature in coding address "58" in the **"DHW"** group. This function is enabled by setting the fourth DHW time phase for DHW heating.

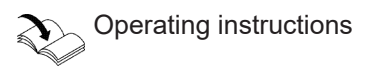

#### Set DHW temperature

The set DHW temperature can be adjusted between 10 and 60  $^\circ\text{C}.$ 

The set range can be extended up to 95 °C via coding address "56" in the **"DHW"** group.

The set default value of the programming unit and/or the Vitotrol 300-A remote control units can be assigned at coding address "66" in the **"DHW"** group.

#### **DHW circulation pump**

This delivers hot water to the draw-off points at adjustable times.

Four time phases can be selected at the control unit for every day.

#### Auxiliary circuits

DHW heating in conjunction with the heating circuits can be blocked or enabled by changing over the operating program (see code "d5" in the **"Heating circuit..."** group).

#### System with cylinder loading system

The above functions also apply in conjunction with cylinder loading systems. Set the following codes: "55:3" in the **"DHW"** group; "4C:1", "4E:2" in the **"General"** group.

#### System with solar control unit

A third set DHW temperature can be specified in coding address "67" in the **"DHW"** group. The DHW cylinder is only reheated by the boiler if the temperature falls below this value.

## Cylinder temperature control (cont.)

## **Control sequence**

#### Code "55:0" in the "DHW" group, cylinder heating

The DHW cylinder goes cold (set value -2.5 K; change via coding address "59"):

 The common set flow temperature is set 20 K higher than the set DHW temperature (change via coding address "60").

The DHW cylinder is hot (set value +2.5 K):

- The common set flow temperature is returned to the set weather-compensated value.
- Pump run-on: The circulation pump runs on after cylinder heating until one of the following criteria is met:
  - The weather-compensated set flow temperature has been reached.
  - The set DHW temperature is exceeded by 5 K.
  - The set max. run-on time is reached (coding address "62").
- Without pump run-on (code "62:0")

# Code "55:1" in the "DHW" group, adaptive cylinder heating

With adaptive cylinder heating, the speed of the temperature rise during DHW heating is taken into account.

The DHW cylinder goes cold (set value −2.5 K; change via coding address "59"):

 The common set flow temperature is set 20 K higher than the set DHW temperature (change via coding address "60").

The DHW cylinder is hot:

The control unit checks whether the boiler will be required to supply heating energy after the cylinder has been heated up or whether residual boiler heat should be transferred to the DHW cylinder. Accordingly, the control unit determines the burner and circulation pump stop times to prevent the set DHW temperature being substantially exceeded after the cylinder has been heated up.

#### Code "55:2" in the "DHW" group, cylinder temperature control with 2 cylinder temperature sensors

Cylinder temperature sensor 1 enables the circulation pump for cylinder heating and is evaluated for stop conditions during the pump run-on time. Cylinder temperature sensor 2:

Cylinder heating will start early if a lot of hot water is drawn off. Cylinder heating will terminate early if no hot water is drawn off. DHW cylinder goes cold:

- Set value –2.5 K, adjustable via coding address "59" or
- Actual DHW temperature at sensor 2 < set DHW temperature x factor for start time (adjustment at coding address "69")

The DHW cylinder is hot:

- Set value +2.5 K and
- Actual DHW temperature at sensor 2 > set DHW temperature x factor for stop time (adjustment at coding address "68")

#### Code "55:3" in the "DHW" group, cylinder temperature control, cylinder loading system

The DHW cylinder goes cold (set value –2.5 K; change via coding address "59"):

- The common set flow temperature is set 20 K higher than the set DHW temperature (change via coding address "60").
- The primary cylinder loading pump for the cylinder loading system switches on.
- The 3-way mixing valve opens and then regulates to the specified set value.
- The circulation pump for cylinder heating cycles (briefly switches on and off) until the set flow temperature has been reached (set DHW temperature + 5 K). It then runs constantly.

If, during heating, the actual value falls below the required set temperature, the circulation pump for cylinder heating will temporarily cycle again.

The DHW cylinder is hot:

 (Cylinder temperature sensor 1: Actual value ≥ set value and Cylinder temperature sensor 2:

Actual value > set value -1.5 K):

- The common set flow temperature is returned to the set weather-compensated value.
- The circulation pump for cylinder heating stops immediately when the 3-way mixing valve is fully opened.

or

• The circulation pump for cylinder heating stops after expiry of the run-on time that is set at code "62".

## Sensors

## Cylinder, flow and room temperature sensor

#### Note

- The flow temperature sensor can be used as a contact or immersion temperature sensor.
- The flow temperature sensor of the mixer extension kit is a contact temperature sensor.
- The room temperature sensor is connected at terminals 3 and 4 in the Vitotrol 300-A.

Vitotrol 300-A installation and service instructions

Viessmann NTC 10 kΩ (blue identification)

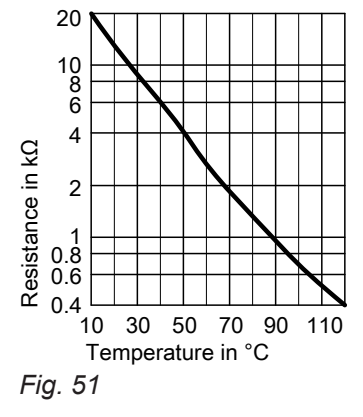

#### Outside temperature sensor

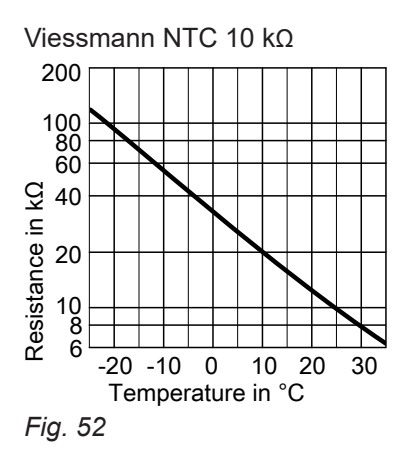

Radio clock receiver

The time at the control unit and any remote control that may be connected is automatically set via the radio clock receiver.

- 1. Pull out corresponding plug.
- **2.** Check the sensor resistance and compare it with the curve.
- **3.** If there is considerable deviation, check the installation. Replace sensor if required.

- **1.** Pull out plug 1.
- **2.** Check the sensor resistance across plug terminals "1" and "2" and compare with the curve.
- **3.** If the results are very different from the curve, disconnect the wires from the sensor and repeat the test on the sensor.
- **4.** Depending on the result, replace the lead or the outside temperature sensor.

## Radio clock receiver (cont.)

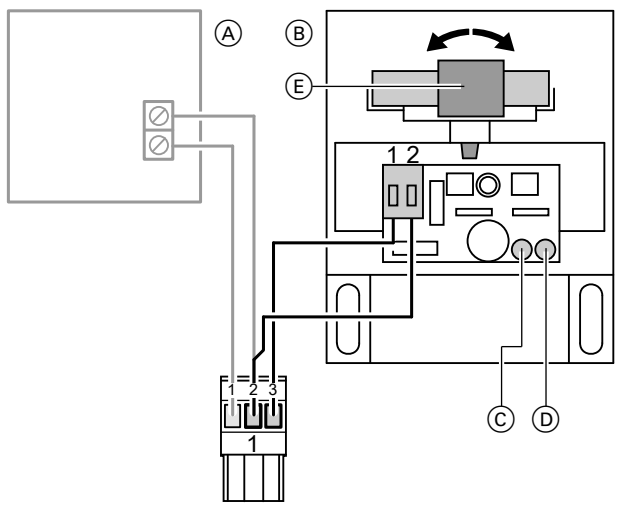

# © Green LED

- D Red LED
- (E) Aerial

## Fig. 53

- (A) Outside temperature sensor
- (B) Radio clock receiver

## Connection

2-core lead, length max. 35 m with a cross-section of 1.5  $\mbox{mm}^2.$ 

## Checking the reception

During reception, the green LED on the radio clock receiver flashes. The red LED illuminates: Rotate the aerial until reception is confirmed by the flashing of the green LED.

## Specification

| IP rating                                                             | IP 43         |
|-----------------------------------------------------------------------|---------------|
| Permissible ambient<br>temperature during op-<br>eration, storage and |               |
| transport                                                             | –40 to +70 °C |

## **Mixer extension kit**

Components:

- Mixer motor, with 4.0 m connecting cable (not for flanged mixer)
- Plug for connecting the heating circuit pump
- Flow temperature sensor as contact temperature sensor for capturing the flow temperature, with 5.8 m long lead.

## Mixer extension kit (cont.)

## Changing the rotational direction (if required)

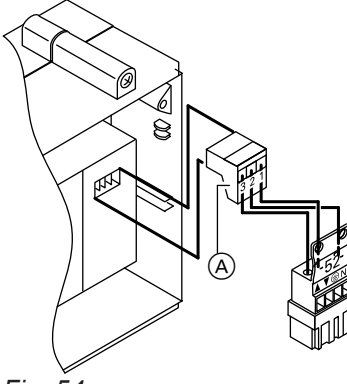

Fig. 54

- ▲ Mixer "open"
- ▼ Mixer "close"

## Manual mixer adjustment

Lift the motor lever, unhook the mixer handle and pull plug A.

## Mixer motor specification

| Rated voltage                             | 230 V~                                                 |
|-------------------------------------------|--------------------------------------------------------|
| Rated frequency                           | 50 Hz                                                  |
| Power consumption                         | 4 W                                                    |
| Protection class                          | П                                                      |
| IP rating                                 | IP 42 to EN 60 529, ensure through design/installation |
| Permissible ambient temperature           |                                                        |
| Operation                                 | 0 to +40 °C                                            |
| <ul> <li>Storage and transport</li> </ul> | –20 to +65 °C                                          |
|                                           |                                                        |

- 1. Pull 3-pole plug (A) from mixer motor, turn 180° and refit.
- 2. Check the rotational direction.

## Components

## **Mixer motor**

For heating mixers DN 40 and 50

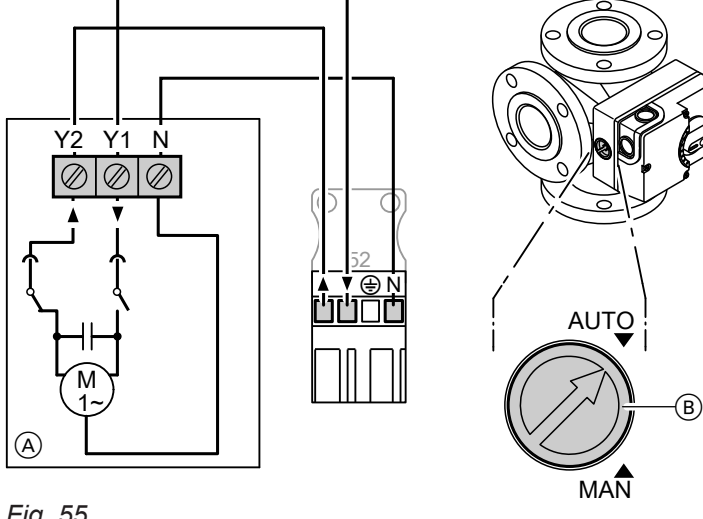

## Fig. 55

- (A) Mixer motor
- B Linked switch

Mixer open ۸ Mixer close

## Changing the rotational direction

Interchange cores at terminals "Y1" and "Y2".

## Checking the rotational direction

The control unit relay test moves the mixer to "Open" and "Close".

## Manual mixer adjustment

Linked switch (B) in "MAN" setting

## **Specification**

| Rated voltage     | 230 V~ |   |
|-------------------|--------|---|
| Rated frequency   | 50 Hz  | - |
| Power consumption | 3 W    |   |
| IP rating         | IP 42  |   |
| Torque            | 5 Nm   |   |
| Runtime for 90° ⊲ | 135 s  |   |

5601090

## **Mixer motor**

For heating mixers DN 65 and 100

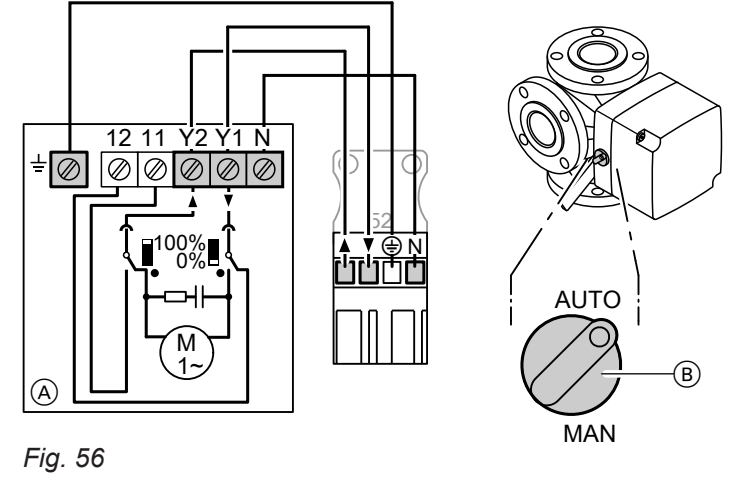

(A) Mixer motor

(B) Linked switch

▲ Mixer open
 ▼ Mixer "close"

## Changing the rotational direction

Interchange cores at terminals "Y1" and "Y2".

## Checking the rotational direction

The control unit relay test moves the mixer to "Open" and "Close".

## Manual mixer adjustment

Linked switch (B) in "MAN" setting

## Specification

| Rated voltage     | 230 V~ |
|-------------------|--------|
| Rated frequency   | 50 Hz  |
| Power consumption | 4 W    |
| IP rating         | IP 42  |
| Torque            | 12 Nm  |
| Runtime for 90° ⊲ | 125 s  |

## Temperature limiter for restricting the maximum temperature

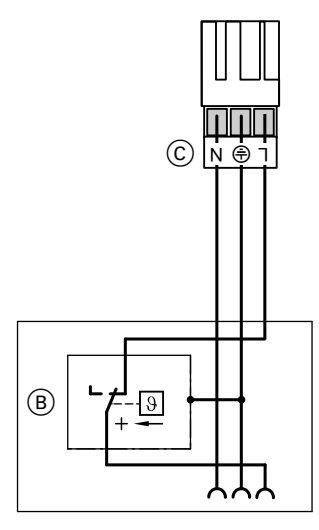

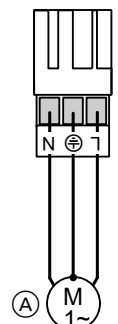

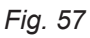

- A Heating circuit pump
- B Temperature controller/temperature limiter
- © Plug 20 of the temperature controller/temperature limiter to the control unit

Electromechanical temperature limiter according to the liquid expansion principle

Switches the heating circuit pump off when the set value has been exceeded.

The flow temperature is only slowly reduced in this situation, i.e. it may be several hours before the system restarts again automatically.

Connection: Screw terminals for 1.5  $\mbox{mm}^2$ 

## **Specification**

| •                                        |             |
|------------------------------------------|-------------|
| Setting range                            | 30 to 80 °C |
| Switching differential                   |             |
| <ul> <li>Immersion thermostat</li> </ul> | Max. 11 K   |
| <ul> <li>Contact thermostat</li> </ul>   | Max. 14 K   |

## Extension EA1, part no. 7452 091

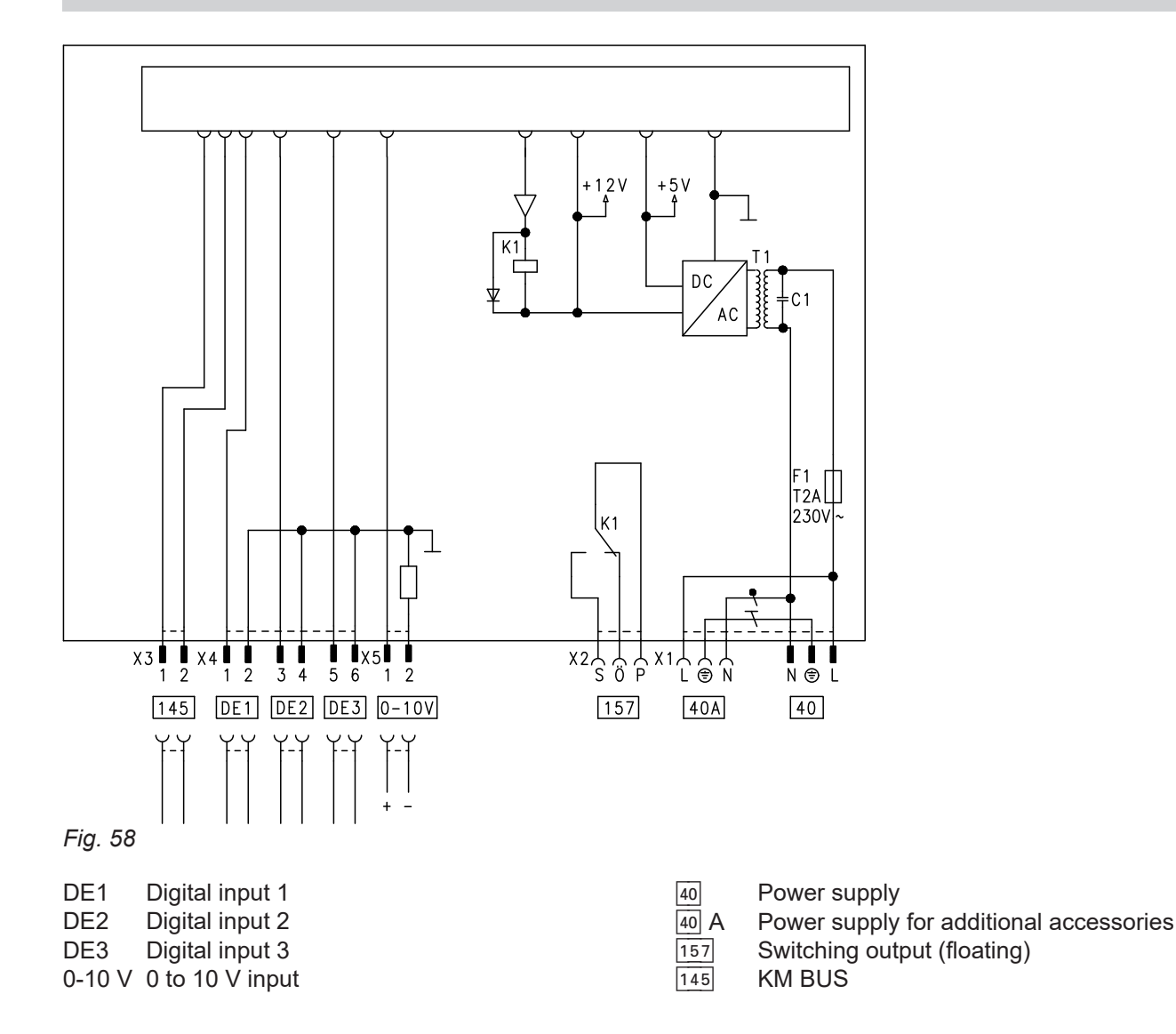

## Digital data inputs DE1 to DE3

Functions:

- External operating program changeover, separate for heating circuits 1 to 3
- External blocking
- External blocking with fault message input
- External demand with minimum system flow temperature
- Fault message input
- Brief operation of the DHW circulation pump

When connecting external contacts, observe the requirements of protection class II, i.e. 8.0 mm air and creep path or maintain a 2.0 mm insulation thickness against 'live' parts.

#### Input function assignment

Select the input functions by means of the following codes in the **"General"** group at the boiler control unit:

- DE1: Coding address "5d"
- DE2: Coding address "5E"
- DE3: Coding address "5F"

5601090

# Assigning the operating program changeover function to the heating circuits

The allocation of the operating program changeover to the relevant heating circuit is selected via coding address "d8" in the "Heating circuit..." group:

- Code "d8:1": Changeover via input DE1
- Code "d8:2": Changeover via input DE2
- Code "d8:3": Changeover via input DE3

The effect of the operating program changeover is selected via coding address "d5" in the **"Heating cir-cuit..."** group.

#### Duration of the changeover

- Contact constantly closed: The changeover is enabled as long as the contact is closed.
- Contact only closed briefly via pushbutton: The changeover is enabled for the time selected in coding address "F2" in the "Heating circuit..." group.

## Extension EA1, part no. 7452 091 (cont.)

#### DHW circulation pump runtime for brief operation

The runtime is adjusted via coding address "12" in the **"General"** group.

#### Analogue input 0 - 10 V

| The 0 - 10 V hook-up provides an additional set flow temperature:<br>0 - 1 V is seen as "no set flow temperature".<br><b>Note</b><br>Ensure galvanic separation between the earth conduc-<br>tor and the negative pole of the on-site power source. | <ul> <li>Coding address "1E" in the "General" group:</li> <li>"1E:0" ≜ temperature demand adjustable in the range from 0 to 100 °C</li> <li>1 V ≜ 10 °C set value change</li> <li>10 V ≜ 100 °C set value change</li> <li>"1E:1" ≜ temperature demand adjustable in the range from 30 to 120 °C</li> <li>1 V ≜ 30 °C set value change</li> <li>10 V ≜ 120 °C set value change</li> </ul> |
|----------------------------------------------------------------------------------------------------|----------------------------------------------------------------------------------------------------|
| Output 157                                                                                                    |                                                                                                    |

Connection of a central fault message facility or signalling reduced mode (reduction of the heating circuit pump speed). Select the function of output 157 via coding address "5C" in the **"General"** group.

## Connection and wiring diagram for the Vitotronic 100

For the Vitotronic 100, see boiler service instructions

## Connection and wiring diagram for the Vitotronic 300-K

#### **Overview**

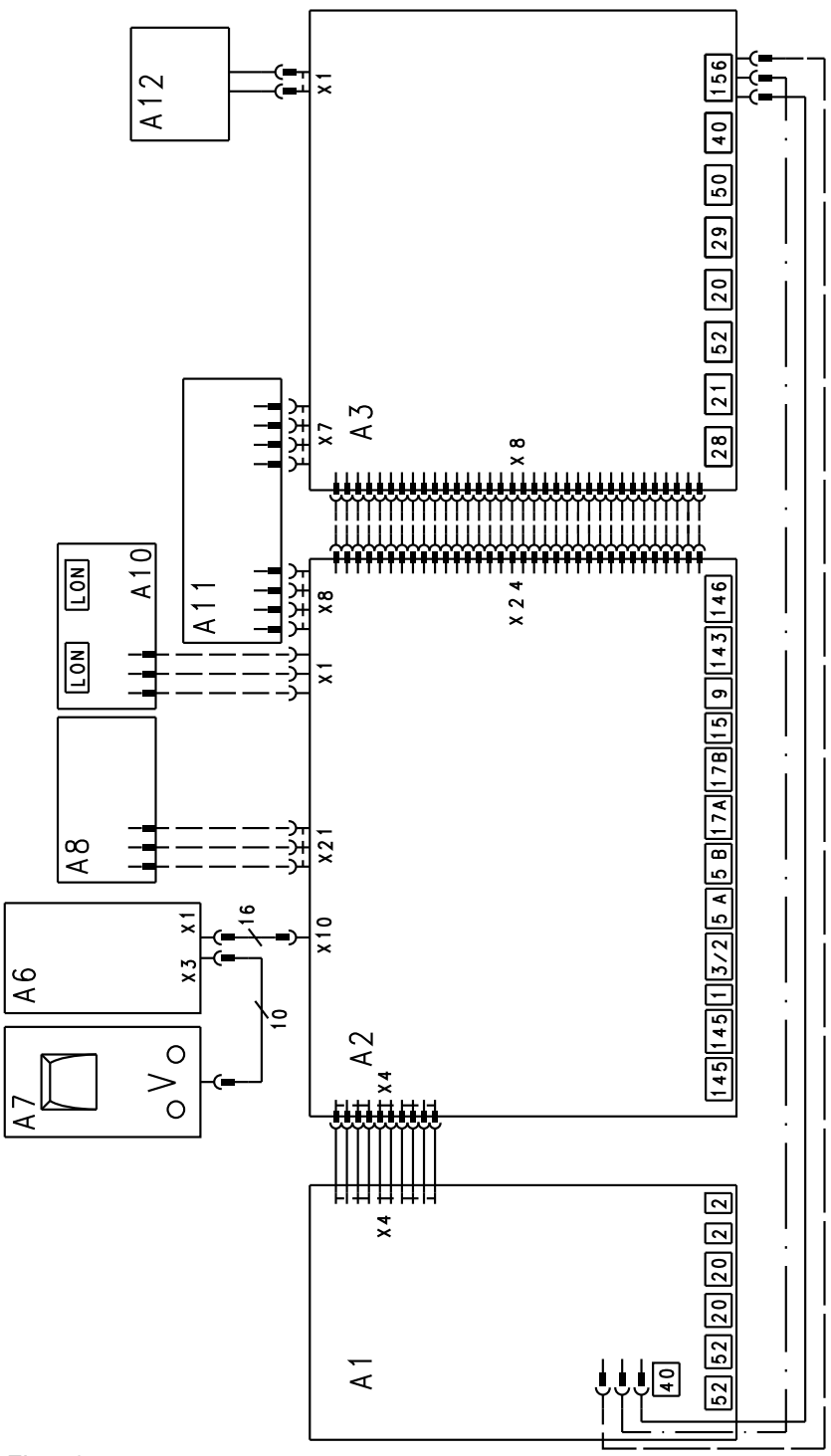

#### Fig. 59

5601090

- A1 Extension PCB heating circuits 2 and 3 (accessories)
- A2 PCB, low voltage
- A3 PCB 230 V~

- A6 Programming unit
- A7 Optolink PCB/emissions test switch
- A8 PCB
- A10 LON communication module (accessories)

## Connection and wiring diagram for the... (cont.)

- A11 Power supply unit PCB
- A12 Programming unit ON/OFF switch
- X... Electrical interfaces

PCB 230 V~

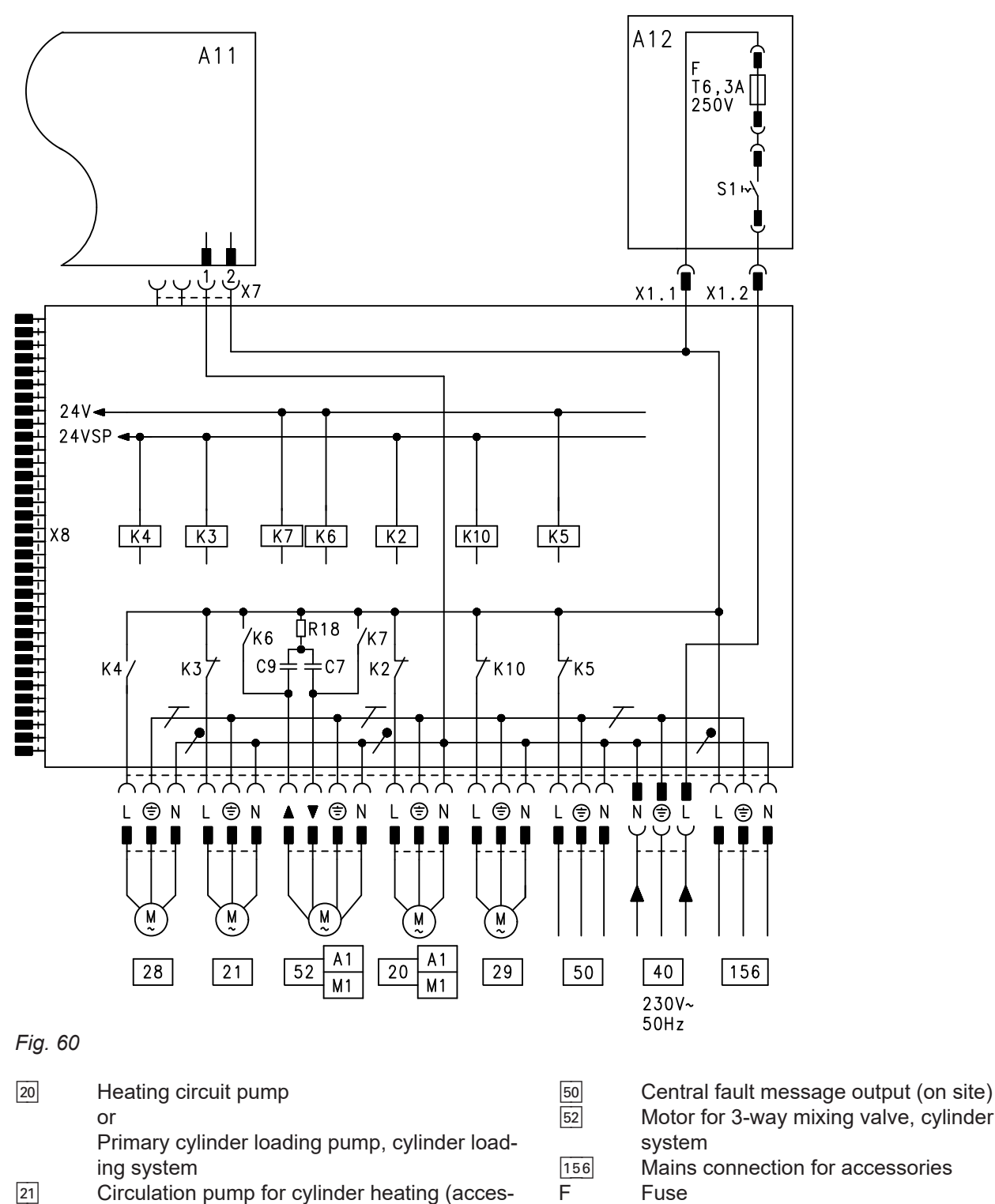

- Circulation pump for cylinder heating (accessories)
- DHW circulation pump (accessories) 28
- 29 Distribution pump
- 40 Power supply 230 V/50 Hz

- Motor for 3-way mixing valve, cylinder loading
- Mains connection for accessories
- K2-K10 Relay S1
- **ON/OFF** switch Х... Electrical interfaces

94

## Connection and wiring diagram for the... (cont.)

#### LV PCB

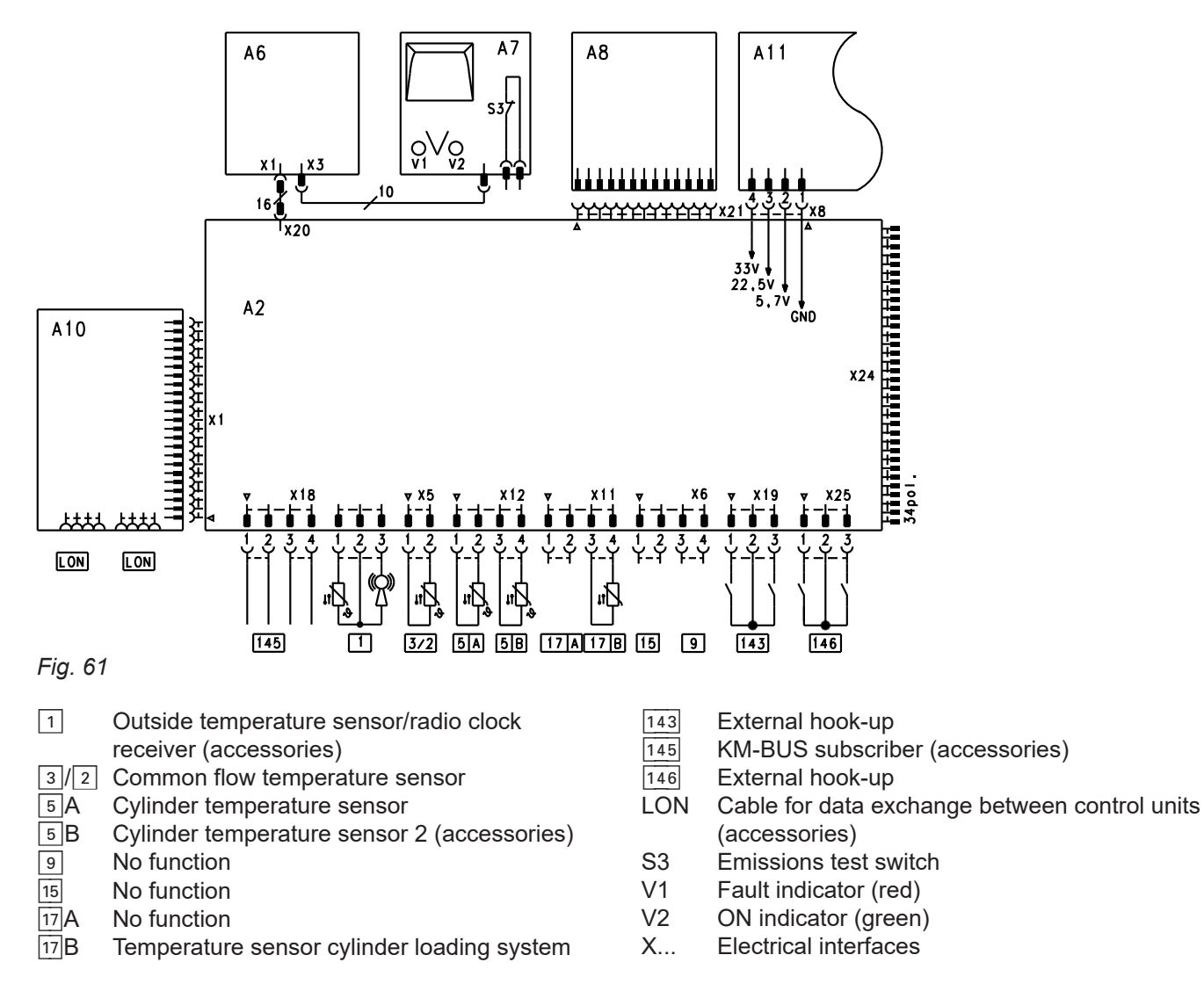

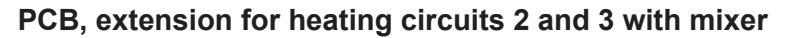

For the connection of 2 mixer extension kits.

## Connection and wiring diagram for the... (cont.)

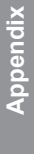

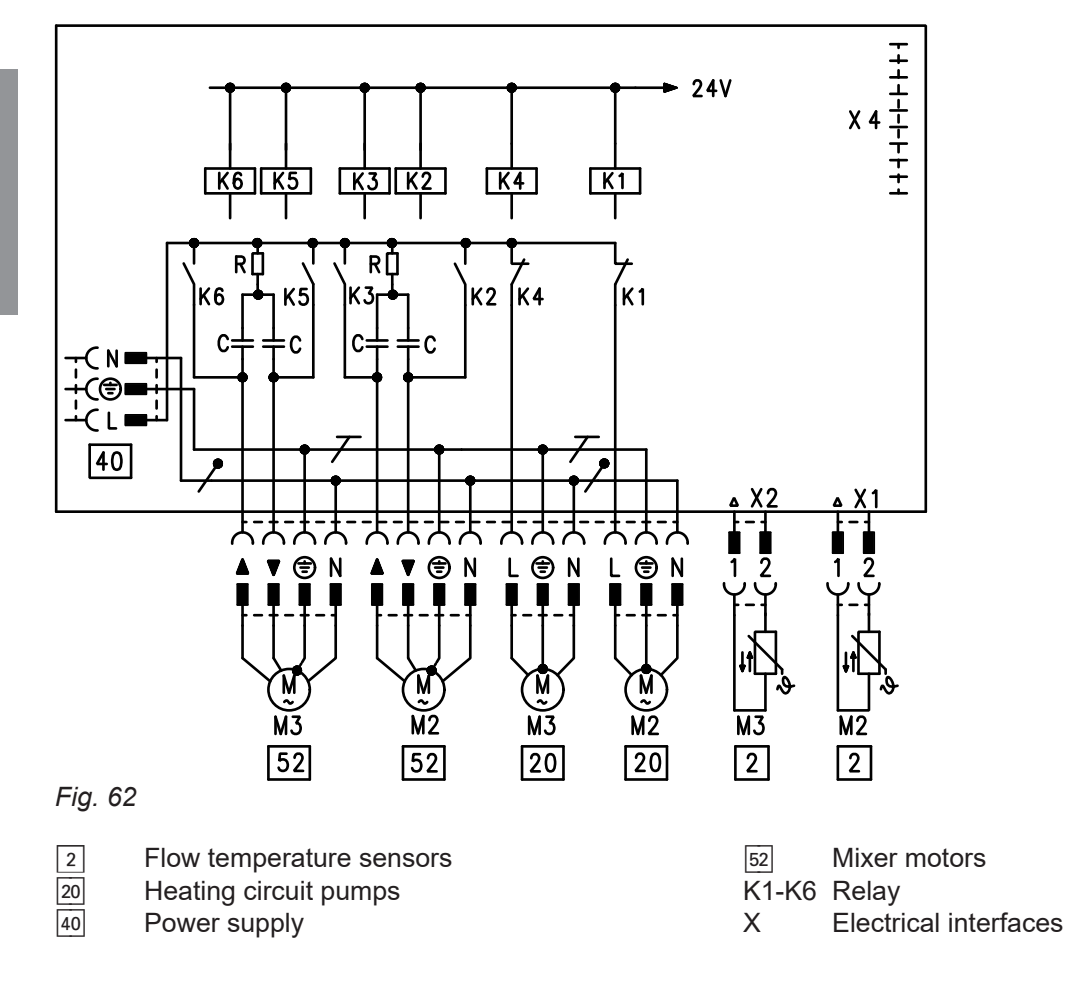

# **Specification Vitotronic 100**

See boi

See boiler service instructions

# Specification Vitotronic 300-K

| Rated                    | l voltage                                              | 230 V~                                                                                        |
|--------------------------|--------------------------------------------------------|-----------------------------------------------------------------------------------------------|
| Rated                    | Ifrequency                                             | 50 Hz                                                                                         |
| Rated                    | l current                                              | 6 A ~                                                                                         |
| Powe                     | r consumption                                          | 10 W                                                                                          |
| Protec                   | ction class                                            | 1                                                                                             |
| IP rati                  | ng                                                     | IP 20D to EN 60529; ensure through de-<br>sign/installation                                   |
| Funct                    | ion type                                               | Type 1 B to EN 60730-1                                                                        |
| Permi                    | ssible ambient temperature                             |                                                                                               |
| <ul> <li>Ope</li> </ul>  | eration                                                | 0 to +40 °C<br>Installation in living spaces or boiler<br>rooms (standard ambient conditions) |
| <ul> <li>Stor</li> </ul> | rage and transport                                     | –20 to +65 °C                                                                                 |
| Rated                    | l relay output breaking capacity at 230 V~             |                                                                                               |
| 20                       | Heating circuit pump                                   | 4 (2) A~*3                                                                                    |
|                          | or                                                     |                                                                                               |
|                          | Primary cylinder loading pump, cylinder loading system |                                                                                               |
| 21                       | Circulation pump for cylinder heating                  | 4 (2) A~*3                                                                                    |
| 28                       | DHW circulation pump                                   | 4 (2) A~*3                                                                                    |
| 29                       | Distribution pump                                      | 4 (2) A~*3                                                                                    |
| 50                       | Output for central fault message                       | 4 (2) A~ <sup>*3</sup>                                                                        |
| 52                       | Mixer motor                                            |                                                                                               |
|                          | or                                                     |                                                                                               |
|                          | Motor, 3-way mixing valve, cylinder loading system     | 0.2 (0.1) A~*3                                                                                |

## **Declaration of conformity**

## Vitotronic 300-K, type MW2B

We, Viessmann Werke GmbH & Co. KG, D-35107 Allendorf, declare as sole responsible body that the named product complies with the provisions of the following directives and regulations:

2014/35/EULow Voltage Directive2014/30/EUEMC Directive2011/65/EURoHS II

Applied standards: EN 60730-1:2011 EN 60730-2-9:2010 EN 60335-1:2010, Section 30

In accordance with the listed directives, this product is designated with CE.

Allendorf, 20 July 2017

Viessmann Werke GmbH & Co. KG

Authorised signatory Reiner Jansen Head of Strategic Quality Management

5601090

# Keyword index

## Symbols

| 230 V~ PCB |
|------------|
|------------|

## Α

| Acknowledging a fault display      |     |
|------------------------------------|-----|
| – Vitotronic 300-K                 | .64 |
| Actuators, testing                 | 29  |
| Adaptive cylinder heating          | 84  |
| Apartment building                 | 83  |
| Automatic mode                     | 83  |
| Auxiliary circuits                 | 83  |
| Auxiliary function for DHW heating | 83  |

## В

| Boilers connected in parallel      | 75 |
|------------------------------------|----|
| Boiler sequence selection          | 27 |
| Boiler water temperature control   | 74 |
| Brief scan                         |    |
| - Vitotronic 100                   | 60 |
| – Vitotronic 300-K                 | 63 |
| Buffer cylinder temperature sensor | 85 |

## С

| Cables/leads, inserting and applying strain relief1 | 4 |
|-----------------------------------------------------|---|
| Cascade communication module9, 1                    | 6 |
| Cascade control unit                                | 4 |
| Central control7                                    | 9 |
| Central fault message facility2                     | 0 |
| Circulation pump for cylinder heating1              | 7 |
| Codes, Vitotronic 100                               | 3 |
| Codes, Vitotronic 300-K 3                           | 3 |
| Coding addresses, matching2                         | 7 |
| Coding level 1, Vitotronic 300-K                    | 4 |
| Coding level 2, Vitotronic 300-K4                   | 1 |
| Coding levels, calling up 3                         | 3 |
| Components8                                         | 5 |
| Connection and wiring diagram                       |   |
| - Vitotronic 100                                    | 3 |
| - Vitotronic 300-K9                                 | 3 |
| Connections, overview1                              | 5 |
| Control unit                                        |   |
| - Assembly1                                         | 2 |
| - Opening1                                          | 3 |
| Control unit connection to the LON system2          | 8 |
| Control unit installation1                          | 1 |
| Cylinder loading system                             | 4 |
| Cylinder priority control 54, 78, 8                 | 3 |
| Cylinder temperature control8                       | 2 |
| Cylinder temperature sensor8                        | 5 |

# D

| Date, setting            |        |
|--------------------------|--------|
| Detached house           |        |
| DHW circulation pump     | 17, 83 |
| DHW heating              | 83     |
| DHW temperature          | 78     |
| Differential temperature | 80     |

# Е

| Economy mode                        | 78 |
|-------------------------------------|----|
| Electrical connections, overview    | 15 |
| Extended economy mode               | 78 |
| Extension EA1                       | 91 |
| External blocking                   | 21 |
| External demand                     |    |
| - via 0-10 V input                  | 21 |
| - Via switching contact             | 20 |
| External heating program changeover | 22 |
| External mixer close                | 22 |
| External mixer open                 | 22 |
|                                     |    |

## F

| Fault codes                        |    |
|------------------------------------|----|
| – Vitotronic 300-K                 | 64 |
| Fault history                      | 64 |
| Fault memory                       | 64 |
| Fault message call-up              | 64 |
| Flow temperature control           | 80 |
| Flow temperature sensor            | 85 |
| Frost protection                   | 80 |
| Function description               |    |
| - Boiler water temperature control | 74 |
| - Cascade control unit             |    |
| - Cylinder temperature control     | 82 |
| - Heating circuit control unit     | 77 |

## Н

| Heating circuit control unit        | 77 |
|-------------------------------------|----|
| Heating circuit pump logic          | 78 |
| Heating circuit pump logic function | 78 |
| Heating curve adjustment            | 31 |
| Heating curve level                 | 32 |
| Heating curve slope                 | 32 |
| Heating program changeover          | 22 |
| Heat-up time reduction              | 81 |

## I

| Information  | 8 |
|--------------|---|
| Intended use | 7 |

# L

| Language, changing   | 27 |
|----------------------|----|
| LON connection       |    |
| LON subscriber check | 29 |
| LV PCB               |    |

## Μ

| Maximum temperature limit           | 74       |
|-------------------------------------|----------|
| Minimum temperature limit           | 74       |
| Mixer circuit                       |          |
| <ul> <li>System dynamics</li> </ul> | 79       |
| Mixer economy function              |          |
| Mixer extension kit                 | 86       |
| Mixer motor                         | . 88, 89 |
| Mixer motor rotational direction    | 88, 89   |
| Mixer valve, connecting             | 19       |
| Motor for 3-way mixer (valve)       | 19       |

# Keyword index (cont.)

## 0

| Operating data, scanning   |    |
|----------------------------|----|
| – Vitotronic 100           | 60 |
| – Vitotronic 300-K         | 62 |
| Outside temperature        | 77 |
| Outside temperature sensor | 85 |

## Ρ

| Parts list                    |                            |
|-------------------------------|----------------------------|
| - Vitotronic 100              | 71                         |
| - Vitotronic 300-K            | 72                         |
| PCB                           |                            |
| - Main circuit board, LV      | 15                         |
| - Main PCB 230 V~             |                            |
| - Mixer extension             |                            |
| PCB, extension for heating ci | rcuit 2 and 3 with mixer95 |
| Power cable                   |                            |
| Power supply                  |                            |
| Priority control              |                            |
| Product information           |                            |
| Pumps                         |                            |
| - Connecting                  |                            |
| - Installation                |                            |
| – Run-on                      |                            |

## Q

| Quick heat-up | 78 |
|---------------|----|
| Quick setback | 78 |

## R

| Radio clock receiver8              | 35 |
|------------------------------------|----|
| Raising reduced room temperature8  | 30 |
| Reduced room temperature, raising8 | 30 |
| Reduced set room temperature       | 32 |
| Relay test                         |    |
| - Vitotronic 100 2                 | 29 |
| – Vitotronic 300-K                 | 30 |
| Resetting codes                    | 33 |
| Room temperature7                  | '8 |
| Room temperature sensor            | 35 |
|                                    |    |

#### 

| Sensors, connecting                          | 16 |
|----------------------------------------------|----|
| Service menu, calling up, Vitotronic 100     | 60 |
| Service menu, calling up, Vitotronic 300-K   | 62 |
| Service menu, exiting, Vitotronic 100        | 60 |
| Servomotor, mixing valve, heat exchanger set | 50 |
| Servomotors, connecting                      | 19 |
| Set DHW temperature                          | 83 |
| Set room temperature selection               | 31 |
| Shutdown differential                        | 74 |
| Solar control module                         | 83 |
| Solar control unit                           | 83 |
| Specification                                |    |
| - Vitotronic 100                             | 97 |
| – Vitotronic 300-K                           | 97 |
| Standalone control                           | 75 |
| Standard set room temperature                | 31 |
| Start optimisation                           | 57 |
| Stop optimisation                            | 57 |
| System dynamics, mixer                       | 57 |
| System dynamics, mixer circuit               | 79 |
| System examples                              | 8  |
|                                              |    |

#### Т

| Temperature limiter | 90 |
|---------------------|----|
| Testing actuators   | 30 |
| Time, setting       | 27 |
| Time program        |    |
| - Central heating   | 77 |
| – DHW heating       | 83 |
| Troubleshooting     |    |
| – Vitotronic 100    | 64 |
| – Vitotronic 300-K  | 64 |

## U

|     | 7 |
|-----|---|
| 036 | 1 |

## ۷

| Vitosolic                 | 83 |
|---------------------------|----|
| Vitotronic 100 connection | 16 |

## W

Wireless outside temperature sensor......17

# Applicability

Serial No.: 7441817

7498907

Viessmann Climate Solutions SE 35108 Allendorf / Germany Telephone: +49 6452 70-0 Fax: +49 6452 70-2780 www.viessmann.com

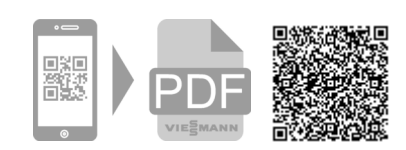

Viessmann Limited Hortonwood 30, Telford Shropshire, TF1 7YP, GB Telephone: +44 1952 675000 
 Ielephone: +44 1952 675000

 Fax: +44 1952 675040

 E-mail: info-uk@viessmann.com